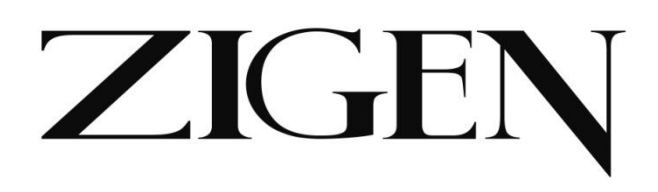

# **User Manual**

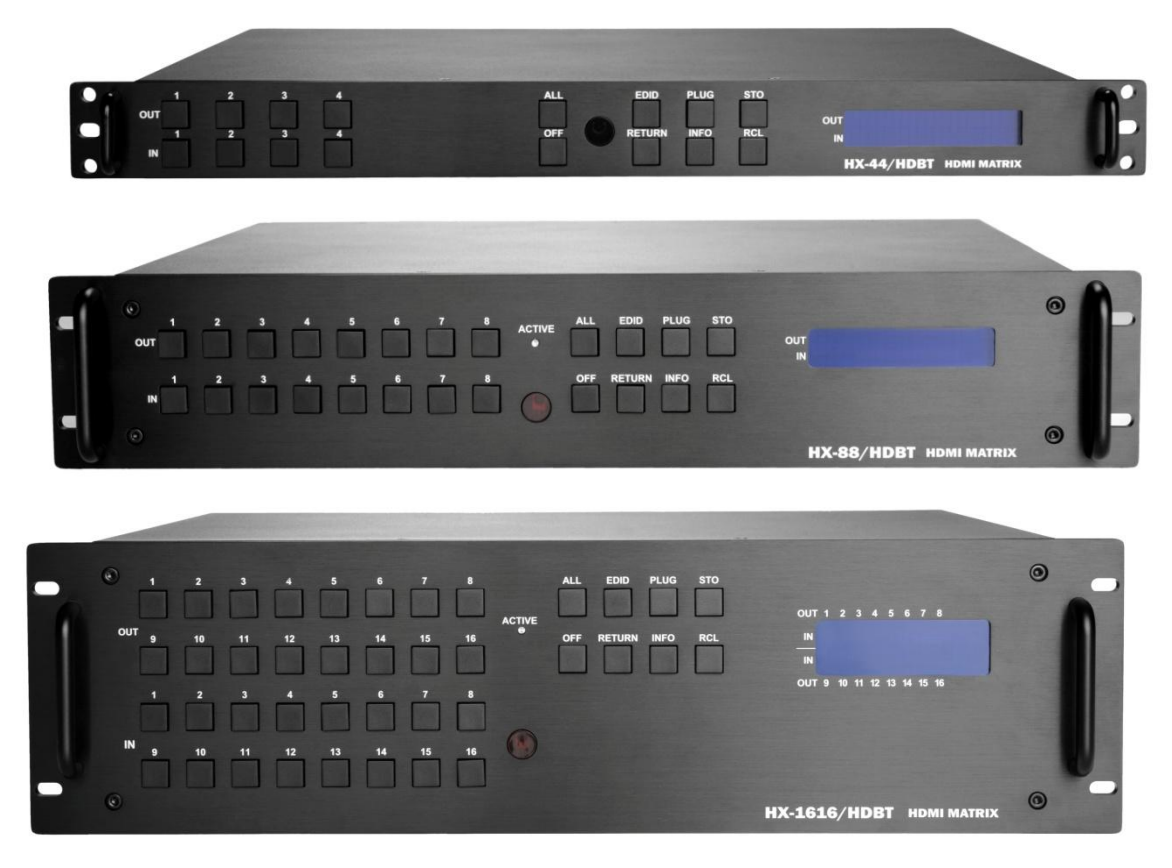

# Matrix Switcher 4x4 / 8x8 / 16x16

# HX-44 / HX-88 / HX-1616

V.2012 HX-4881616.00

**Copyright and Trademarks:** 

All rights reserved by ZIGEN, INC. No part of this document may be reproduced in any form or by any means without written permission from the product manufacturer. Changes are periodically made to the information in this document. They will be incorporated in subsequent editions. The product manufacturer may make improvements and /or changes in the product described in this document at any time.

All the registered trademarks referred to this manual are belonging to their respective companies.

# **Before You Begin**

- Follow all instructions marked on the device during using.
- Do not attempt to maintain the device by yourself, any faults, please contact your vendor.
- Provide proper ventilation and air circulation and do not use near water.
- It is better to keep it in a dry environment.
- The system should be installed indoor only. Install either on a sturdy rack or desk in a well-ventilated place.
- Only use the power cord supported with the device.
- Do not use liquid or aerosol cleaners to clean the device.
- Always unplug the power to the device before cleaning.
- Unplug the power cord during lightning or after a prolonged period of non-use to avoid damage to the equipment.

# **Table of Contents**

| 1. Matrix System Overview                      | 4  |
|------------------------------------------------|----|
| 1.1 Introduction                               | 4  |
| 1.2 Packing                                    | 5  |
| 1.3 Accessories (Optional)                     | 6  |
| 2. Features                                    | 6  |
| 3. Specifications                              | 8  |
| 4. Device Installation                         | 9  |
| 5. Front/Rear Panels                           | 10 |
| 5.1 Front Panel                                | 10 |
| 5.2 Rear Panel                                 | 13 |
| 6. Matrix Switcher and Peripherals Connections | 15 |
| 6.1 Input/Output Connections                   | 18 |
| 6.1.1 Output LED                               | 19 |
| 6.1.2 Output Cable                             | 19 |
| 6.2 IR Pass-through Connection                 | 20 |
| 6.3 IR EXT Connection                          | 21 |
| 6.4 Power Connection                           | 21 |
| 6.5 Matrix Switcher Remote Control             | 22 |
| 6.6 Ports and Switchers                        | 23 |
| 6.6.1 RS-232                                   | 23 |
| 6.6.2 RS-485                                   | 25 |
| 6.6.3 LAN Port                                 | 27 |
| 6.6.4 DIP Switcher 8 Pins                      | 28 |
| 6.6.5 DIP Switcher 2 Pins                      | 28 |
| 6.6.6 Device ID Settings                       | 29 |
| 7. Matrix Application Software                 | 31 |
| 7.1 Software Introduction                      | 31 |
| 7.1.1 Software Description                     | 31 |
| 7.1.2 Software Activation                      | 31 |
| 7.1.3 Connect Matrix Switcher and PC           | 32 |
| 7.2 Matrix Configuration                       | 32 |
| 7.2.1 Main Operation Interface                 | 34 |
| 7.2.2 Disconnect Function Key                  |    |
| 7.2.3 Audio Configuration Function             |    |
| 7.2.4 EDID Configuration Function              | 41 |
| 7.2.5 RS-232 Memory Function                   | 42 |
| 7.2.6 Options Function                         | 43 |
| 7.2.7 Other Application                        | 43 |

| Wattix Swhener Series User Wahdai                 |   |
|---------------------------------------------------|---|
| 7.2.8 Communication Protocol/Control Command Code | 4 |
| 7.3 LAN Web Configuration                         | 5 |
| 7.3.1 Audio Configuration4                        | 6 |
| 7.3.2 Video Configuration                         | 7 |
| 7.3.3 Device Status Information4                  | 8 |
| 7.3.4 Device Output View4                         | 8 |
| 7.3.5 LAN Main Operation4                         | 9 |
| 7.3.6 LAN Memory Function                         | 0 |
| 7.3.7 LAN IP Function                             | 1 |
| 7.3.8 Other Application                           | 2 |
| 8. Operation Examples                             | 3 |
| 9. Troubleshooting                                | 2 |
| Appendix A Matrix Switcher Remote Controller      | 4 |
| Appendix B IR Mini-Controller                     | 5 |
| Appendix C Firmware Upgrade                       | 6 |
| Appendix D RS-232 Communication Protocol          | 9 |
| D-1 Host Request6                                 | 9 |
| D-1.1 Device Byte6                                | 9 |
| D-1.2 Request Byte70                              | 0 |
| D-1.3 Index Byte7                                 | 2 |
| D-1.4 Value Byte7                                 | 3 |
| D-1.5 CRC Byte                                    | 4 |
| D-2 Device ACK Packet7                            | 5 |
| D-2.1 ACK Type A7                                 | 5 |
| D-2.2 ACK Type B7                                 | 6 |
| D-2.3 ACK Type C7                                 | 7 |
| D-2.4 ACK Type D7                                 | 8 |
| D-2.5 ACK Type E                                  | 9 |
| Appendix E Extender (HX-RW)                       | 1 |
| Features                                          | 2 |
| Specifications                                    | 2 |
| Installation                                      | 2 |
| IR Receiver Cable Directions                      | 4 |
| IR Blaster Cable Directions                       | 4 |
| HDMI Output Connector                             | 4 |
| Wiring Information for Link Connector             | 5 |
| Firmware Upgrade8                                 | 6 |

# **1.** Matrix System Overview

# **1.1 Introduction**

ZIGEN HX-44, 88, 1616/HDBT Modular Matrix Routing Switchers are high performance HDMI matrix switchers designed for applications where routing of high resolution digital video signals are required. HX-44, 88, 1616/HDBT Matrix switchers are HDMI 1.4b compatible and supports resolutions up to 4Kx2K/30Hz and HDTV 1080p/60Hz, HX-44, 88, 1616/HDBT also ensures simultaneous distribution of any input source signal to one or more HDCP compliant displays. (All-to-one / one-to-all combination) HX-44, 88, 1616/HDBT matrix switchers are ideal for use in bars, restaurants, commercial, medical, military, government and residential environments where distribution of high resolution, digital video signals are needed and digital pathway is essential for maintaining the highest possible image quality from all sources. HX-44, 88, 1616/HDBT also offers the ability to save (4 for HX-44/HDBT) 8 frequently used I/O configurations as presets.

HX-44, 88, 1616/HDBT can be operated via the front panel, RS-232, IR or Ethernet.

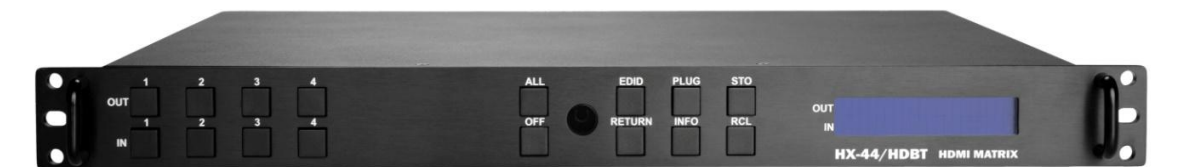

Figure 1-1 HX-44 Matrix Switcher

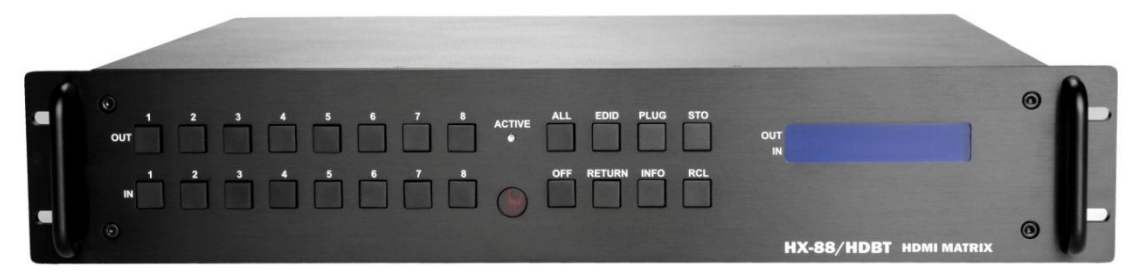

Figure 1-2 HX-88 Matrix Switchers

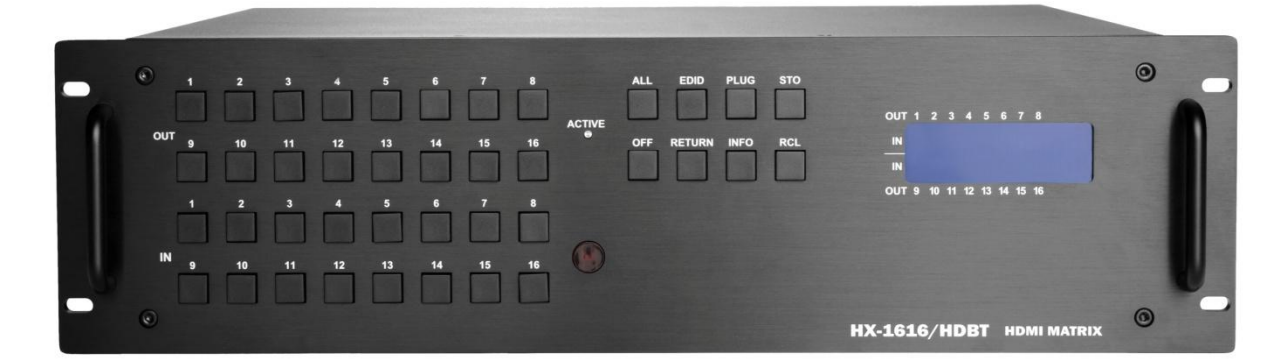

Figure 1-3 HX-1616 Matrix Switchers

# 1.2 Packing

| Or<br>Or<br>Or | HDMI Matrix Switcher * 1 (HX-44,HX-88 or HX-1616) |
|----------------|---------------------------------------------------|
|                | RS-232 Communication Connected Cable * 1          |
| 20             | Power Cord * 1                                    |
|                | IR Receiver Cable * 1                             |
|                |                                                   |
| and for        | LAN Line * 1                                      |
| 000            | Female 1x5 Pole Captive Screw Socket * 2          |
|                | Matrix Switcher Remote Controller * 1             |
| Energizer.     | AAA Battery * 2                                   |
|                | AV Matrix Software CD * 1                         |

## **1.3 Accessories (Optional)**

| A COLOR OF A COLOR | Extender (ZIG-HVX-100-R) |
|--------------------|--------------------------|
|                    | IR Receiver Cable        |
|                    |                          |

# **2.** Features

- Support 4x4,8x8 or 16x16 flexible I/O interfaces
- Mixed use HDMI cables for input and Cat.5e cables for output connections
- Output supports HDBaseT as a long-distance transmission via a 100m Cat.5e cable
- HDCP Compliant
- EDID management (Copy from each OUT port)
- Centralized control upon 32 series connections via RS-485
- Memory control up to 8 sets (HX-44 only up to 4 sets)
- Support resolution up to 4K x 2K@30Hz (8-bit) or 1080P@60Hz (12-bit)
- Support original 3D pass through
- Support High Definition Audio (Dolby TrueHD, Dolby Digital Plus and DTS-HD MA)
- Fast response time for channel switch
- IR pass-through supports all IN and OUT ports
- IR pass-through supports all kinds of IR frequency band
- IR pass-through supports duplex transmission between IN and OUT ports
- IR pass-through switch is based on HDMI switched by controller
- Support IR remote control

- Support IR Mini-Controller to select the input channel through Output configuration
- Support RS-232 control
- Support RS-485 serial control
- Support Ethernet control
- Internal universal power supply
- 1U rack for HX-44 and 2U rack for HX-88 and 3U rack for HX-1616

# **3.** Specifications

| Hardware               |                                              |  |  |
|------------------------|----------------------------------------------|--|--|
|                        | HX-44: HDMI Type A x 4                       |  |  |
| Input Connector        | HX-88: HDMI Type A x 8                       |  |  |
|                        | HX-1616: HDMI Type A x 16                    |  |  |
|                        | HX-44: RJ45 x 4                              |  |  |
| Output Connector       | HX-88: RJ45 x 8                              |  |  |
|                        | HX-1616: RJ45 x 16                           |  |  |
| RS-232 Connector       | DB9 Female                                   |  |  |
| LAN Connector          | RJ45                                         |  |  |
| RS-485 Connector       | 2                                            |  |  |
| 2 pins Dip Switcher    | 1                                            |  |  |
| 8 pins Dip Switcher    | 1                                            |  |  |
| LCD Module             | 1                                            |  |  |
| Power                  | 100VAC~240VAC, 50/60Hz, internal             |  |  |
| Housing                | Black Aluminum                               |  |  |
|                        | Rack mountable                               |  |  |
| Mounting               | (1U-rack-mount kits for HX-44)               |  |  |
| Mounting               | (2U-rack-mount kits for HX-88)               |  |  |
|                        | (3U-rack-mount kits for HX-1616)             |  |  |
|                        | HX-44: 3550g                                 |  |  |
| Weight                 | HX-88: 4250g                                 |  |  |
|                        | HX-1616: 7500g                               |  |  |
|                        | HX-44: 332x482x43mm                          |  |  |
| Dimensions (LxW/xH)    | HX-88: 332x482x87mm                          |  |  |
|                        | HX-1616: 336x482x130mm                       |  |  |
|                        | (Full rack wide without grips)               |  |  |
| Multimedia             |                                              |  |  |
| Max. Resolution        | 4K x 2K@30Hz (8-bit)                         |  |  |
| Highest TMDS Frequency | 300MHz                                       |  |  |
| Control Information    |                                              |  |  |
| HDMI Cable Distance    | At least 10 meter                            |  |  |
| Cat.5e Cable Distance  | 100 meter (Max.)                             |  |  |
| Baud Rate              | 9600 bps; 8 data bits, 1 stop bit, no parity |  |  |
| Ethernet Protocol      | HTTP, DHCP, TCP/IP, ICMP (ping)              |  |  |
| Program Control        | Web Server, AVM Application                  |  |  |

| Matrix Switcher Series—User Manual |                                            |  |  |
|------------------------------------|--------------------------------------------|--|--|
| Carial Cantral Dart                | RS-232: 9 Pin Female D Type Connector      |  |  |
| Senal Control Port                 | RS-485: 1X5 Pole Captive Screw             |  |  |
| Control Sequence                   | Matrix                                     |  |  |
| Remote Control                     | Remote Controller, IR Receiver, IR Blaster |  |  |
| Web Server                         | LAN, RJ45                                  |  |  |

# **4.** Device Installation

The Matrix Switcher has a black metallic housing. It can be placed on a sturdy desk directly or installed on a 1U (HX-44), 2U (HX-88) or 3U (HX-1616) 19in bracket. See below:

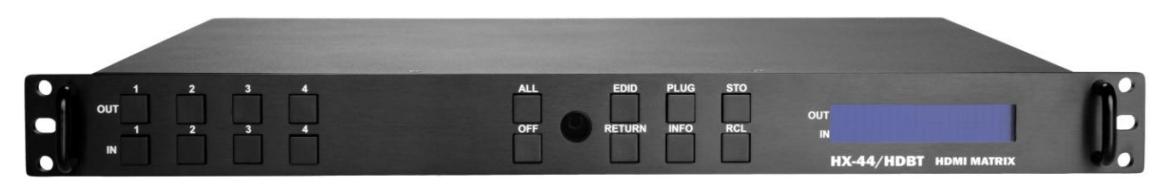

Figure 4-1 mounts the Device on a Standard Bracket with 1U Rack-mount (HX-44)

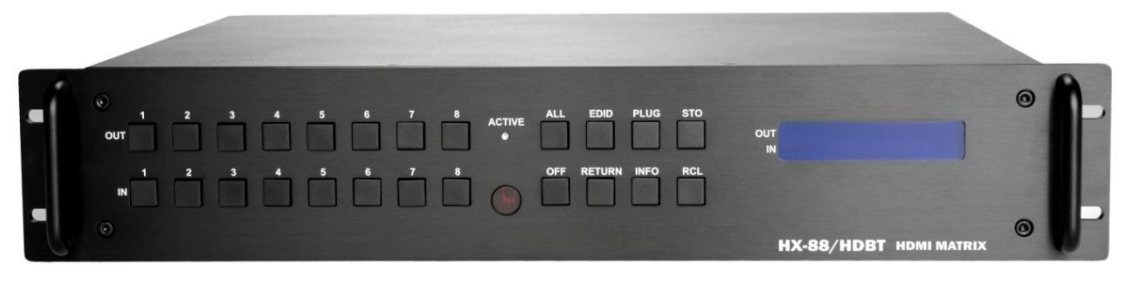

Figure 4-2 mounts the Device on a Standard Bracket with 2U Rack-mount (HX-88)

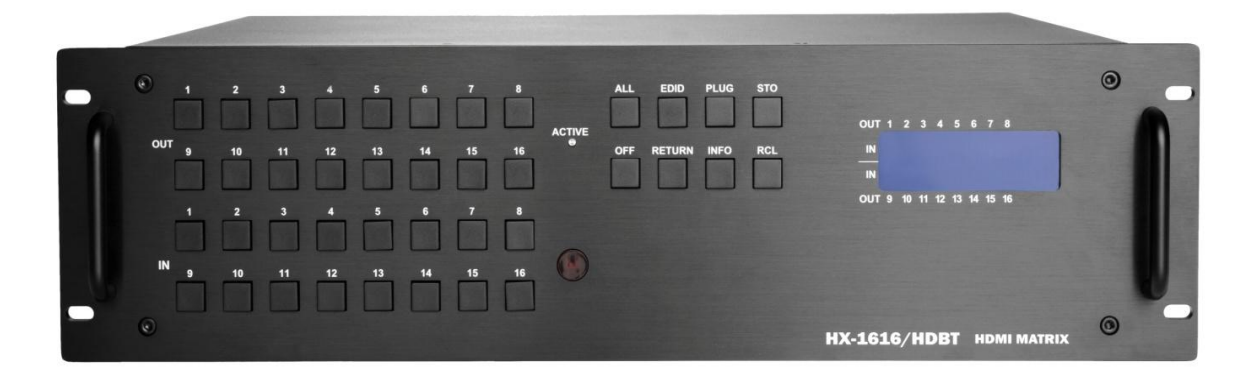

Figure 4-3 mounts the Device on a Standard Bracket with 3U Rack-mount (HX-1616)

# **5.** Front/Rear Panels

# **5.1 Front Panel**

HX-44 supports up to 4 Output/Input switching keys on the Front Panel allowing you to switch signal quickly.

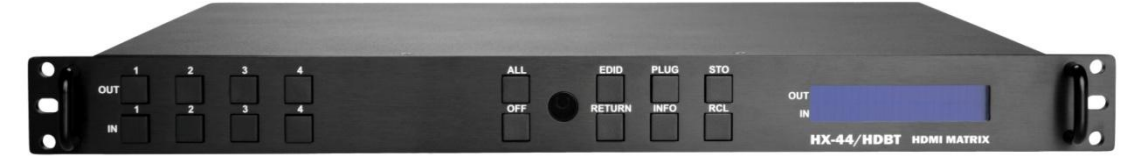

Figure 5-1 HX-44 Front Panel for 4 Output/Input Keys

HX-88 supports up to 8 Output/Input switching keys on the Front Panel allowing you to switch signal quickly.

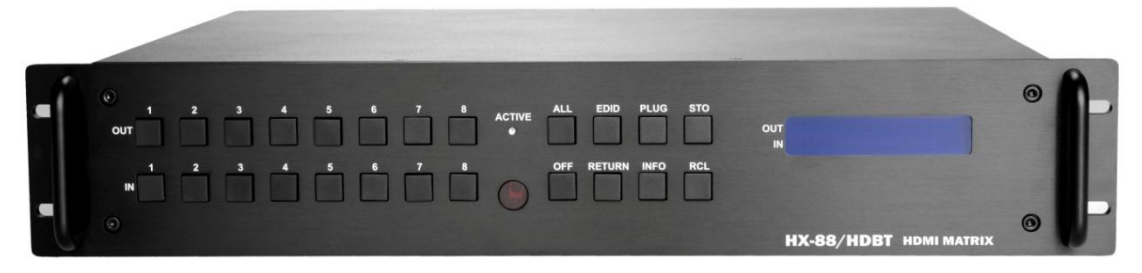

Figure 5-2 HX-88 Front Panel for 8 Output/Input Keys

HX-1616 supports up to 16 Output/Input switching keys on the Front Panel allowing you to switch signal quickly. Also refer to <u>8.Operation Example</u> about below descriptions.

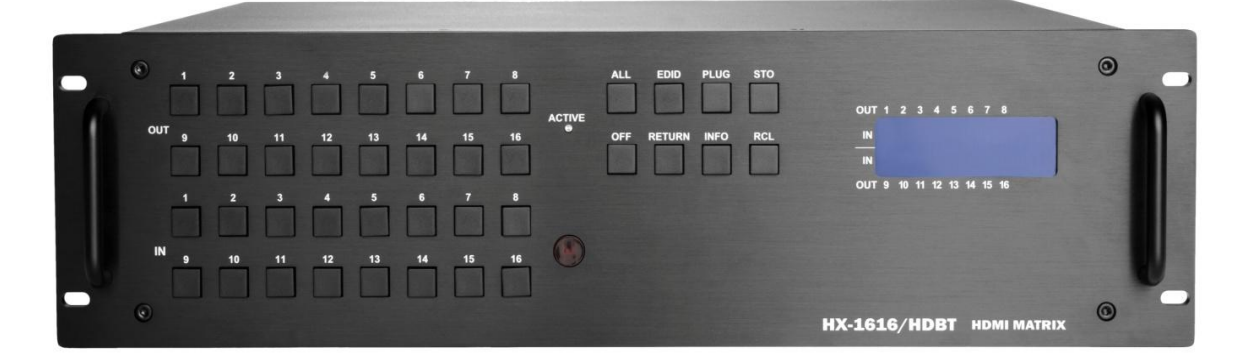

Figure 5-3 HX-1616 Front Panel for 16 Output/Input Keys

- OUT1~4, 8 or 16 keys (output channel): Specify the Channel 1~Channel 4, 8 or 16 for HDMI signal output. These keys configure the status or access the settings; you can also use these keys to switch output channels.
- IN1~4, 8 or 16 keys (input channel): Specify the Channel 1~Channel 4, 8 or 16 for HDMI signal input. Use these keys to switch the connected input channels or use them to instead of number keys upon memory selections.
- ALL: This key allows user to set single input channel to all output channels. The usage of "ALL" key is the same as output key.
  - Press the "ALL" key.
  - Select the one of the IN 1~4, 8 or 16 keys.
  - The selected **IN x** key will transfer the input signal to all output channels.
  - You can also press the "ALL" key and then press the "OFF" key to disable all the displayed switching settings.
- OFF: Disable the entire output channels. Press one of the OUT x keys that want to be disabled for the output channel, then press the "OFF" key. Likewise, press the "ALL" key and then press the "OFF" key to disable all the displayed switching settings. In addition to switching port menu, press "OFF" key can return to the main screen during implementing in other menu. You can also press "OFF" key to disable the light of LCD screen for saving power.
- EDID: FIX (fix mode) and OUT1 (access the first output channel) selection key.
  - **FIX mode:** The Matrix Switcher supplies a set of fixed **EDID** values to support up to only 1080P high performance TV.
  - **OUT1 mode:** The Matrix Switcher will access the **EDID** values of high performance TV that connected to the first output channel, and copy the **EDID** value to all the input channels so that the DVD player can support to all the HDTV.
- **RETURN:** Press this key to go back to main screen.
- PLUG: Press this key to show you the status of all HDMI Type A or RJ45 jacks on the rear panel. If the HDMI or RJ45 jack is in HPD (hot plug detect), it will appear "O" on the screen. Alternatively, it will appear "X" specified the HDMI or RJ45 jack is unused.
- INFO: Press this key to show you the Matrix Switcher's version, ID and IP address.
- Press PLUG and INFO keys simultaneously to show you the firmware versions of modules.
- STO: The "Store Key" saves all current output/input corresponding relations up to 8 sets for a memory control.

- Press the "STO" key firstly.
- Arrange memory location. (Support up to 8 sets of memories, user can select the memory location through OUT1~OUT8/IN1~IN8.)
- The relations among all settings will be saved in the memory permanently.
- RCL: The "Retriever Key" retrieves all settings that are saved in the memory.
  - Press the "RCL" key firstly.
  - Then make a random to select one of output/input channel key 1~8.
  - The system will retrieve the saved all status and implement current status switching if the previously saving channel is selected.
- Press and hold STO and RCL keys simultaneously at least 1 sec. to restore to factory default values.
- HX-44 Memory control only up to 4 sets
- ACTIVE LED: A clear LED indicator designed for reaction by pressing keys on the front panel and remote controller. Refer to <u>Appendix A Matrix Switcher Remote Controller.</u>
- @ Only HX-88 / HX-1616.
- IR Receiver: Infrared receiver can receive signals from the Matrix Switcher Remote Controller.
- LCD: LCD display shows current Matrix Switcher status and operation status.
- Press any keys on the front panel or controller to enable the light of LCD momentarily. This function cannot be controlled by RS-232 or LAN.

# 5.2 Rear Panel

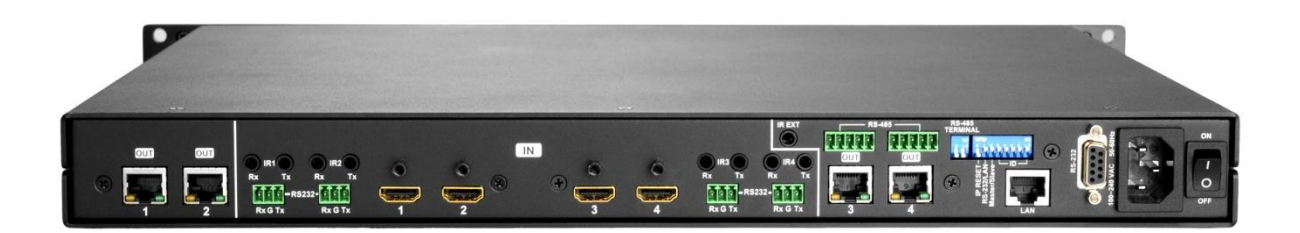

Figure 5-4 HX-44 Rear Panel for 4 Output/Input Jacks

HX-44 supports up to 4 input jacks (HDMI Type A) and 4 output jacks (RJ45) on the rear panel, each female terminals form the signal input/output jacks. The HX-44 signal input/output terminal channels are numbered as IN1~4/OUT1~4 channels.

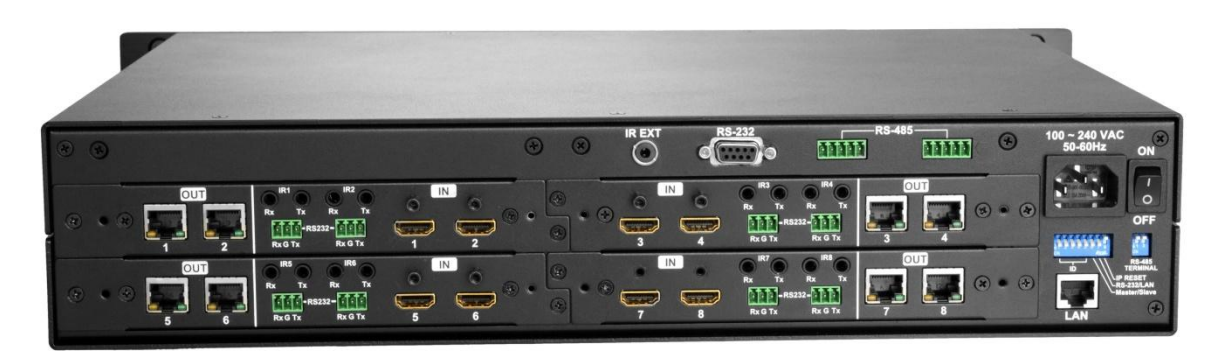

Figure 5-5 HX-88 Rear Panel for 8 Output/Input Jacks

HX-88 supports up to 8 input jacks (HDMI Type A) and 8 output jacks (RJ45) on the rear panel, each female terminals form the signal input/output jacks. The HX-88 signal input/output terminal channels are numbered as IN1~8/OUT1~8 channels.

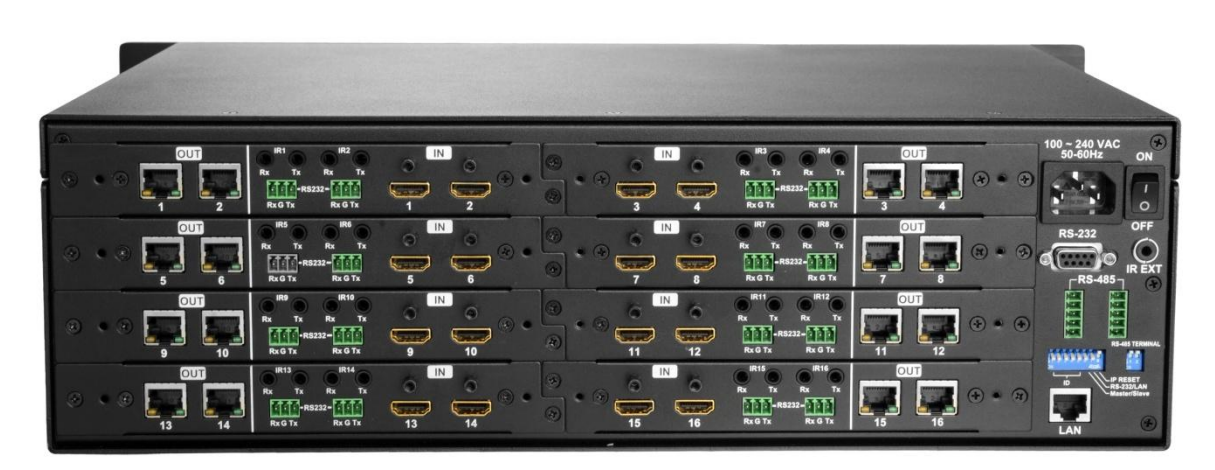

Figure 5-6 HX-1616 Rear Panel for 16 Output/Input Jacks

The HX-1616 supports up to 16 input jacks (HDMI Type A) and 16 output jacks (RJ45) on the rear panel, each female terminals form the signal input/output jacks. The HX-1616 signal input/output terminal channels are numbered as IN1~16/OUT1~16 channels. The input terminal channels supply you to connect to different equipment including Blu-ray/DVD players, graphics workstations, and number displays. The output jacks allow you to connect to extensible accessory devices for over long connections with terminals just like projectors, video recorders, displays and multiplexers and so on.

- Power Port: The Power Port is applicable for 100~240VAC, 50~60Hz connected to the outlet of power source. Refer to <u>6.4 Power Connection</u>.
- **Power Switch:** To switch power ON or OFF the Matrix Switcher.
- RS-232: Use a 9-pin RS-232 cable to connect both computer serial port (COM1 or COM2) and Matrix Switcher RS-232 communication port, refer to <u>6.6.1 RS-232</u>. The computer then can be deployed to control the Matrix Switcher after installing of application software. Refer to <u>7.1 Software Introduction</u> for a software control or <u>Appendix D RS-232 Communication Protocol</u> for an individual configuration.
- RS-485: Connection ports allow you to connect/control more than one Matrix product, refer to <u>6.6.2 RS-485.</u>
- LAN Port: Use the RJ45 connection cable to connect the Internet and the Matrix Switcher. The entire PCs at the same network can control the Matrix Switcher through the LAN port. Refer to <u>6.6.3 LAN Port.</u>
- Switchers: Matrix Switcher supports 8 pins DIP and 2 pins DIP switchers for connected configurations. For more information, refer to <u>6.6 Ports and Switchers.</u>
  - Pin 1~Pin5: ID
  - Pin 6: Master/Slave
  - Pin 7: RS-232/LAN
  - Pin 8: IP RESET
- IR EXT: This is used to connect the IR Receiver Cable for the Matrix Switcher Remote Controller. Refer to <u>6.3 IR EXT Connection.</u>
- INPUT1~4, 8 or 16: Matrix Switcher Input jacks are connected to the Blu-ray players, DVD players, STBs or other source devices.

| Pin # | Signal            | Pin # | Signal             |
|-------|-------------------|-------|--------------------|
| 1     | TMDS Data2+       | 11    | TMDS Clock Shield  |
| 2     | TMDS Data2 Shield | 12    | TMDS Clock-        |
| 3     | TMDS Data2-       | 13    | CEC (NC on device) |

#### HDMI Type A: Pin Definitions:

Matrix Switcher Series-User Manual

| 4  | TMDS Data1+       | 14 | Utility (NC on device) |
|----|-------------------|----|------------------------|
| 5  | TMDS Data1 Shield | 15 | DDC-SCL                |
| 6  | TMDS Data1-       | 16 | DDC-SDA                |
| 7  | TMDS Data0+       | 17 | DDC-Ground             |
| 8  | TMDS Data0 Shield | 18 | +5V Power              |
| 9  | TMDS Data0-       | 19 | Hot Plug Detect        |
| 10 | TMDS Clock+       |    |                        |

- OUTPUT1~4, 8 or 16: Matrix Switcher Output jacks are connected to extensible accessory devices (HVX-100-R) for HDTVs, projectors or other sink devices connection.
- ☞ OUTPUT1~8 or 16 RJ45 jacks are only used for extender (HVX-100-R) connection.
- IR Tx1~4, 8 or 16 Ports: Used to connect to the IR Blaster Cable for IR pass-through.
  IR Emitter:

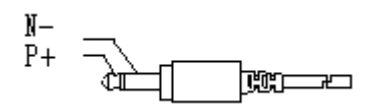

IR Rx1~8 or 16 Ports: Used to connect to the IR Receiver Cable for IR pass-through.
 IR Receiver Pin Definitions:

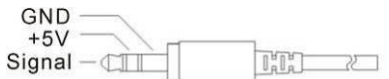

# 6. Matrix Switcher and Peripherals Connections

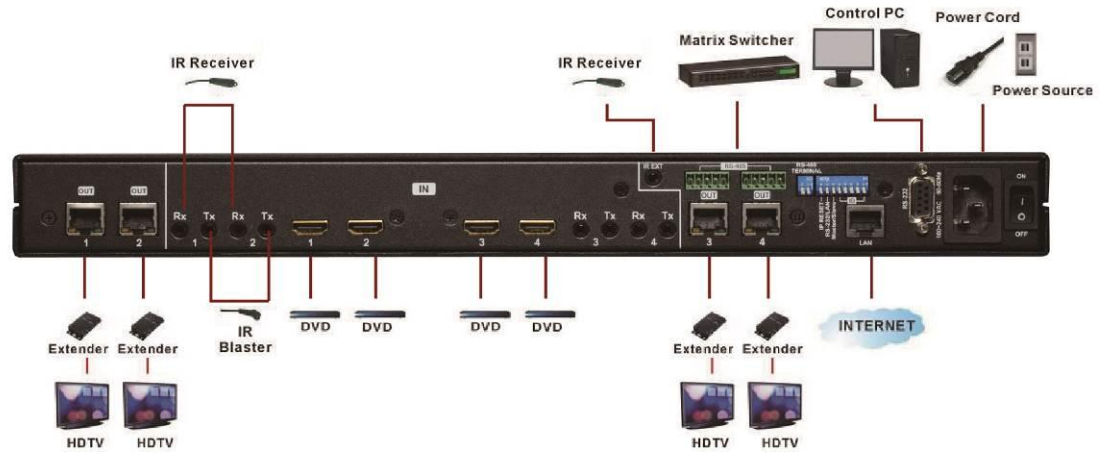

Figure 6-1 HX-44 Connections

Matrix Switcher Series-User Manual

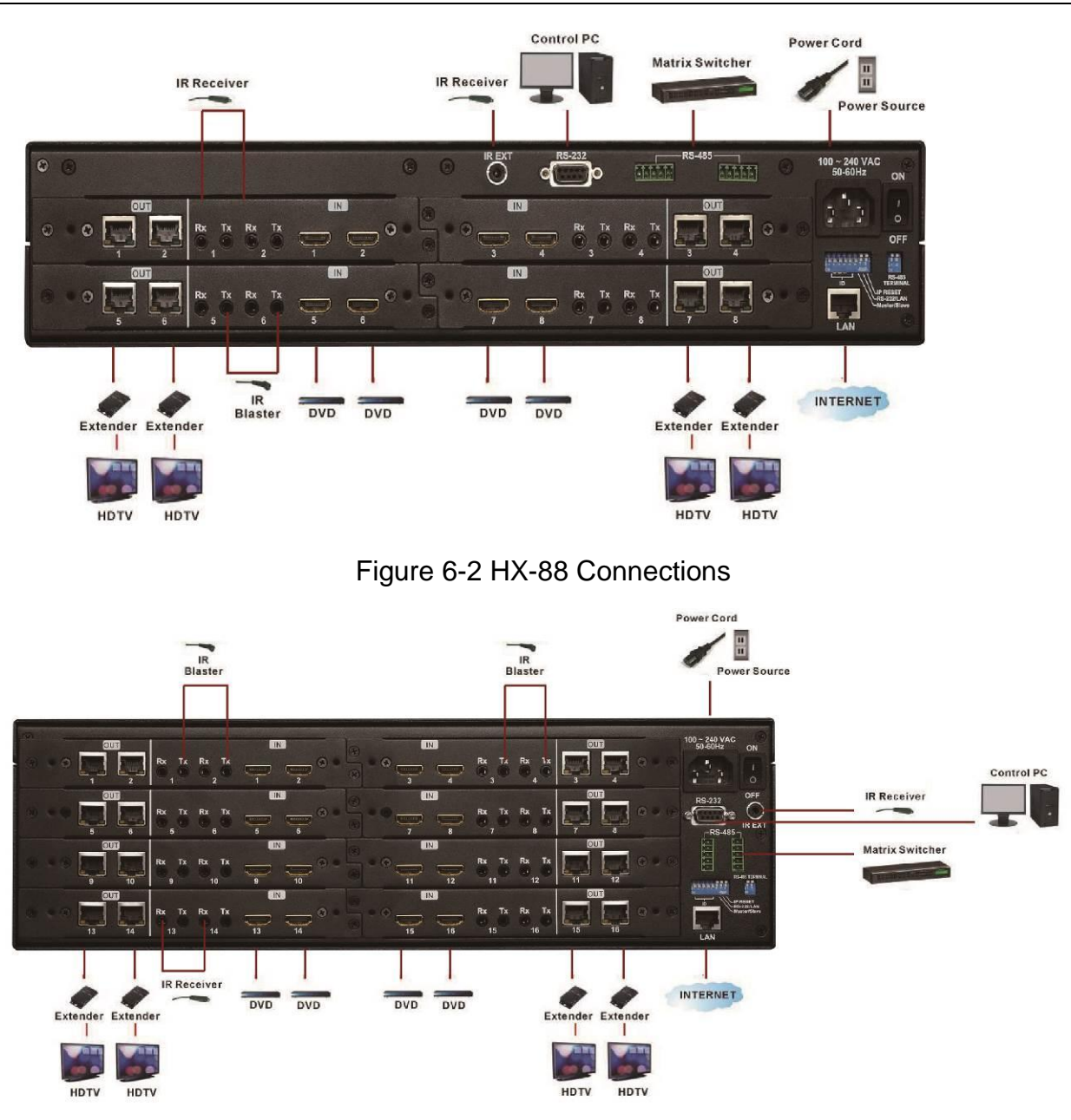

Figure 6-3 HX-1616 Connections

The HX-44/HX-88/HX-1616 supports up to 2/4/8 I/O modules for reparation or upgrade. Each module can be configured individually based on module number. You can search these module numbers by pressing **PLUG** and **INFO** keys simultaneously when you want to upgrade firmware version.

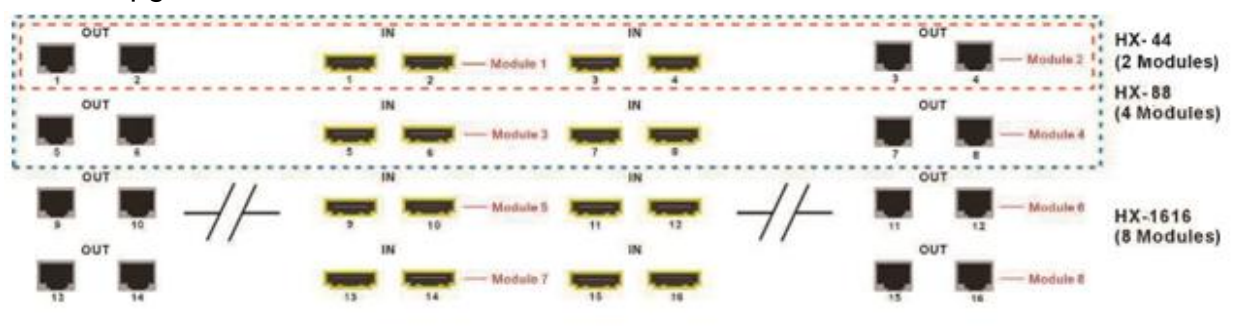

#### Figure 6-4 Modules Deployment

# 6.1 Input/Output Connections

Use the HDMI connecting cable to connect the Input serial jack (No.1 ~ No. 4, 8 or 16) to the HDMI jack of the Blu-ray/DVD player/graphics workstations/number displays. Use the Cat.5e cable to connect the output RJ45 jack (No.1 ~ No. 4, 8 or 16) to the RJ45 jack of extenders (HVX-100-R). Through the extender (HVX-100-R), you can extend the connection of HDTVs, projector, video recorder, displayer or multiplexer to your Matrix Switcher.

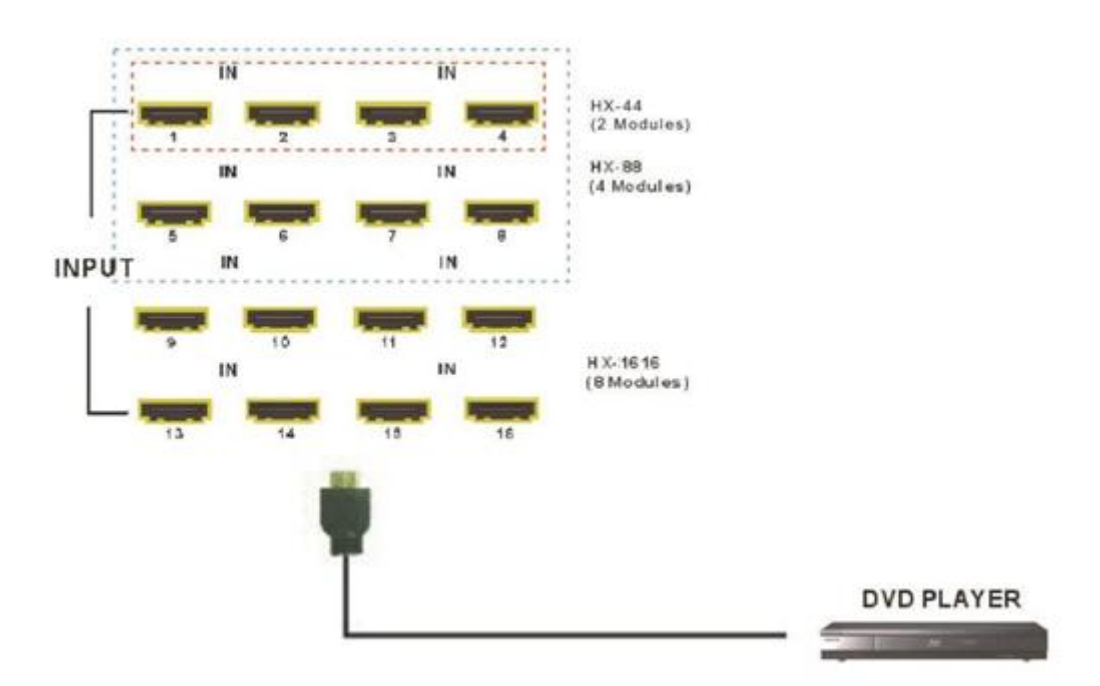

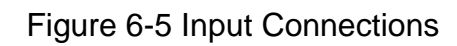

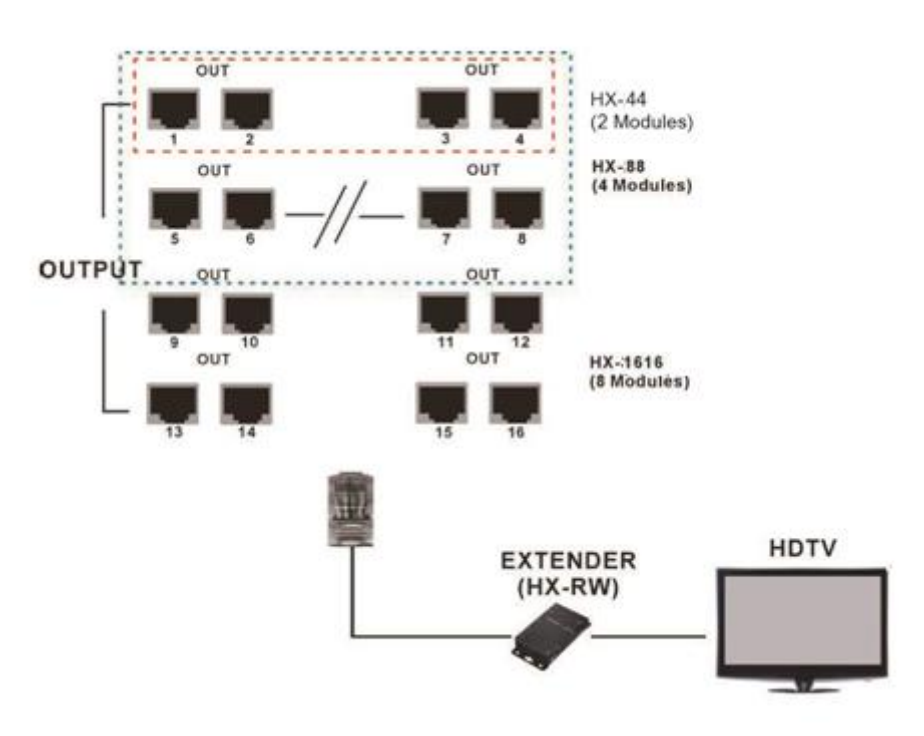

#### Figure 6-6 Output Connections

### 6.1.1 Output LED

This Matrix Switcher supports HDBaseT output for a long distance signal transmission. Output connector is RJ45 jack with two LED indicators. The LED indicators show you the status of output transmission.

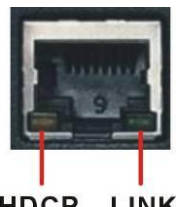

- \* The left of RJ45 output jack is specified for HDCP LED (Yellow).
- \* The right of RJ45 output jack is specified for LINK LED (Green).

HDCP LINK

The LED indicators are only designed for the Output – RJ45 jack of Matrix Switcher.

#### LED Indicators:

| LED      | Off               | Blink          | On              |  |
|----------|-------------------|----------------|-----------------|--|
| LINK     | Nolink            | Low Power Mede | UDBacaT Link    |  |
| (Green)  |                   |                |                 |  |
| HDCP     |                   | No Eponyption  | UDCD Eneryption |  |
| (Yellow) | ואיט סאוו Signais |                |                 |  |

### 6.1.2 Output Cable

HDBaseT was designed to provide Full HD performance up to 100 meters of Cat.5e or superior cables. In a typical installation, the cable is stretched to its full length between the HDBaseT Transmitter device and the HDBaseT Receiver device. However sometimes, especially, in demonstrations or in a lab environment, the cable is rolled randomly in small turns for convenience. The randomly rolled UTP cable suffers additional signal impairments (compared to straight cable) and therefore the maximal operating reach might be reduced. When a Cat.5e cable is randomly rolled, it is recommended to limit its length to approximate 50 meters. Rolling a Cat.5e cable around a 70cm fixed diameter plastic drum has just a minor effect on the FEXT (Far End Cross Talk) when compared to a fully stretched cable.

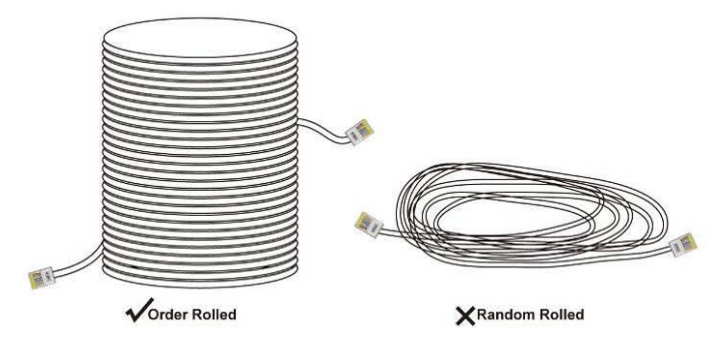

## 6.2 IR Pass-through Connection

The Matrix Switcher provides an IR Receiver Cable and IR Blaster Cable accessories for IR pass-through. IR Receiver Cable can be connected to IR Rx ports or IR EXT on the rear panel. On the other hand, IR Blaster Cable can be connected to IR TX ports on the rear panel.

- Support you an IR channel to control the player from TV or control the TV from player.
- Support all kinds of IR frequency band
- IR pass-through switch is based on HDMI switched

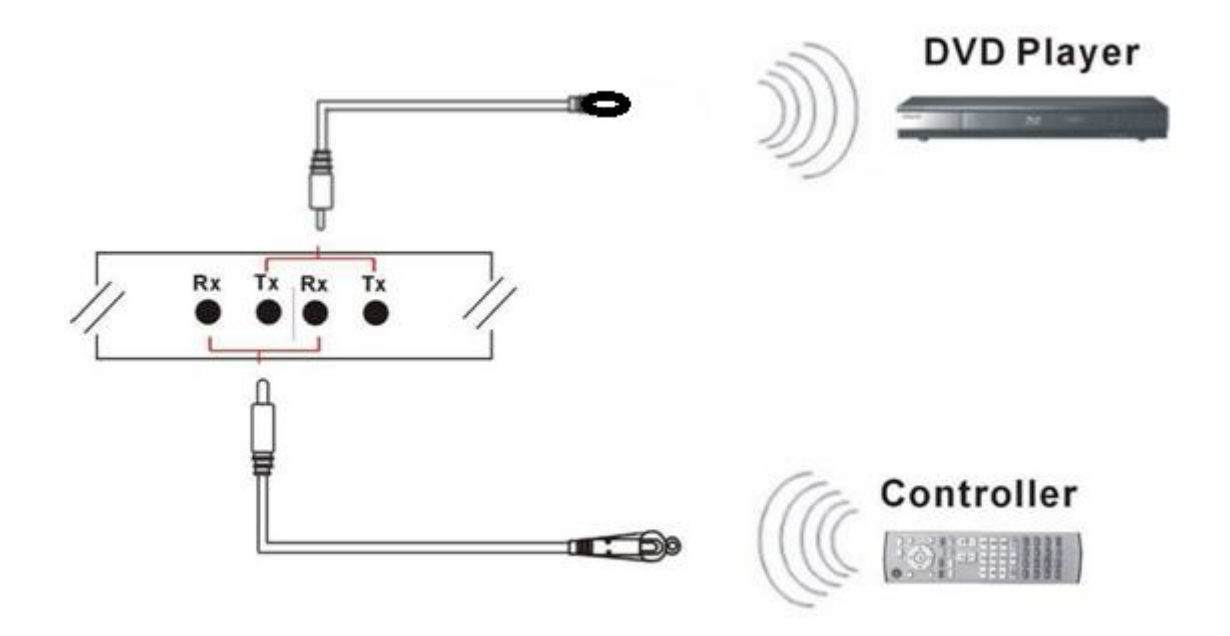

Figure 6-7 IR Extended Aiming – Multimedia

The Output - IR Tx/Rx are designed on the Extender (HX-100-R). IR OUT is specified for IR TX; alternatively, IR1 IN and IR2 IN are specified for IR Rx. Refer to <u>Appendix E</u> <u>Extender (HVX-100-R)</u>.

## 6.3 IR EXT Connection

The Matrix Switcher provides an IR Receiver Cable for more convenient to react to the Matrix Switcher Remote Controller. If it is difficult for you to aim at IR Receiver on the front panel due to the location of Matrix switcher, please connect IR Receiver Cable to the IR EXT port located on the rear panel for optional position.

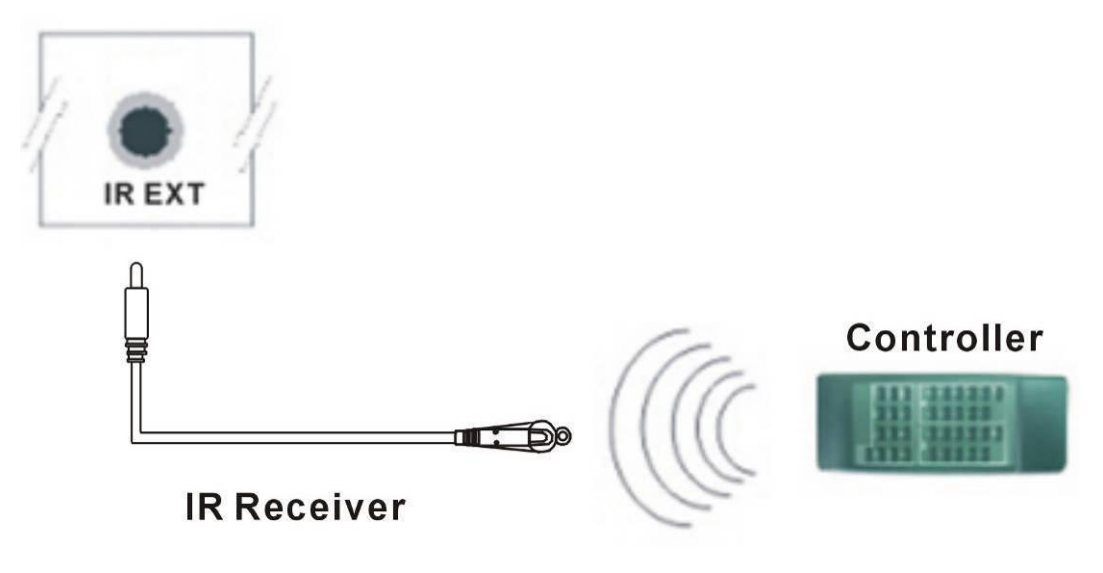

Figure 6-8 IR EXT Connection

# **6.4 Power Connection**

Use the included power cord to connect from the power port on the rear panel of Matrix Switcher to the outlet.

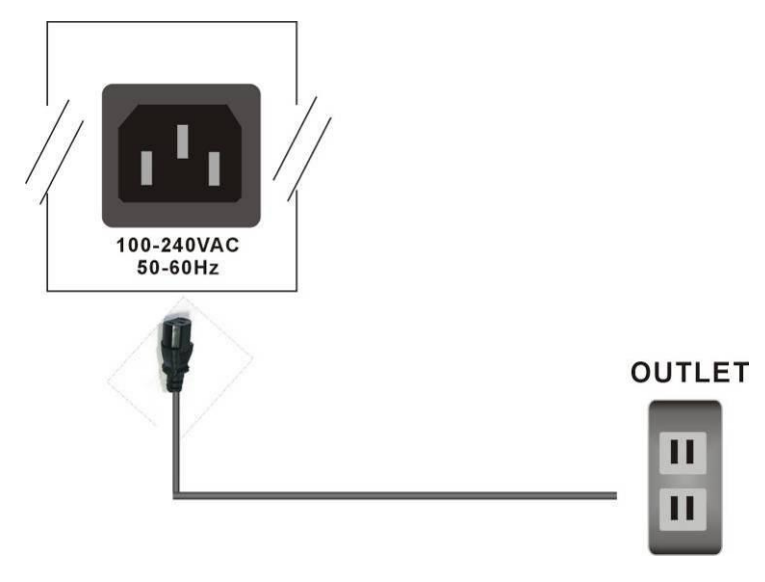

Figure 6-9 Power Connection

### 6.5 Matrix Switcher Remote Control

Use the RS-232 connecting cable to connect the computer serial communication port (COM1 or COM2) to the RS-232 communication port of the Matrix Switcher. The computer can then be used to control the Matrix Switcher after installing of application software. Aside from using the front panel keys for switching operation, you are also permitted to use the RS-232 connection port for remote operation.

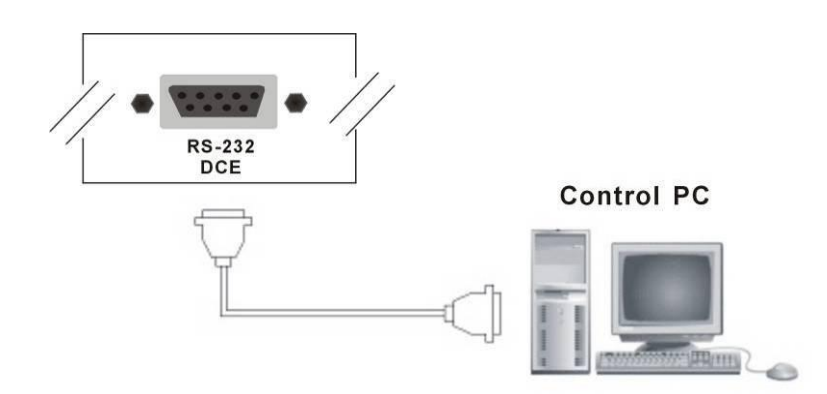

Figure 6-10 RS-232 and Control PC connection

Matrix Switcher also supports a LAN port allows you to control all the series connection devices through PC Browser.

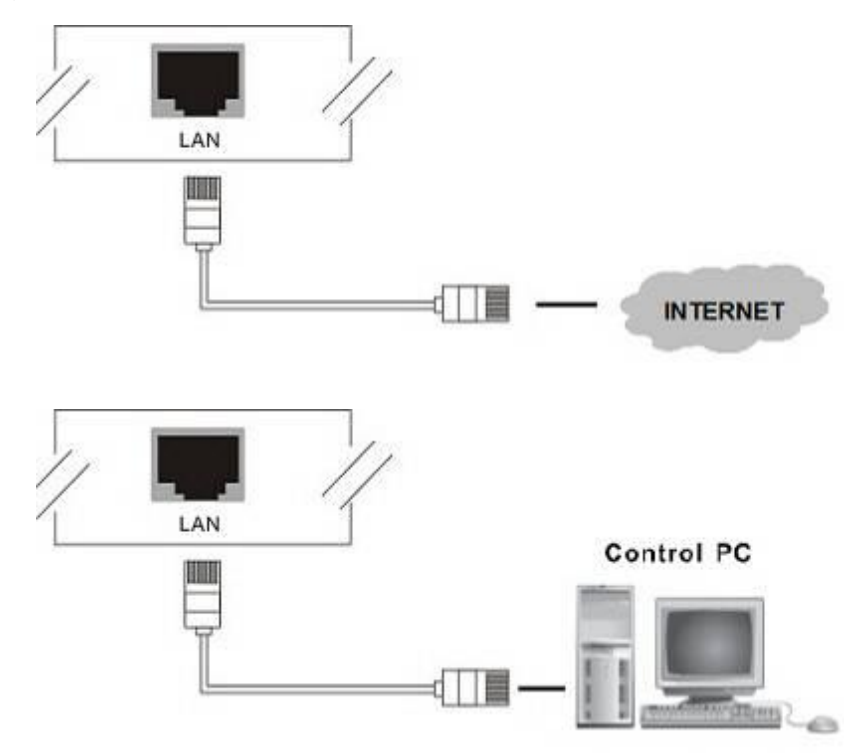

Figure 6-11 LAN port and Control PC Connection

Matrix Switcher supports RS-232 and RS-485 on the rear panel for a remote control and allows you to operate settings via the keys located on the front panel.

### 6.6 Ports and Switchers

The Matrix Switcher provides standard RS-232 and RS-485 serial communication ports. Beside the front panel for key switching operation, you can also use the RS-232 or RS-485 serial communication port to carry out remote operation.

#### 6.6.1 RS-232

The RS-232 Pin functions are described as below:

| Pin No. | Abbreviation | Description |
|---------|--------------|-------------|
| 1       | N/u          | Null        |
| 2       | TXD          | Send        |
| 3       | RXD          | Receive     |
| 4       | N/u          | Null        |
| 5       | GND          | Ground      |
| 6       | N/u          | Null        |
| 7       | N/u          | Null        |
| 8       | N/u          | Null        |
| 9       | N/u          | Null        |

The Matrix RS-232 port is defined by DCE.

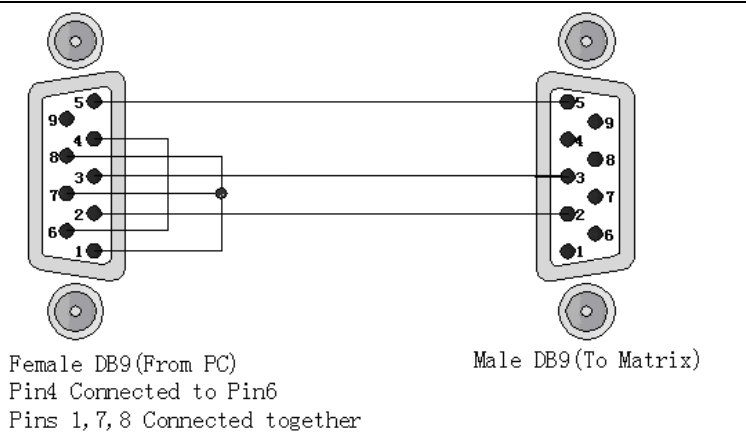

Figure 6-12 (a) RS-232 – From Female DB9 (PC) to Male DB9 (Matrix)

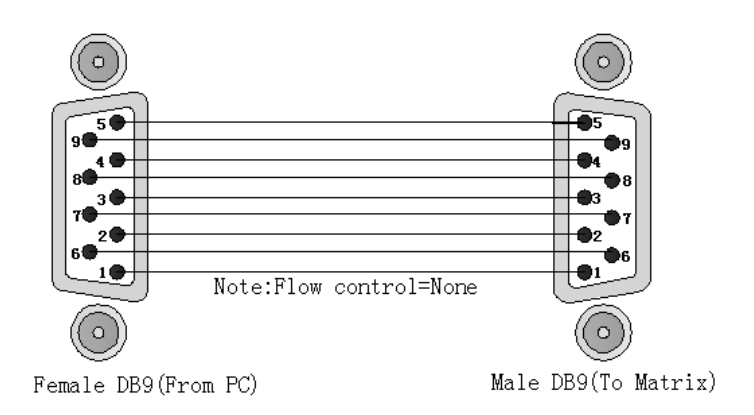

Figure 6-12 (b) RS-232 – From Female DB9 (PC) to Male DB9 (Matrix)

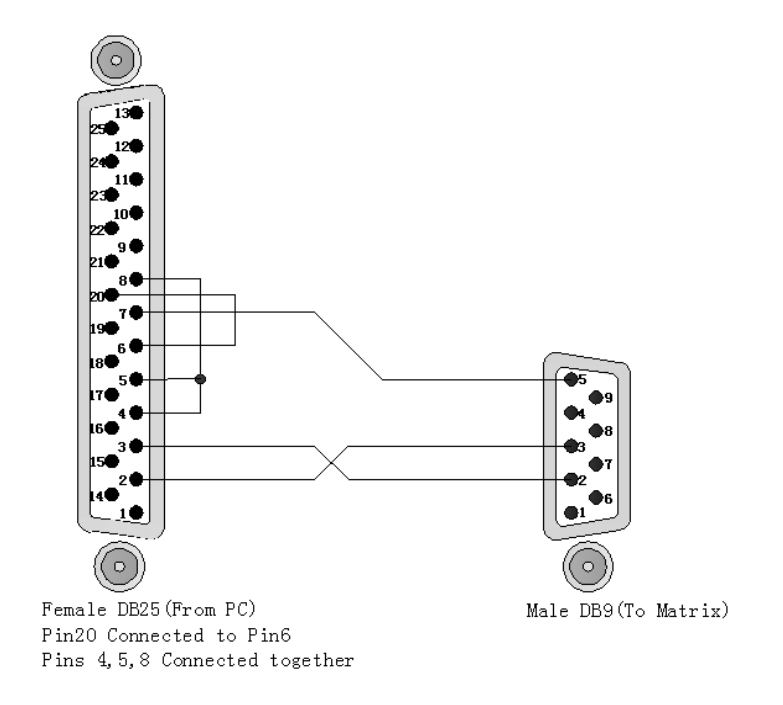

Figure 6-13 RS-232 – From Female DB25 (PC) to Male DB9 (Matrix)

#### 6.6.2 RS-485

RS-485 is a standard defining the electrical characteristics of drivers and receivers for use in balanced digital multipoint systems. Digital communications networks implementing the RS-485 standard can be used effectively over long distances and in electrically noisy environments. This Matrix Switcher supports up to two RS-485 ports allows you to control more than one Matrix Switcher. If the master device is specified for LAN, it allows you to control all the series devices with web browser. Remember all the ID of each device upon series connection has to be uniquely.

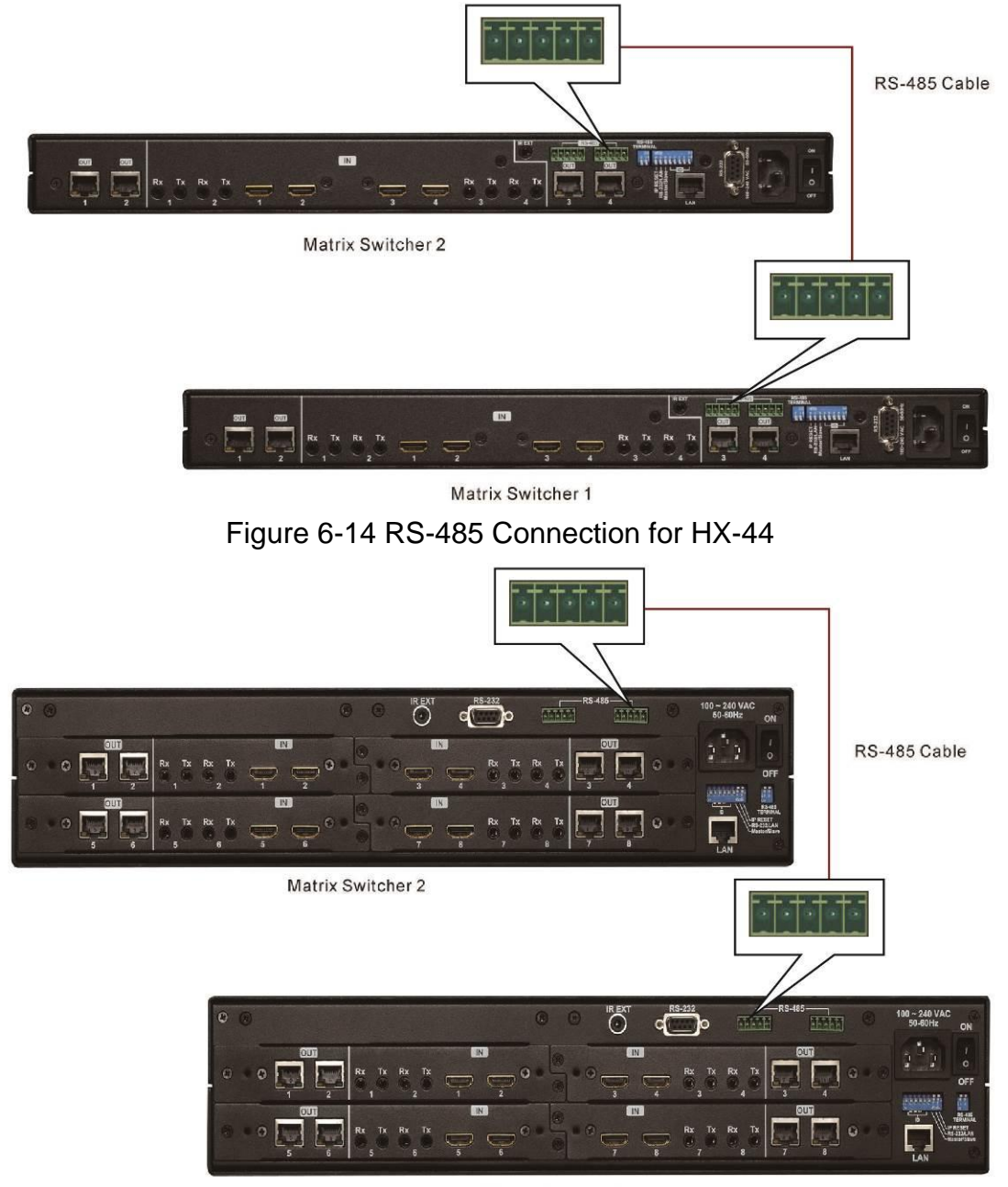

Matrix Switcher 1

Figure 6-15 RS-485 Connection for HX-88

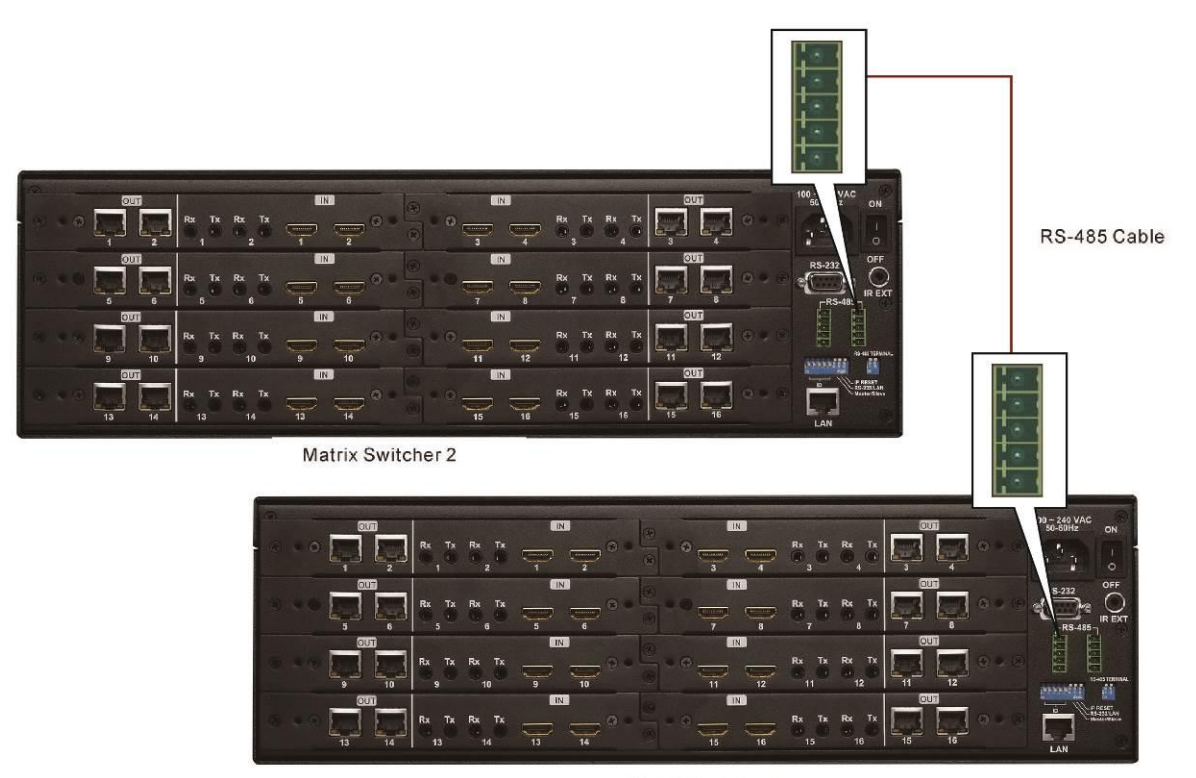

Matrix Switcher 1

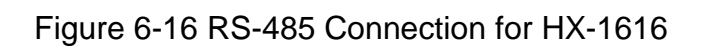

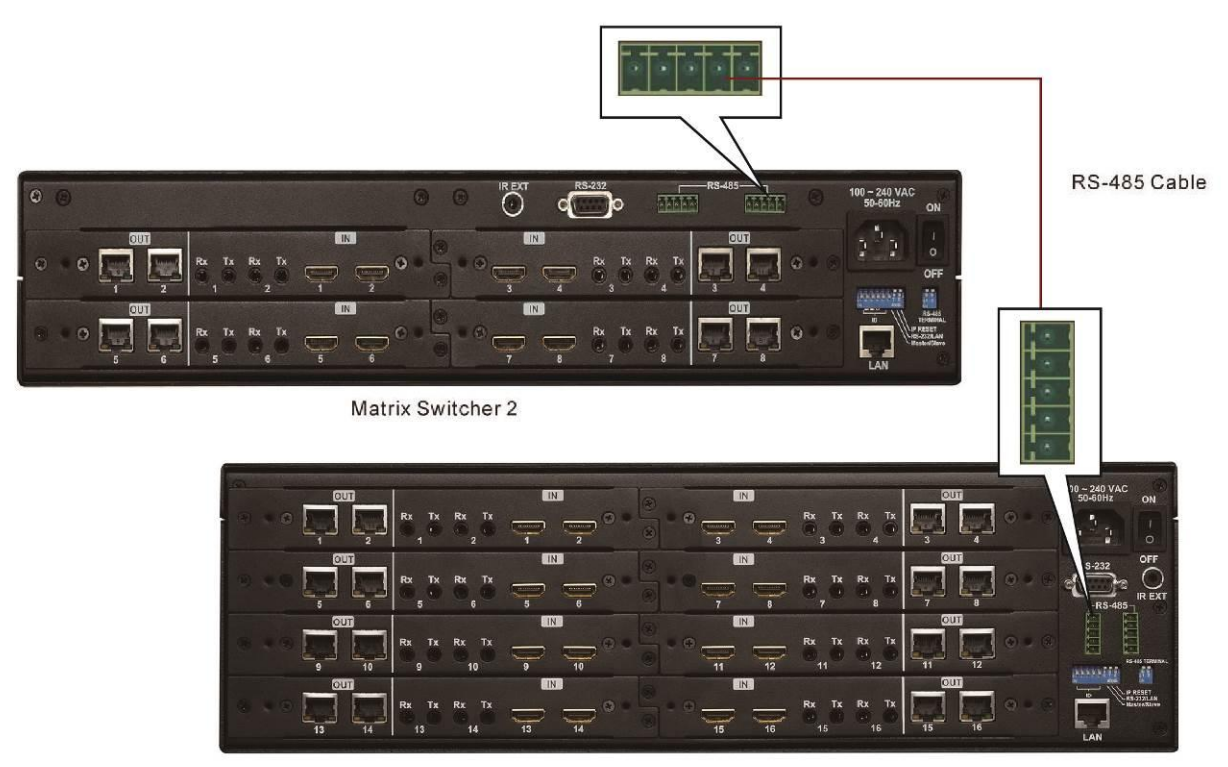

Matrix Switcher 1

Figure 6-17 RS-485 Connection for HX-88 and HX-1616

See Pin definitions as below:

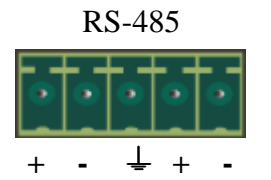

Figure 6-18 RS-485 Port

#### Serial connection between Matrix RS-485:

- Pin1 TX (+) + TX (+) --- Transmitted Data +
- Pin2 TX (-) + TX (-) --- Transmitted Data -
- Pin3 Gnd ←→ (Ground)
- Pin4 RX (+) + RX (+) --- Received Data +
- Pin5 RX (-) + RX (-) --- Received Data -
- RS-232 and RS-485 baud rates: 9600bps, no odd or even calibration address, 8bit data transmission address, 1bit stop address (96, N, 8, 1).

#### 6.6.3 LAN Port

This Matrix Switcher supports a network RJ45 registered jack using 8P8C modular connector, which specifies the physical male and female connectors as well as the pin assignments of the wires in a telephone cable. (A common LAN cable is available.)

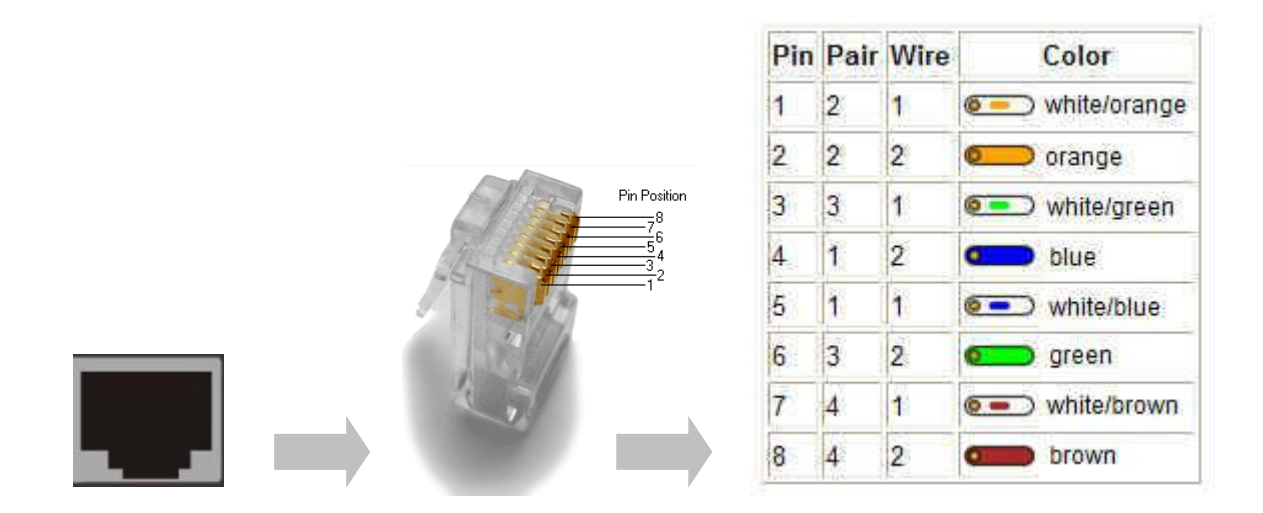

Figure 6-19 RJ45 Connectors

### 6.6.4 DIP Switcher 8 Pins

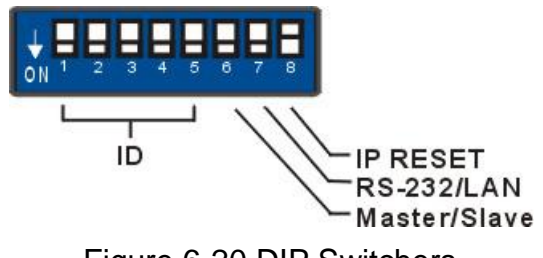

Figure 6-20 DIP Switchers

**A. DIP Switcher Pin 1 to 5:** Switch to down (ON) is specified for "**0**", on the other hand to up (OFF) be specified for "**1**". For Device ID settings refer to <u>6.6.6 Device ID Settings</u>.

**B. DIP Switcher Pin 6:** Mater/Slave Enable/Disable. Only one Matrix Switcher can be connected to other device and control PC via RS-232/LAN that is specified as Master, others are specified as Slave.

ON: RS-485 Serial Master and RS-232 / LAN Enable.

OFF: RS-485 Serial Slave and RS-232 / LAN Disable.

C. DIP Switcher Pin 7: Switch between RS-232 port and LAN port connection.

ON: RS-232 OFF: LAN

D. DIP Switcher Pin 8: Reset the web server IP address to 192.168.0.3

The steps are as below:

- 1. Please adjust the pin8 to ON and re-start the Matrix Switcher.
- 2. After the Matrix Switcher re-starts about 10 seconds, shut down it.
- 3. For a normal operation, please adjust the pin8 to OFF, then power on the Matrix Switcher again. The IP address will be restored to the default value: **192.168.0.3**

### 6.6.5 DIP Switcher 2 Pins

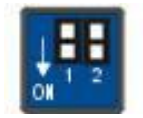

Figure 6-21 RS-485 Terminal Switchers

DIP Switch RS-485 Terminator: RS-485 Terminator for ON/OFF

**ON:** RS-485 Terminator ON.

OFF: RS-485 Terminator OFF.

Proceed Multi Matrix Switcher connections, the RS-485 Terminator for the last device

must be set to ON. Others must be set to OFF.

#### 6.6.6 Device ID Settings

#### **Device ID Settings**

The Device ID determines the position of a Matrix system. When multiple Matrix products are connected to one PC or when the Matrix products are serially connected, the Device ID decides which Matrix product is to be controlled. Device ID must not set to same number. Use the ON/OFF switches 1, 2, 3, 4, 5 on the rear panel to set the ID number as below:

| ID Address | ID Address    | ID       | <b>ON/OFF Switching Positions</b> |     |     |     |     |
|------------|---------------|----------|-----------------------------------|-----|-----|-----|-----|
| (Decimal)  | (Hexadecimal) | Address  | SW5                               | SW4 | SW3 | SW2 | SW1 |
|            |               | (Binary) |                                   |     |     |     |     |
| 0          | 00            | 00000    | ON                                | ON  | ON  | ON  | ON  |
| 1          | 01            | 00001    | ON                                | ON  | ON  | ON  | OFF |
| 2          | 02            | 00010    | ON                                | ON  | ON  | OFF | ON  |
| 3          | 03            | 00011    | ON                                | ON  | ON  | OFF | OFF |
| 4          | 04            | 00100    | ON                                | ON  | OFF | ON  | ON  |
| 5          | 05            | 00101    | ON                                | ON  | OFF | ON  | OFF |
| 6          | 06            | 00110    | ON                                | ON  | OFF | OFF | ON  |
| 7          | 07            | 00111    | ON                                | ON  | OFF | OFF | OFF |
| 8          | 08            | 01000    | ON                                | OFF | ON  | ON  | ON  |
| 9          | 09            | 01001    | ON                                | OFF | ON  | ON  | OFF |
| 10         | 0A            | 01010    | ON                                | OFF | ON  | OFF | ON  |
| 11         | 0B            | 01011    | ON                                | OFF | ON  | OFF | OFF |
| 12         | 0C            | 01100    | ON                                | OFF | OFF | ON  | ON  |
| 13         | 0D            | 01101    | ON                                | OFF | OFF | ON  | OFF |
| 14         | 0E            | 01110    | ON                                | OFF | OFF | OFF | ON  |
| 15         | 0F            | 01111    | ON                                | OFF | OFF | OFF | OFF |
| 16         | 10            | 10000    | OFF                               | ON  | ON  | ON  | ON  |
| 17         | 11            | 10001    | OFF                               | ON  | ON  | ON  | OFF |
| 18         | 12            | 10010    | OFF                               | ON  | ON  | OFF | ON  |
| 19         | 13            | 10011    | OFF                               | ON  | ON  | OFF | OFF |
| 20         | 14            | 10100    | OFF                               | ON  | OFF | ON  | ON  |
| 21         | 15            | 10101    | OFF                               | ON  | OFF | ON  | OFF |
| 22         | 16            | 10110    | OFF                               | ON  | OFF | OFF | ON  |
| 23         | 17            | 10111    | OFF                               | ON  | OFF | OFF | OFF |
| 24         | 18            | 11000    | OFF                               | OFF | ON  | ON  | ON  |

#### Number Setting Table

Matrix Switcher Series-User Manual

|    | тания | Buildener Berles C | ser manaan |     |     |     |     |
|----|-------|--------------------|------------|-----|-----|-----|-----|
| 25 | 19    | 11001              | OFF        | OFF | ON  | ON  | OFF |
| 26 | 1A    | 11010              | OFF        | OFF | ON  | OFF | ON  |
| 27 | 1B    | 11011              | OFF        | OFF | ON  | OFF | OFF |
| 28 | 1C    | 11100              | OFF        | OFF | OFF | ON  | ON  |
| 29 | 1D    | 11101              | OFF        | OFF | OFF | ON  | OFF |
| 30 | 1E    | 11110              | OFF        | OFF | OFF | OFF | ON  |
| 31 | 1F    | 11111              | OFF        | OFF | OFF | OFF | OFF |

# **7.** Matrix Application Software

# 7.1 Software Introduction

The 《AV Matrix》 matrix control software applies to different input/output matrixes.

### 7.1.1 Software Description

The 《AV Matrix》 matrix testing software is an application tool developed for matrix testing and application. The software operation environment is as below:

- Window98/2000/NT/XP operating systems
- 32M internal memory or above
- 10M hard disk space or above
- CD-ROM
- At least one serial communication port

#### 7.1.2 Software Activation

**Power on the computer:** Implement the **AV Matrix.msi** in the bundled CD-ROM to activate installation window as below, click "**Next**". And follow the instructions on window to finish the installation.

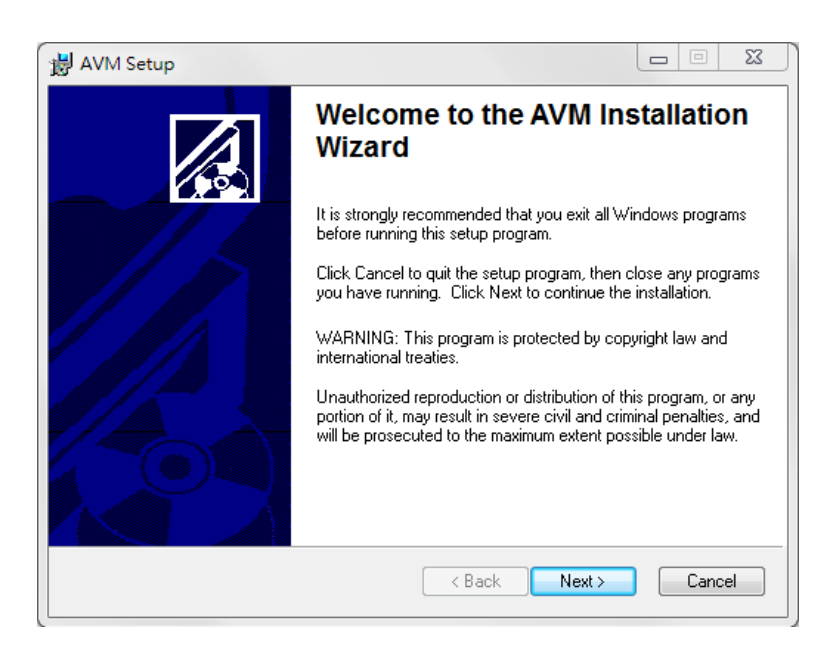

Figure 7-1 AV Matrix Installation Window

#### 7.1.3 Connect Matrix Switcher and PC

You must power off the Matrix Switcher. Then, connect the Matrix RS-232 port to the PC RS-232 port with the bundled communication cable. And make sure the DIPs on the rear panel are set to Master and RS-232. (Refer to the previous section <u>6.6.1 RS-232</u>)

# 7.2 Matrix Configuration

After finishing installation, click AV Matrix to active AV Matrix Application. In the "**Options**" window, select the connected PC Port number and Baud rate, and then click "**OK**".

| Options             |      |        | ß |
|---------------------|------|--------|---|
| СОМ                 |      |        |   |
| Port number :       | COM1 | •      |   |
| <u>B</u> aud rate : | 9600 | Ŧ      |   |
| ОК                  |      | Cancel |   |

Figure 7-2 AV Matrix Options Window

The software controls signal connection between the corresponding input port and output port as required. The AV Matrix software application main window is shown as below:

| S. AV Matrix 2.2.00 |                                                                                                    | <b>—</b> ×             |
|---------------------|----------------------------------------------------------------------------------------------------|------------------------|
| ID Name             | Switch    Audio    Video      Image: Switch    Audio    Video      Image: Switch    Image: Switch    Image: Switch    Image: Switch      Image: Switch    Image: Switch    Image: Switch    Image: Switch    Image: Switch      Image: Switch    Image: Switch    Image: Switch    Image: Switch    Image: Switch    Image: Switch      Image: Switch    Image: Switch    Image: Switch    Image: Switch    Image: Switch    Image: Switch      Image: Switch    Image: Switch    Image: Switch    Image: Switch    Image: Switch    Image: Switch      Image: Switch    Image: Switch    Image: Switch    Image: Switch    Image: Switch    Image: Switch      Image: Switch    Image: Switch    Image: Switch    Image: Switch    Image: Switch    Image: Switch      Image: Switch    Image: Switch    Image: Switch    Image: Switch    Image: Switch    Image: Switch      Image: Switch    Image: Switch    Image: Switch    Image: Switch    Image: Switch    Image: Switch    Image: Switch      Image: Switch    Image: Switch    Image: Switch    Image: Switch    Image: Switch    Image: Switch | O U T Port Video Audio |
| S <u>c</u> an       | <u>D</u>                                                                                                    | Iptions Exit           |

Figure 7-3 《AV Matrix》 Software Application Main Window

The Device ID is based on the DIP of switcher located on the rear panel.

Slide the scrollbar on the lower left area of main window to view all contents (including ID, Name, A/V, I/O (only for VO/AO reference), Memory, VI Plug, AI Plug, VO Plug, AO Plug, EDID Type, Volume, Bass, Treble, Subwoofer, Delay, Delay Unit, Max Delay and Version) as described below:

- ID: Specify the ID address of Matrix Switcher.
- Name: The name of Matrix Switcher.
- A/V: Specify the character of audio or video. Or both of audio and video are supported will show "Both".
- I/O: Ports quantities of Input and Output.
- Memory: Show the quantities of memory sets.
- AI/VI Plug: Enable to detect the status of all input ports for audio/video.
- AO/VO Plug: Enable to detect the status of all output ports for audio/video.
- EDID Type: FIX (fix mode) and TV1 (access the first output channel) selection key.
  - **FIX mode:** The Matrix Switcher will supply a set of fixed **EDID** values to support up to only 1080P high performance TV.
  - **Output1 mode:** The Matrix Switcher will access the **EDID** values of high performance TV that connected to the first output channel, and copy the **EDID** value to all the input channels so that the DVD player can support to all the HDTV.
- Version: Show the version information of Matrix Switcher.

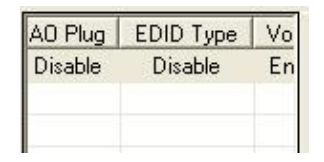

The functions as below are only for Audio Matrix Switcher (This Matrix Switcher is not supported):

- Volume/Bass/Treble/Subwoofer: Show the Volume/Bass/Treble/Subwoofer function is Enable or Disable.
- **Delay:** Show whether enables or disable the multimedia output delay time function.
- Delay Unit: Show the delay time of multimedia output. The unit for delay time is "ms".
- Max Delay: Show the maximum permissive delay time. The unit for maximum delay time is "ms".

#### 7.2.1 Main Operation Interface

Refer to the main window as above, the marked blue area shows crossing matrix of output ports 001-004 (HX-44), 001-008 (HX-88) or 001-016 (HX-1616) and input ports 001-004 (HX-44), 001-008 (HX-88) or 001-016 (HX-1616). You can slide the scrollbar on the **INPUT/OUTPUT** area to view all configured ports. For the basic operation is described as below:

Examples for selecting Matrix Switcher functions:

**Example:** Now there is a Matrix Switcher having all the input/output ports properly connected to the equipment. If you want to set channel 1 input to channel 2, 3 and 4 output; channel 3 inputs to channel 1 output. There are 2 ways to implement the switching. Please follow the ways and steps to finish the switching functions:

• First way: Directly click on the corresponding icons on the Matrix 🔯 to transform

them into  $\bigcirc$  to complete the switching operation.

#### Second way:

**Step 1:** First select the "**Output**" number keys 002, then select 003 and final select 004 to the right of the blue configuration area, and select the "**Input**" number key 001 to the bottom. Then, press consecutively the previously selected "**Output**" number keys 002, 003 and 004. This way, you have selected "**Input**" 001 and "**Output**" 002, 003 and 004 switching.

**Step 2:** First select the **"Output"** number key 001 to the right of the blue configuration area, and select the **"Input"** number key 003 to the bottom. Then, press the previously selected **"Output"** number key 001. This way, you have selected Input 03 and Output 001 switching.

Upon completion of the above steps, you have actually completed the switching operation of having channel 1 input to channel 2, 3 and 4 outputs while at the same time successfully switched from channel 3 inputs to channel 1 output.

The main configuration window also shows you some function buttons to easy operation:

- Switch Tab: Click "Switch" tab to show the main configuration window.
- Audio Tab: Click the "Audio" tab to show the audio related configuration window.
- Video Tab: Click the "Video" tab to show the video related configuration window. For

more information, refer to 7.2.4 EDID Configuration Function.

- **Disconnect:** To disable the connections. After you had configured the connection between input and output ports, you can click this button to disable the connections
- Select all output: Click this button to select all output ports including output 001-004 (HX-44), 001-008 (HX-88) or 001-016 (HX-1616).
- Video check box: Used for video configurations.
- Audio check box: Used for audio configurations.
- Scan: To search the device controlled by the AV Matrix Application configuration. When the device name located on the left of main configuration window is empty, you can click the Scan to research and update the device ID and Name and other related information. End the Scan function by pressing the Scan again during scanning process. And the left of main configuration window will show you the detected information presently.
- Options: Allows you to configure the Port number and Baud rate.
- Exit: Click this button to exit the configuration window.
- Save: Click this button to save the connected combinations both output ports and input ports into the memory set.
- Load: Click this button to retrieve the previously saved settings.

For more information and operations, please refer to next chapters.
#### 7.2.2 Disconnect Function Key

Disable all the unused output ports.

#### A specific example of operation is described as below:

The present input and output relations are shown in Figure 7-4 (a) below:

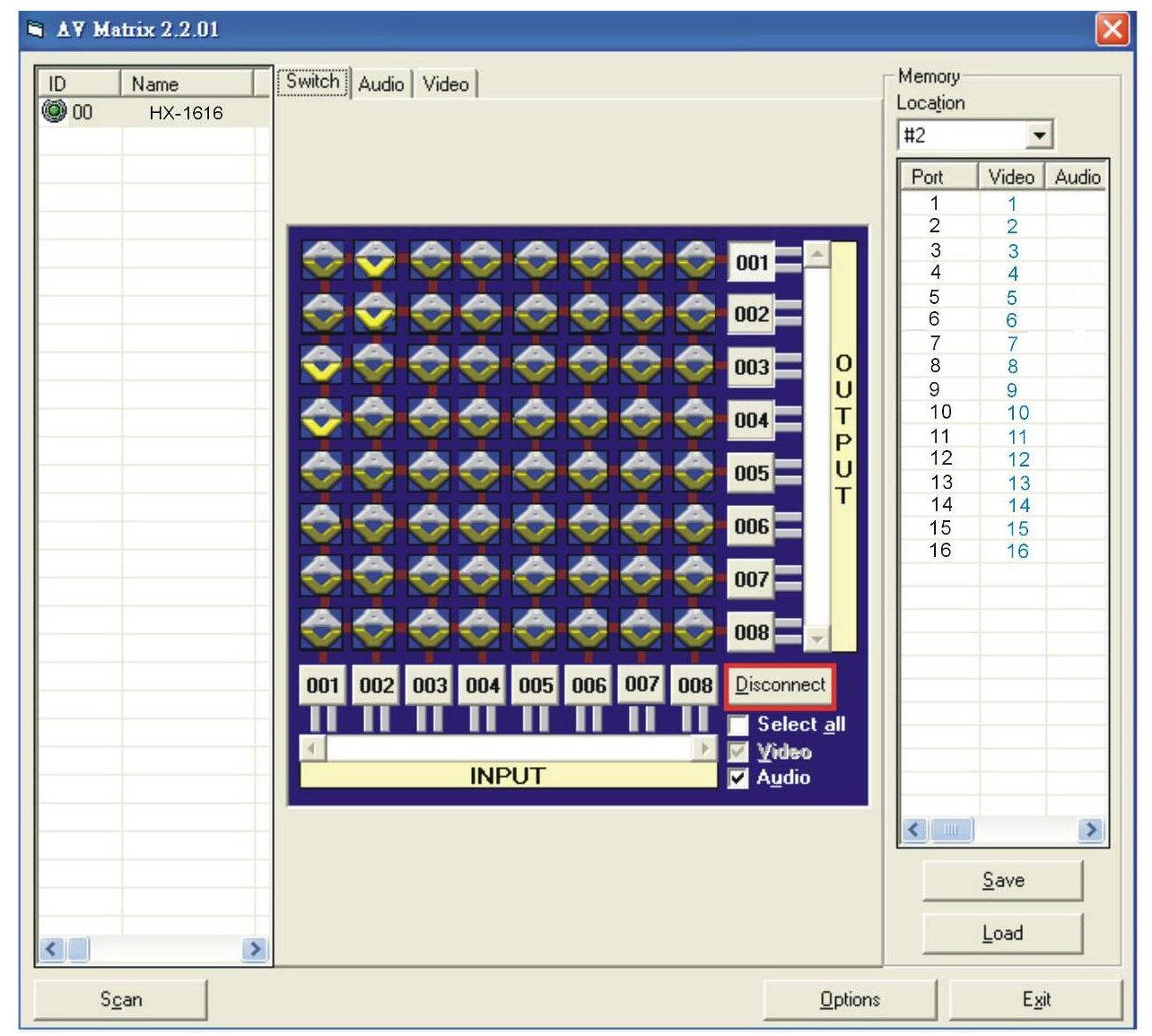

Figure 7-4 Disconnect Function Key (a) for HX-1616 Reference

Follow the steps as below to disable the output ports including port 003, 002, and 001.

- **Step 1:** First press down the output number keys 003, then 002 and final 001 to the right of the blue configuration area.
- Step 2: Press the "Disconnect" key;
- **Step 3:** Press the previously pressed output number keys 003, then 002 and final 001 to complete the operation.

| 🖣 🗚 Matrix 2.2.01  |                                                       |                                                                                                    |                                                                                                    |
|--------------------|-------------------------------------------------------|----------------------------------------------------------------------------------------------------|----------------------------------------------------------------------------------------------------|
| ► AY Matrix 2.2.01 | Switch       Audio       Video                        | Memory<br>Location<br>#2<br>Port<br>1<br>2<br>3<br>4<br>5<br>6<br>7<br>8<br>9<br>10<br>11<br>12<br>13<br>14<br>15<br>16 | Video         Audio           1         2           3         -           4         -           5         -           6         -           7         -           8         -           9         -           10         -           11         -           12         -           13         -           14         -           15         -           16         -           -         -           -         - |
|                    | Select <u>a</u> ll<br>✓ <u>Video</u><br>INPUT ✓ Audio | <                                                                                                    | <u>Save</u>                                                                                                    |
| Scan               | Options                                               |                                                                                                    | Load<br>E <u>x</u> it                                                                                                    |

The final results will be as shown in Figure 7-4 (b) below:

Figure 7-4 Disconnect Function Key (b) for HX-1616 Reference

#### 7.2.3 Audio Configuration Function

This function is only for Audio Matrix Switcher, click "Audio" tab to enter the audio configuration window. In the audio configuration window allows you to adjust Volume, Bass, Treble, Subwoofer and Delay by sliding the scrollbar. You can also enable/disable the "Mute" function here.

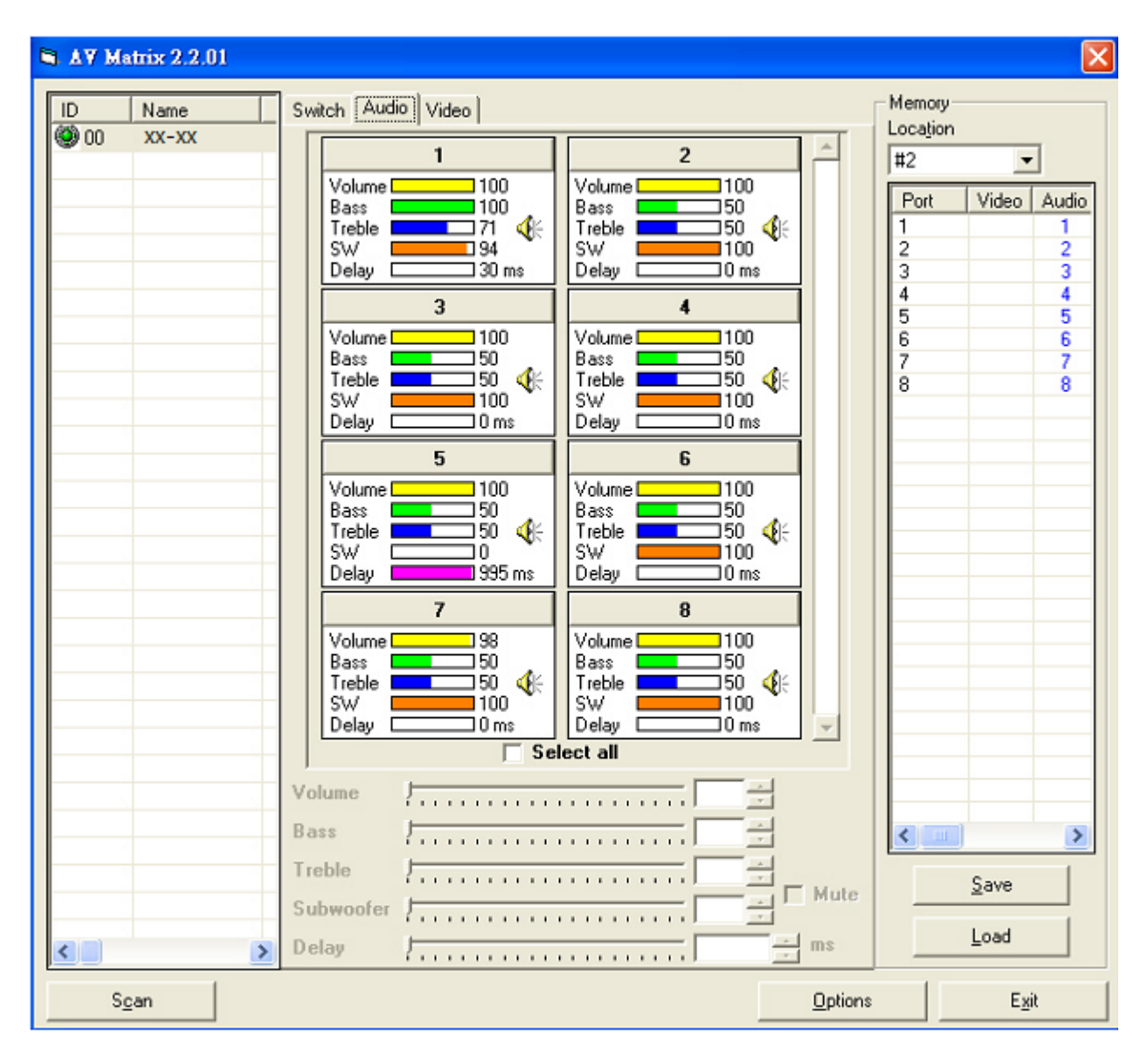

Figure 7-5 Audio Configuration Window

Mute Function Description: To mute the volume.

#### A specific example of the Mute One Function is described below:

Select one port configuration section as light blue block, then click "Mute" check box to

mute blocked section. The 🥙 icon will become

This function is only for Audio Matrix Switcher.

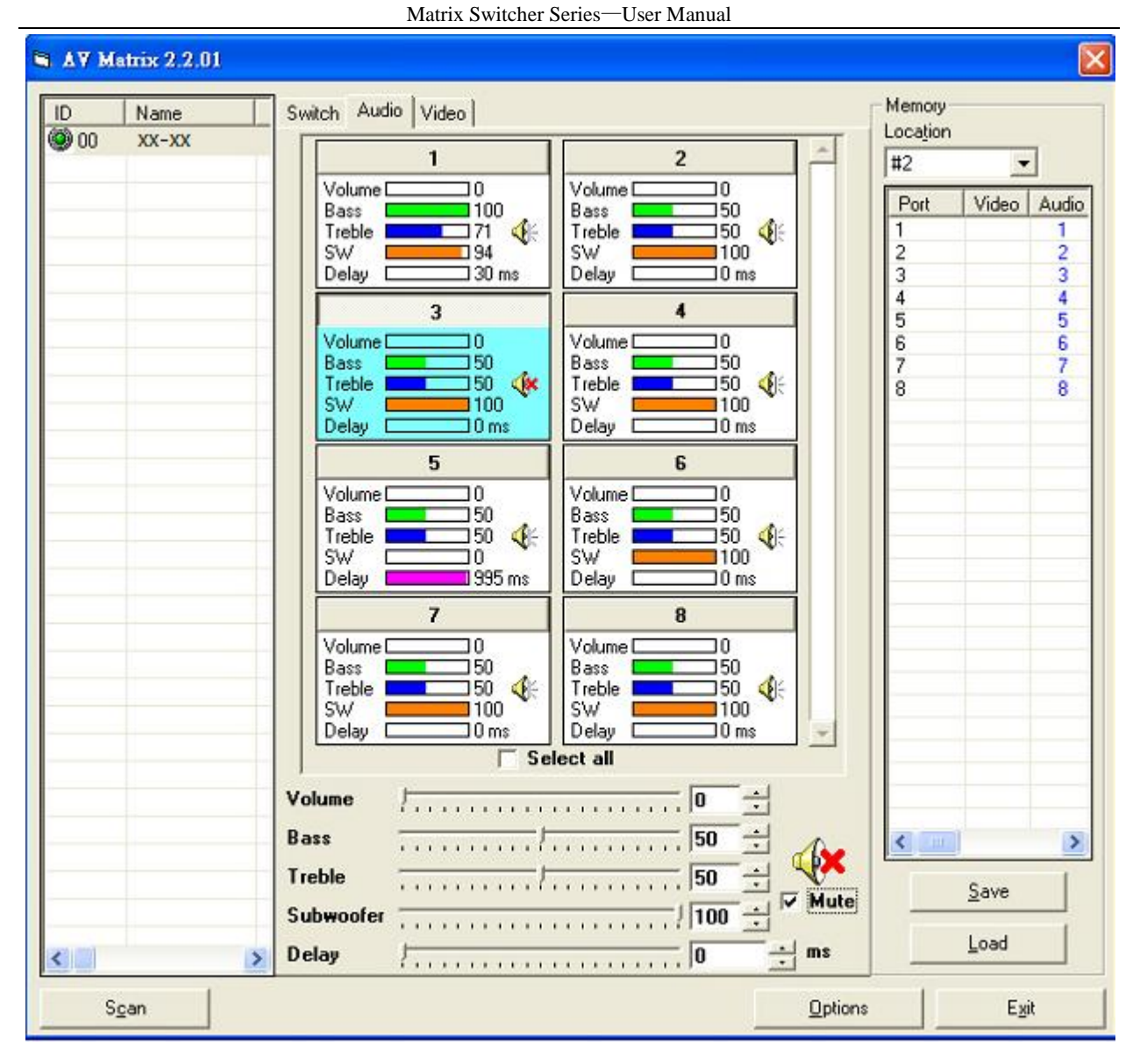

Figure 7-6 Mute One Port Configuration

#### A specific example of Mute all function is described below:

Click "Select all" check box, all of configuration sections will become as light blue block,

then click "Mute" check box to mute all blocked sections. All of the 4 icon will become

\*

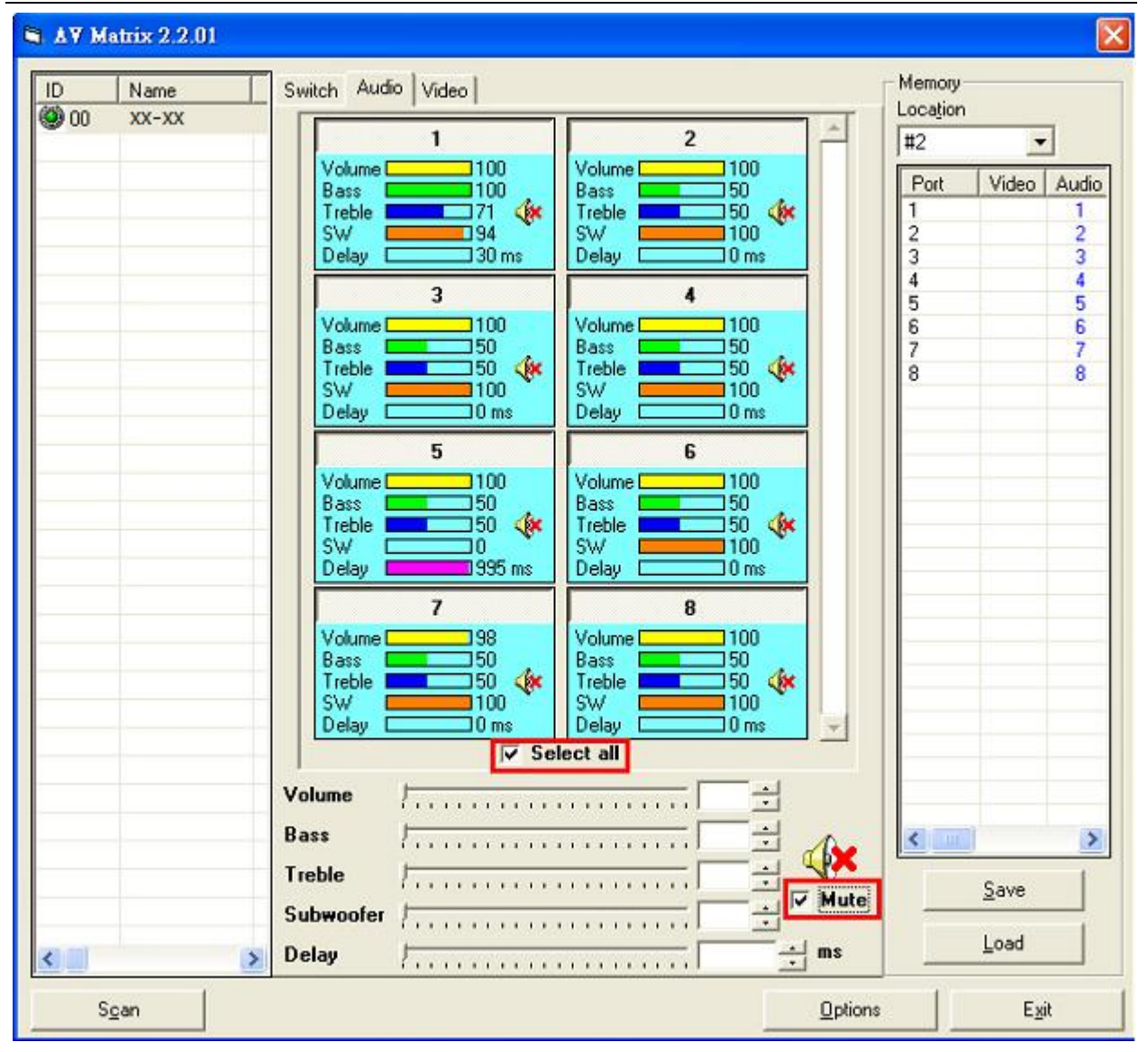

Matrix Switcher Series-User Manual

Figure 7-7 Mute All Ports Configuration

#### 7.2.4 EDID Configuration Function

Click "Video" tab to enter the video configuration window. In the video configuration window allows you to configure the EDID type of channel as FIX or Output1. In Matrix Switcher, the audio and video can be processed synchronously. Beside, all ports for EDID functions are also processed entirely. You cannot configure the port separately.

**FIX mode:** The Matrix Switcher will supply a set of fixed **EDID** values to support up to only 1080P high performance TV.

**Output1 mode:** The Matrix Switcher will access the **EDID** values of high performance TV that connected to the first output channel, and copy the **EDID** value to all the input channels so that the DVD player can support to all the HDTV.

| 🖨 AV Matrix 2.2.01                                                                                 |                                                                                                    |                                                                         |                                                                                              |                      |
|----------------------------------------------------------------------------------------------------|----------------------------------------------------------------------------------------------------|-------------------------------------------------------------------------|----------------------------------------------------------------------------------------------|----------------------|
| ID         Name         Particular           ID         Name         Particular         Particular | Switch Audio Video                                                                                                    | 3<br>O Fix<br>O Output 1<br>7<br>O Fix<br>O Output 1                    | 4<br>O Fix<br>O Output 1<br>8<br>O Fix<br>O Dutput 1<br>12                                   | Memory<br>Location   |
|                                                                                                    | 9     10       0     Fix       0     Dutput 1       13     14       0     Fix       0     Dutput 1       0     Fix       0     Dutput 1 | 11       O Fix.       O Dutput 1       15       O Fix.       O Dutput 1 | 12       0 Fix       0 Utput 1       16       0 Fix       0 Utput 1       ▼       Select all |                      |
| Stop S <u>c</u> an                                                                                 |                                                                                                    |                                                                         |                                                                                              | Save<br>Load<br>Exit |

Figure 7-8 Video Configuration Windows

#### 7.2.5 RS-232 Memory Function

Function Description: To store and retrieve the settings.

**Memory Save Function Description:** The function saves all the present input/output switching relations to any Locations from #1 to #8 you desired.

#### A specific example of the Store Function is described below:

Store all the present input/output switching relations to Location #1. First, select Location #1, as shown below. Then click the **Save** key to save all the present input/output switching relations to Location #1.

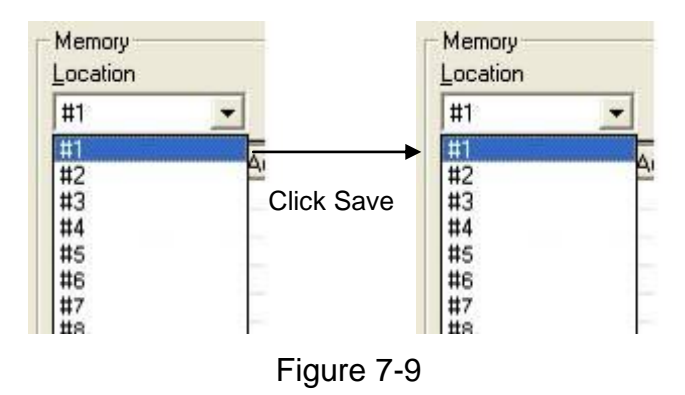

Retrieve Function Description: To retrieve the saved input/output switching relations.

#### A specific example of the Retrieve Function is described below:

To retrieve the all settings saved in Location #1. First, select Location #1 as shown in the figure below. Then click the **Load** key to retrieve all the settings stored in Location #1.

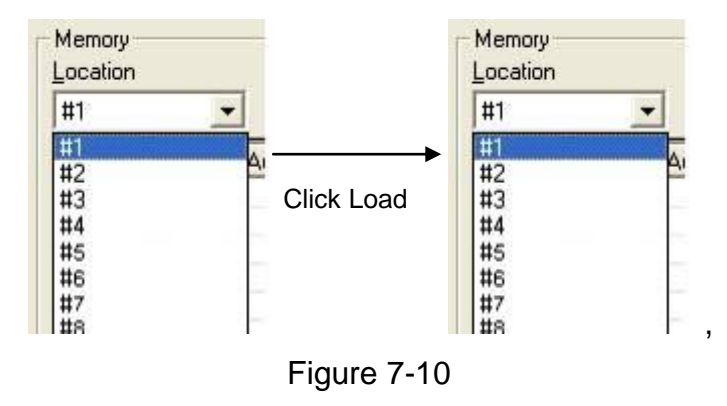

#### 7.2.6 Options Function

#### **Activation Function:**

In the main configuration menu, select **Options** to prop-up the **Options Window** as shown in Figure 7-11 (a)

| Options 🛛                                         | Options 🛛 🔀                                      |
|---------------------------------------------------|--------------------------------------------------|
| [COM]                                             | СОМ                                              |
| Port number :     COM1       Baud rate :     9600 | Port number : COM1 ▼<br>Baud rate : COM1<br>COM2 |
| OK Cancel                                         | OK Cancel                                        |
| Figure 7-11 Options (a)                           | Figure 7-11 Options (b)                          |

#### **Function Description:**

**Linking Methods:** In "<u>Port number</u>" select one of the COM ports as shown in Figure 7-11 (b) for an example; in "<u>Baud rate</u>" select 9600 for signal transmission as shown in Figure 7-11 (a)

#### 7.2.7 Other Application

In the right main window displays the presently saved switching status as shown in Figure 7-12 below:

| Memory<br>Loca <u>t</u> ion |       | -     |
|-----------------------------|-------|-------|
| #1                          | -     | ·     |
| Port                        | Video | Audio |
| 1                           | None  |       |
| 2                           | 1     |       |
| 3                           | None  |       |
| 4                           | None  | 3     |
| 5                           | None  |       |
| 6                           | None  |       |
| 7                           | None  | 1     |
| 8                           | None  |       |

Figure 7-12 Memory Configuration Status

When input corresponding to Output is enabling, it shows the Output ports correspond to the Input ports; when they are disable it will show red "**None**" in the relative field.

#### 7.2.8 Communication Protocol/Control Command Code

**Communication Protocol:** Baud rate 9600bps, no odd or even calibration bit address, 8bit transmission address, 1bit stop address. Please refer to the **"Command list.pdf"** in the CD-ROM for more relative **Command Code** information. Also see <u>Appendix D</u> <u>RS-232 Communication Protocol.</u>

## 7.3 LAN Web Configuration

Open the **Browser** on your PC, key in the default IP address: <u>http://192.168.0.3</u> to login the **AV MATRIX Control** configuration window. Once the default IP address is changed, please use the changed IP to login.

The software controls signal connection between the corresponding input port and output port as required. The LAN main configuration window is as below:

|               | AV MATRIX Control                                                                                                    |                    |
|---------------|----------------------------------------------------------------------------------------------------|--------------------|
| Console List  |                                                                                                    | Memory Information |
| Previous Next | Console: 0 Video Status  < << >> >                                                                                                    | Location: #1 💌     |
| ID Name       | Output 1 2 3 4 5 6 7 8                                                                                                    | Output Video Audio |
|               | Video                                                                                                    | 1                  |
|               | Andio                                                                                                    | 3                  |
|               |                                                                                                    | 4                  |
|               | All Output Set OFF Refresh Load                                                                                                    | 5                  |
|               | AV Link Scan Upgrade Options Save                                                                                                    | 6                  |
|               | Key In:         0         0         10         0         30         0         40         0         50         0         0         0         0         90 | 7                  |
|               | $\square Enable \bigcirc 0 \bigcirc 1 \bigcirc 2 \bigcirc 3 \bigcirc 4 \bigcirc 5 \bigcirc 6 \bigcirc 7 \bigcirc 8 \bigcirc 9$                           | 8                  |

Figure 7-13 LAN Web Configuration Windows

- The Matrix Switcher is integrated HDMI switching equipment. You can only key in the Output Channel No. into the Video field for configuration.
- The Matrix Switcher device ID is based on the DIP of switcher located on the rear panel. Beside, please adjust the DIPs to LAN and Master for the web control device.
- Set: Click this button to set the connected combinations both output and input ports.
- **OFF:** Disable the entire output channels.
- Refresh: To refresh the values of the configuration window. Any changed settings directly on the Matrix Switcher equipment will not respond to the AV Matrix operating interface, you have to click the "Refresh" button to refresh the configuration window so that showing the changed values.
- Load: Click this button to retrieve the previously saved settings.
- Scan: To search the device controlled by the LAN Web Configuration. When the Console List content is empty, you can click the "Scan" to research and update the Console List. If the connections of your Matrix Switcher are over to 8 devices, you can click "Previous" or "Next" to view console list by paging.

- Upgrade: Use for firmware upgrade. For more information, refer to <u>Appendix C</u> <u>Firmware Upgrade</u>.
- Options: Allow you to configure the IP address.
- Save: Click this button to save the connected combinations output and input ports. It also includes the present input/output switching relations and all settings.
- For more relative information, refer to <u>5.1 Front Panel</u> as "STO" key function.
- All Output: A Hot Key for you to set the same value to all output channels. Select the All Output check box, then key in example "5" value in the channel 1 output. Click anywhere on the window, the all channels output will become "5" value.

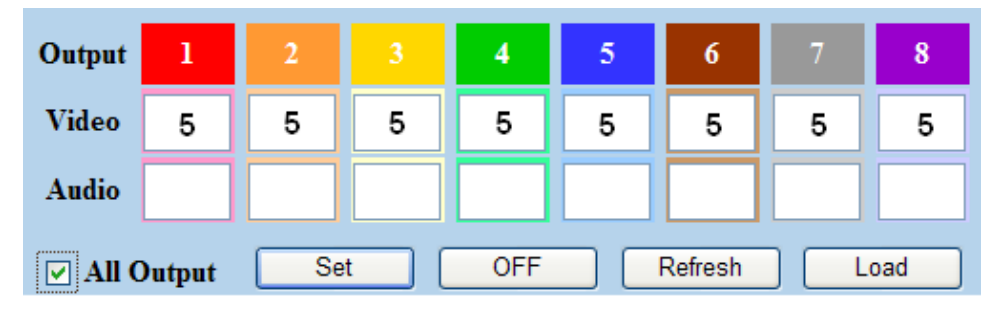

Figure 7-14 All Output Check Box Function

- AV Link: Link between audio and video.
- Key In: A Hot key that is for key in the value 0~99 quickly. After setting the value, click "Enable" to take effect. For HX-88 is useful from 1 to 8 values upon 8 output ports and HX-1616 is useful from 1 to 8 values upon 8 output ports.
- Previous and Next: If the connections of your Matrix Switcher are over to 8 devices, you can click "Previous" or "Next" to view the console list by paging.

#### 7.3.1 Audio Configuration

For audio configuration, click **Audio** button directly to pop-up "**Audio Settings**" window. This function is only for Audio Matrix Switcher. For Audio button is useless for HX-44 and HX-1616 (without audio configuration).

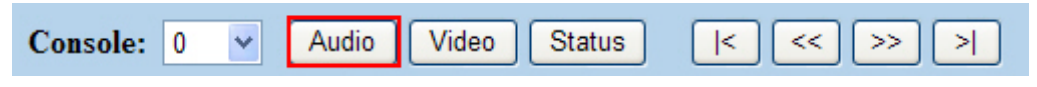

Figure 7-15 Audio Configurations

In "Audio Settings" window, you can select output port from the drop-down list. If you want to mute the volume, please select the **Mute** check box. You can also adjust the **Subwoofer, Bass, and Treble** or **Lip-sync** value here.

| Audio Settings |            |             |
|----------------|------------|-------------|
| Output Port    | Output 1 💌 |             |
| Mute           | Mute       |             |
| Volume         | + -        | (0 to 100)  |
| Subwoofer      | + -        | (0 to 100)  |
| Bass           | + -        | (-50 to 50) |
| Treble         | + -        | (-50 to 50) |
| Lip-sync       | + -        | (0-0ms)     |

If the Matrix Switcher does not support audio function, it will appear "----".

Figure 7-16 Audio Settings

#### 7.3.2 Video Configuration

For video configuration, click Video button directly to pop-up "Video Settings" window.

| Console: | 0 | * | Audio | Video | Status | < | << | >> [ | > |
|----------|---|---|-------|-------|--------|---|----|------|---|
|          |   |   |       |       |        |   |    |      |   |

Figure 7-17 Video Operation

In "**Video Settings**" window, you can click **Change** button to switch EDID Output1 and Default port.

| Video Settings |         |        |
|----------------|---------|--------|
| EDID           | Default | Change |

Figure 7-18 Video Configuration – Default Port Used

The LCD will appear FIX when you switch to Default, alternately, it will appear OUT1 with Output1 selection.

If the Matrix Switcher does not support video function, it will appear "**Not Support**". The **Change** button will useless.

| Video Settings |             |        |  |
|----------------|-------------|--------|--|
| EDID           | Not Support | Change |  |

Figure 7-19 Video Configuration – Not Support

#### 7.3.3 Device Status Information

Click Status button pop-up "Device Status Information" window as below.

| Console: | 0 | ~ | Audio | Video | Status | < | << | >> | > |
|----------|---|---|-------|-------|--------|---|----|----|---|
|          |   |   |       |       |        |   |    |    |   |

Figure 7-20 Device Status

The "Device Status Information" window will show you Device Name, Device ID, Firmware Version, Total Memory, Total Output and Total Input information. Click "Refresh" button to renew related information in real time.

| <b>Device Status Information</b> |             |
|----------------------------------|-------------|
| Device Name                      | No Device   |
| Device ID                        | 0           |
| Firmware Version                 | Not Support |
| Total Memory                     | Not Support |
| Total Output                     | 0           |
| Total Input                      | 0           |
|                                  | Refresh     |

Figure 7-21 Device Status Information

#### 7.3.4 Device Output View

When your Matrix Switcher supports more than 8 output ports, the output configuration

| view of browser application will over one page. Click It to go to the first page of       |
|-------------------------------------------------------------------------------------------|
| output configurations, $\ge$ to go to last page, $\le$ to go to prior one and $\ge$ to go |
| to next one as below:                                                                     |
| Console: 0 Video Video Status                                                             |

Figure 7-22 Output View

#### 7.3.5 LAN Main Operation

Refer to the main configuration window, for the basic operation is described as below:

**Example:** Now there is an HX-1616 Matrix Switcher having all the input/output ports properly connected to the equipment. If you want to set channel 1 input to channel 2, 3 and 4 output; channel 3 inputs to channel 1 output.

|        | AV MATRIX Control |          |       |                          |        |        |        |               |        |         |           |        |          |
|--------|-------------------|----------|-------|--------------------------|--------|--------|--------|---------------|--------|---------|-----------|--------|----------|
| Consol | e List            |          |       |                          |        |        |        |               |        |         | Memory    | Inform | ation    |
| Previo | ous Next          | Console: | 0     | V Au                     | dio Vi | ideo S | Status | < <pre></pre> | << >   | > >     | Location: | #1     | ~        |
| ID     | Name              | Output   | 1     | 2                        |        | 4      | 5      | 6             | 7      | 8       | Output    | Video  | Audio    |
| 0      | HX-1616           | Video    | •     |                          |        |        |        |               | -      |         | 1         | 1      | <u> </u> |
|        |                   | video    | 3     | 1                        | 1      | 1      | 5      | 6             | 1      | 8       | 2         | 2      |          |
|        |                   | Audio    |       |                          |        |        |        |               |        |         | 3         | 3      |          |
|        |                   | -        |       |                          |        | L      |        |               |        |         | 4         | 4      |          |
|        |                   | 🗌 All O  | utput | Se                       | t      | OFF    |        | Refresh       |        | oad     | 5         | 5      |          |
|        | []                | 🗌 AV L   | ink   | Sca                      | an     | Upgrad | e 🗌    | Options       |        | Save    | 6         | 6      |          |
|        |                   | Key In:  | 00    | <ul><li>● 10 (</li></ul> | 20 0   | 30 04  | 0 0 50 | 060 0         | 0 70 0 | 80 0 90 | 7         | 7      |          |
|        |                   | Enabl    | e 💿 0 | 01 (                     | 02 0   | 3 04   | 05     | 06 0          | 07 0   | 8 09    | 8         | 8      |          |

Figure 7-23 AV Matrix Control (for HX-1616 Reference)

Step 1: For channel 2, 3, 4 Output, please key in the value "1" in the Audio fields.
Step 2: For channel 1 Output, please key in the value "3" in the Audio fields.
Step 3: Click "Set" button.

Upon completion of the above 3 steps, you have actually completed the switching operation of having channel 1 input to channel 2, 3 and 4 output while at the same time successfully switched from channel 3 input to channel 1 output.

#### 7.3.6 LAN Memory Function

Function Description: To store and retrieve the settings.

**Store Function Description (STO/Save):** The **Store Function** saves all the present input/output switching relations to any Locations from #1 to #8 you desired.

#### A specific example of the Store Function is described below:

Store the present input/output switching relations to Location #2. First, select Location #2, as shown in the figure below. Then click the **Save** button to save the present input/output switching relations to Location #2.

**Retrieve Function Description (RCL/Load):** To retrieve the saved input/output switching relations.

#### A specific example of the Retrieve Function is described below:

To retrieve the input/output corresponding relations saved in Location #1. Select the Location #1 as shown in the figure below. The input/output corresponding relations stored in Location #1 will be showed directly.

| Memory Information |          |   |       |  |  |
|--------------------|----------|---|-------|--|--|
| Location:          | #1       | ~ |       |  |  |
| Output             | #1<br>#2 |   | Audio |  |  |
| 1                  | #3<br>#4 |   |       |  |  |
| 2                  | #4<br>#5 |   |       |  |  |
| 3                  | #6<br>#7 |   |       |  |  |
| 4                  | #8       |   |       |  |  |
| 5                  |          |   |       |  |  |
| 6                  |          |   |       |  |  |
| 7                  |          |   |       |  |  |
| 8                  |          |   |       |  |  |

| Memory Information<br>Location: #1 💌 |       |       |  |
|--------------------------------------|-------|-------|--|
| Output                               | Video | Audio |  |
| 1                                    |       | 1     |  |
| 2                                    |       | 2     |  |
| 3                                    |       | 3     |  |
| 4                                    |       | 4     |  |
| 5                                    |       | 5     |  |
| 6                                    |       | 6     |  |
| 7                                    |       | 7     |  |
| 8                                    |       | 8     |  |

Figure 7-24 Memory Information

#### 7.3.7 LAN IP Function

In the main configuration menu, select **Options** button to prop-up the **Browser** ex. **"Windows Internet Explorer"** dialog box, click **"OK"** to show the IP configuration window as shown in Figure 7-25

| Network Settings       |                      |
|------------------------|----------------------|
|                        | Enable DHCP          |
| Static IP Address      | 192.168.0.3          |
| Static Subnet Mask     | 255.255.255.0        |
| Static Default Gateway | 192.168.0.1          |
| Static DNS Server      | 192.168.0.1          |
| Physical Address       | e4-46-bd-03-02-04    |
|                        | Apply Default Reboot |

Figure 7-25 Network Settings

In the "**Network Settings**" window, you can set the IP information by yourself (Fix IP) or click the **Enable DHCP** check box to get the IP from the DHCP (Float IP).

- Click the **Default** button to restore to default IP address. After changing the IP, you have to restart (power off then power on) the Device to make the changed values take effectively.
- Fou can also use the blue Switcher on the rear panel of the Device to reset the ignored IP.

#### 7.3.8 Other Application

The software utility will show you at least 32 units Device ID and Name. You can click the **Console** down list to select which device that you want to configure output /input values. The entire connected Device name will be showed on the **Console List** as Figure 7-26. For this model, the software utility will show at least 1 up to 32 devices. The example as below shows you an ID: 0 for the Name: HX-1616 presently.

When the Console List is empty, please pay attention to the location of switcher pin on the rear panel of Device is correct. Then, click Scan to research the configured.

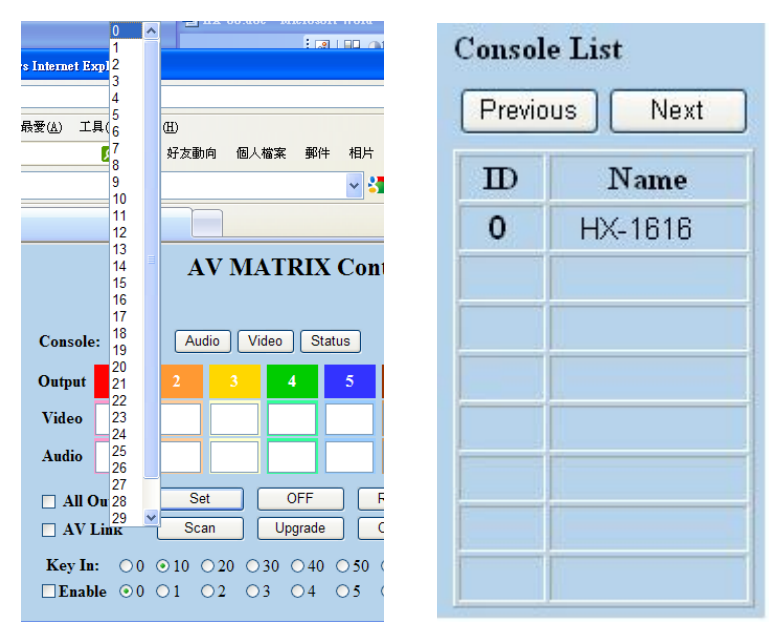

Figure 7-26 Other Application (for HX-1616 Reference)

# 8. Operation Examples

**Example 1:** Switch the NO.1 input signal to the NO.2 output channel.

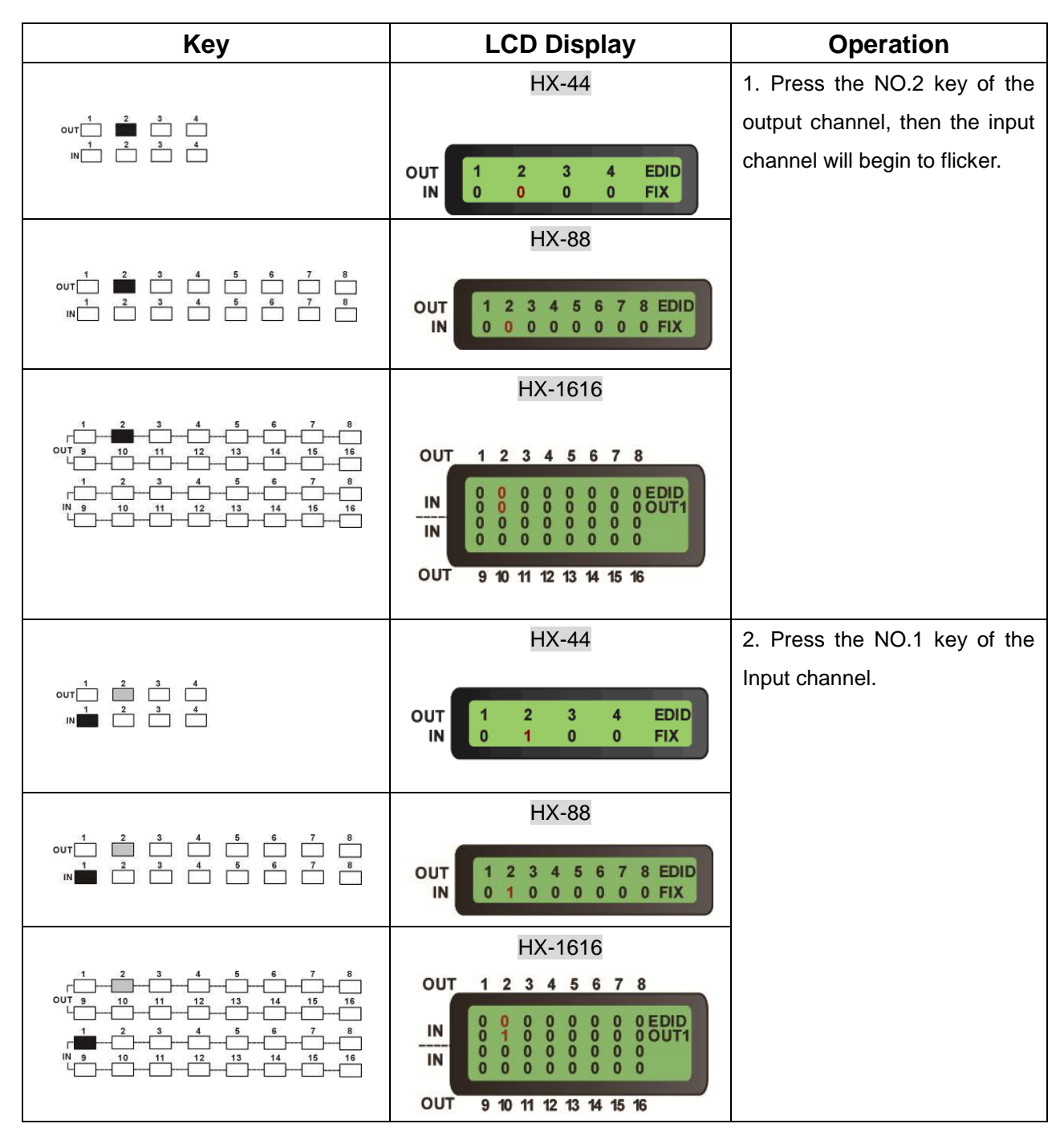

Example 2: Switch the NO.1 and NO.2 input signals to NO.1 and NO.2 output channels.

Matrix Switcher Series—User Manual

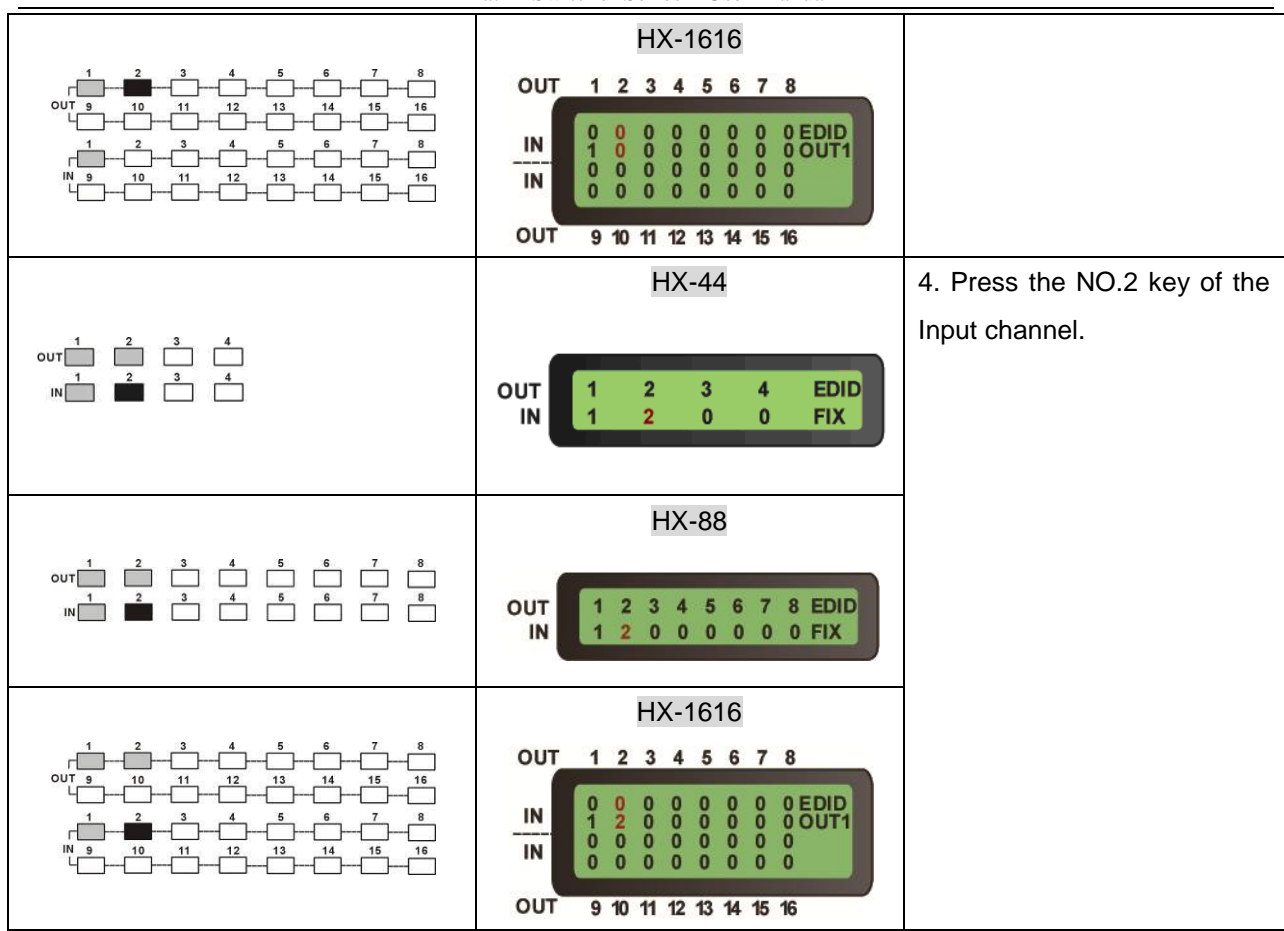

Example 3: "All" settings.

| Кеу     | LCD Display                                        | Operation                       |
|---------|----------------------------------------------------|---------------------------------|
|         | HX-44                                              | 1. Press the ALL key on the     |
|         | OUT 1 2 3 4 EDID                                   | front panel, and then press the |
|         | IN 1 2 0 0 FIX                                     | OFF key to cancel all the       |
|         | OUT 1 2 3 4 EDID                                   | settings.                       |
| ALL OFF |                                                    |                                 |
|         | HX-88                                              |                                 |
|         | OUT 1 2 3 4 5 6 7 8 EDID<br>IN 1 2 0 0 0 0 0 0 FIX |                                 |
|         | OUT 1 2 3 4 5 6 7 8 EDID<br>IN 0 0 0 0 0 0 0 0 FIX |                                 |

Matrix Switcher Series—User Manual

|                                                                                                    | HX-1616                                                                                                    |                                                                                                    |
|----------------------------------------------------------------------------------------------------|----------------------------------------------------------------------------------------------------|----------------------------------------------------------------------------------------------------|
|                                                                                                    | OUT 12345678                                                                                                    |                                                                                                    |
|                                                                                                    | IN<br>1 2 0 0 0 0 0 0 0 0 EDID<br>1 2 0 0 0 0 0 0 0 0 00UT1<br>0 0 0 0 0 0 0 0 0 0<br>1 0 0 0 0 0 0 0 0 0 0                                                                                                    |                                                                                                    |
|                                                                                                    | OUT 9 10 11 12 13 14 15 16                                                                                                    |                                                                                                    |
|                                                                                                    | OUT 1 2 3 4 5 6 7 8                                                                                                    |                                                                                                    |
|                                                                                                    | IN<br>0 0 0 0 0 0 0 0 0 0 0 0 0<br>0 0 0 0 0 0                                                                                                    |                                                                                                    |
|                                                                                                    | OUT 9 10 11 12 13 14 15 16                                                                                                    |                                                                                                    |
|                                                                                                    | HX-44                                                                                                    | 2a. Press ALL key then select                                                                                                    |
| ALL                                                                                                    |                                                                                                    | input 4 that indicate all outputs                                                                                                    |
|                                                                                                    | OUT 1 2 3 4 EDID<br>IN 0 0 0 0 FIX                                                                                                    | will switch to selected inputs.                                                                                                    |
| 1 2 3 4                                                                                                    |                                                                                                    | E.g. Input is 4.                                                                                                    |
|                                                                                                    | OUT 1 2 3 4 EDID<br>IN 4 4 4 4 FIX                                                                                                    |                                                                                                    |
|                                                                                                    |                                                                                                    |                                                                                                    |
|                                                                                                    |                                                                                                    |                                                                                                    |
| ALL                                                                                                    | HX-88                                                                                                    | 2a. Press ALL key then select                                                                                                    |
| ALL                                                                                                    | HX-88                                                                                                    | 2a. Press ALL key then select input 8 that indicate all outputs                                                                                                    |
| ALL                                                                                                    | HX-88<br>OUT 1 2 3 4 5 6 7 8 EDID<br>IN 0 0 0 0 0 0 0 0 FIX                                                                                                    | 2a. Press ALL key then select<br>input 8 that indicate all outputs<br>will switch to selected inputs.                                                                                                    |
| <b>ΔLL</b><br>out <sup>1</sup> <sup>2</sup> <sup>3</sup> <sup>4</sup> <sup>5</sup> <sup>6</sup> <sup>7</sup> <sup>8</sup>                                                                                                    | HX-88                                                                                                    | <ul><li>2a. Press ALL key then select input 8 that indicate all outputs will switch to selected inputs.</li><li>E.g. Input is 8.</li></ul>                                                                                                    |
| ALL<br>ουτ<br>1 2 3 4 5 6 7 8<br>IN 2 3 4 6 6 7 8                                                                                                    | HX-88<br>OUT 1 2 3 4 5 6 7 8 EDID<br>0 0 0 0 0 0 0 0 FIX<br>OUT 1 2 3 4 5 6 7 8 EDID<br>8 8 8 8 8 8 8 8 8 8 FIX                                                                                                    | 2a. Press ALL key then select<br>input 8 that indicate all outputs<br>will switch to selected inputs.<br>E.g. Input is 8.                                                                                                    |
| ALL<br>out 1 2 3 4 5 6 7 8<br>IN 1 2 3 4 6 6 7 8                                                                                                    | HX-88<br>OUT 1 2 3 4 5 6 7 8 EDID<br>0 0 0 0 0 0 0 0 FIX<br>OUT 1 2 3 4 5 6 7 8 EDID<br>8 8 8 8 8 8 8 8 8 FIX<br>HX-1616                                                                                                    | <ul> <li>2a. Press ALL key then select input 8 that indicate all outputs will switch to selected inputs.</li> <li>E.g. Input is 8.</li> <li>2b. Press ALL key then select</li> </ul>                                                                                               |
| ALL<br>out 1 2 3 4 5 6 7 8<br>IN 1 2 3 4 6 6 7 8<br>IN 1 2 3 4 5 6 7 8                                                                                                    | HX-88<br>OUT 1 2 3 4 5 6 7 8 EDID<br>0 0 0 0 0 0 0 0 FIX<br>OUT 1 2 3 4 5 6 7 8 EDID<br>8 8 8 8 8 8 8 8 8 FIX<br>HX-1616<br>OUT 1 2 3 4 5 6 7 8                                                                                                    | <ul> <li>2a. Press ALL key then select input 8 that indicate all outputs will switch to selected inputs.</li> <li>E.g. Input is 8.</li> <li>2b. Press ALL key then select input 16 that indicate all outputs</li> </ul>                                                            |
| ALL<br>our 1 2 3 4 5 6 7 8<br>1 2 3 4 6 6 7 8<br>IN 2 3 4 6 6 7 8<br>ALL                                                                                                    | HX-88<br>OUT 1 2 3 4 5 6 7 8 EDID<br>0 0 0 0 0 0 0 0 FIX<br>OUT 1 2 3 4 5 6 7 8 EDID<br>8 8 8 8 8 8 8 8 8 8 FIX<br>HX-1616<br>OUT 1 2 3 4 5 6 7 8<br>IN 0 0 0 0 0 0 0 0 EDID<br>0 0 0 0 0 0 0 0 0 0 0 0 0 0 0 0 0 0 0                                                                                                     | <ul> <li>2a. Press ALL key then select input 8 that indicate all outputs will switch to selected inputs.</li> <li>E.g. Input is 8.</li> <li>2b. Press ALL key then select input 16 that indicate all outputs will switch to selected inputs.</li> </ul>                            |
| ALL<br>out 1 2 3 4 5 6 7 8<br>IN 2 3 4 5 6 7 8<br>IN 1 2 3 4 5 6 7 8<br>ALL                                                                                                    | HX-88<br>OUT 1 2 3 4 5 6 7 8 EDID<br>0 0 0 0 0 0 0 0 FIX<br>OUT 1 2 3 4 5 6 7 8 EDID<br>8 8 8 8 8 8 8 8 8 8 FIX<br>HX-1616<br>OUT 1 2 3 4 5 6 7 8<br>IN 0 0 0 0 0 0 0 0 EDID<br>0 0 0 0 0 0 0 0 0 EDID<br>1 0 0 0 0 0 0 0 0 0 0 0 0<br>IN 0 0 0 0 0 0 0 0 0 0 0 0<br>IN 0 0 0 0 0 0 0 0 0 0 0 0<br>IN 0 0 0 0 0 0 0 0 0 0 0 0 0 0<br>IN 0 0 0 0 0 0 0 0 0 0 0 0 0 0 0 0 0 0 0                                                                                                    | <ul> <li>2a. Press ALL key then select input 8 that indicate all outputs will switch to selected inputs.</li> <li>E.g. Input is 8.</li> <li>2b. Press ALL key then select input 16 that indicate all outputs will switch to selected inputs.</li> <li>E.g. Input is 16.</li> </ul> |
| ALL out 1 2 3 4 5 6 7 8<br>IN 2 3 4 6 6 7 8<br>IN 2 3 4 6 6 7 8<br>ALL $ALL$ OUT 9 10 11 12 13 14 15 16                                                                                                    | HX-88<br>OUT 1 2 3 4 5 6 7 8 EDID<br>0 0 0 0 0 0 0 0 0 FIX<br>OUT 1 2 3 4 5 6 7 8 EDID<br>8 8 8 8 8 8 8 8 8 FIX<br>HX-1616<br>OUT 1 2 3 4 5 6 7 8<br>HX-1616<br>OUT 1 2 3 4 5 6 7 8<br>OUT 1 2 3 4 5 6 7 8<br>OUT 1 2 3 4 | <ul> <li>2a. Press ALL key then select input 8 that indicate all outputs will switch to selected inputs.</li> <li>E.g. Input is 8.</li> <li>2b. Press ALL key then select input 16 that indicate all outputs will switch to selected inputs.</li> <li>E.g. Input is 16.</li> </ul> |
| ALL<br>$our_{1}^{1} \stackrel{2}{=} \stackrel{3}{=} \stackrel{4}{=} \stackrel{5}{=} \stackrel{6}{=} \stackrel{7}{=} \stackrel{8}{=}$<br>$IN_{1}^{1} \stackrel{2}{=} \stackrel{3}{=} \stackrel{4}{=} \stackrel{6}{=} \stackrel{6}{=} \stackrel{7}{=} \stackrel{8}{=}$<br>ALL<br>$IN_{1}^{1} \stackrel{2}{=} \stackrel{3}{=} \stackrel{4}{=} \stackrel{5}{=} \stackrel{6}{=} \stackrel{7}{=} \stackrel{8}{=}$                                                                                                    | HX-88<br>OUT 1 2 3 4 5 6 7 8 EDID<br>0 0 0 0 0 0 0 0 FIX<br>OUT 1 2 3 4 5 6 7 8 EDID<br>8 8 8 8 8 8 8 8 8 8 FIX<br>HX-1616<br>OUT 1 2 3 4 5 6 7 8<br>IN 0 0 0 0 0 0 0 0 0 EDID<br>0 0 0 0 0 0 0 0 0 0 EDID<br>0 0 0 0 0 0 0 0 0 0 0 OUT1<br>0 0 0 0 0 0 0 0 0 0 0 0<br>OUT 9 10 11 12 13 14 15 16<br>OUT 1 2 3 4 5 6 7 8                                                                                                    | <ul> <li>2a. Press ALL key then select input 8 that indicate all outputs will switch to selected inputs.</li> <li>E.g. Input is 8.</li> <li>2b. Press ALL key then select input 16 that indicate all outputs will switch to selected inputs.</li> <li>E.g. Input is 16.</li> </ul> |
| ALL our 1 2 3 4 5 6 7 8<br>1 2 3 4 5 6 7 8<br>1 8 6 7 8<br>1 8 6 7 8<br>1 9 10 11 12 13 14 15 15<br>1 2 3 4 5 7 8<br>001 9 10 11 12 13 14 15 16<br>1 2 3 4 5 7 8<br>1 1 2 13 14 15 16<br>1 2 3 4 5 7 8<br>1 1 2 13 14 15 16<br>1 1 2 13 14 15 16<br>1 1 2 13 14 15 16<br>1 1 2 1 3 14 15 16<br>1 1 2 1 3 14 15 16<br>1 1 1 1 1 1 1 1 1 1 1 1 1 1 1 1 1 1 1 | HX-88<br>OUT 1 2 3 4 5 6 7 8 EDID<br>0 0 0 0 0 0 0 0 0 FIX<br>OUT 1 2 3 4 5 6 7 8 EDID<br>1 2 3 4 5 6 7 8 EDID<br>8 8 8 8 8 8 8 8 8 8 FIX<br>HX-1616<br>OUT 1 2 3 4 5 6 7 8<br>IN 0 0 0 0 0 0 0 0 0 EDID<br>0 0 0 0 0 0 0 0 0 0 EDID<br>0 0 0 0 0 0 0 0 0 0 0 OUT1<br>0 0 0 0 0 0 0 0 0 0 0 0 OUT1<br>0 0 0 0 0 0 0 0 0 0 0 0 OUT1<br>0 0 0 0 0 0 0 0 0 0 0 0 OUT1<br>0 0 0 0 0 0 0 0 0 0 0 0 OUT1<br>0 0 0 0 0 0 0 0 0 0 0 0 OUT1<br>1 1 1 1 1 1 1 1 1 EDID<br>6 6 6 6 6 6 6 6 6 6 6 6 0                                                                                                    | <ul> <li>2a. Press ALL key then select input 8 that indicate all outputs will switch to selected inputs.</li> <li>E.g. Input is 8.</li> <li>2b. Press ALL key then select input 16 that indicate all outputs will switch to selected inputs.</li> <li>E.g. Input is 16.</li> </ul> |

Example 4: "STO" and "RCL" functions.

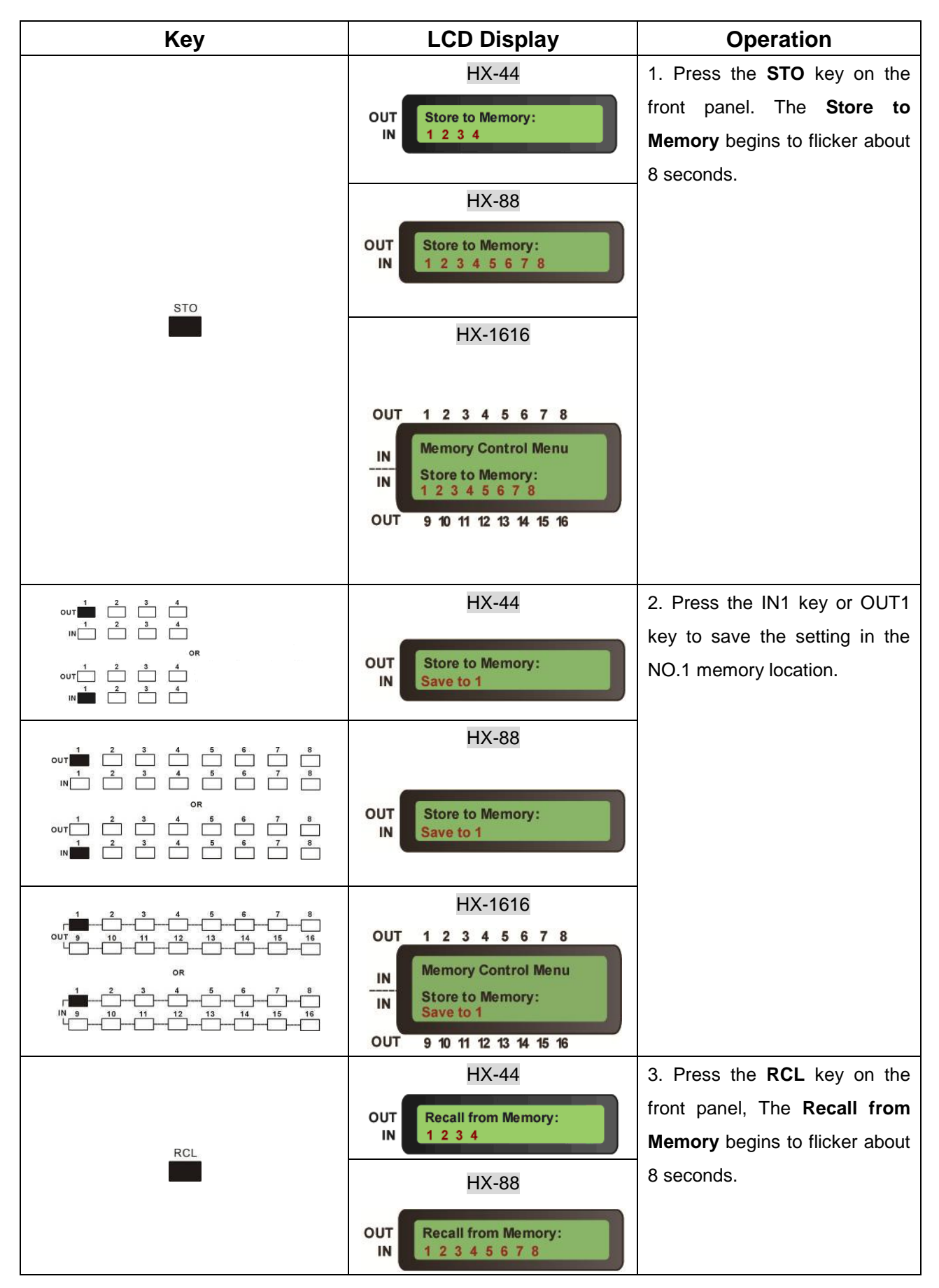

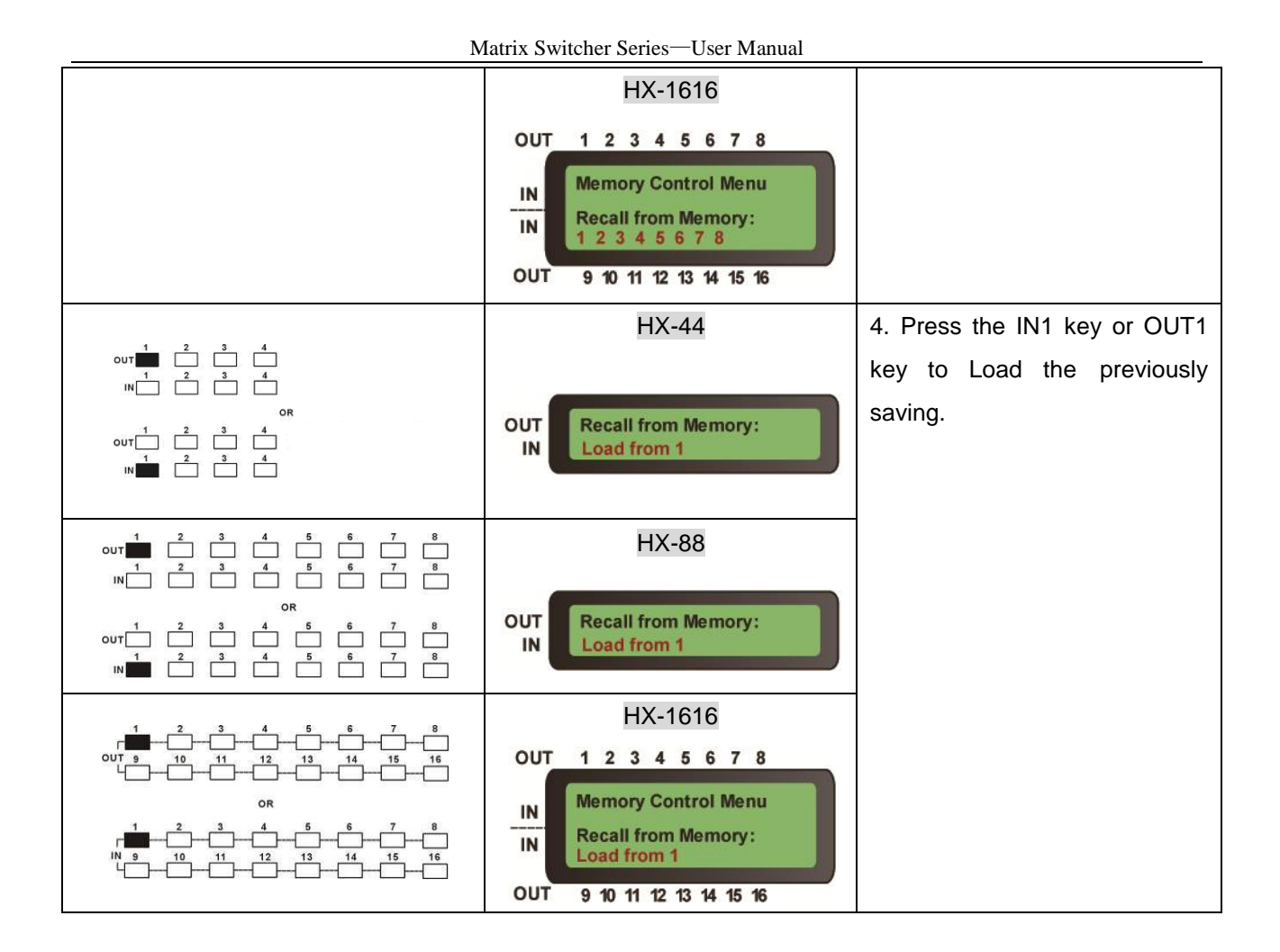

Example 5: "STO" and "RCL" combinations - restore to factory default values.

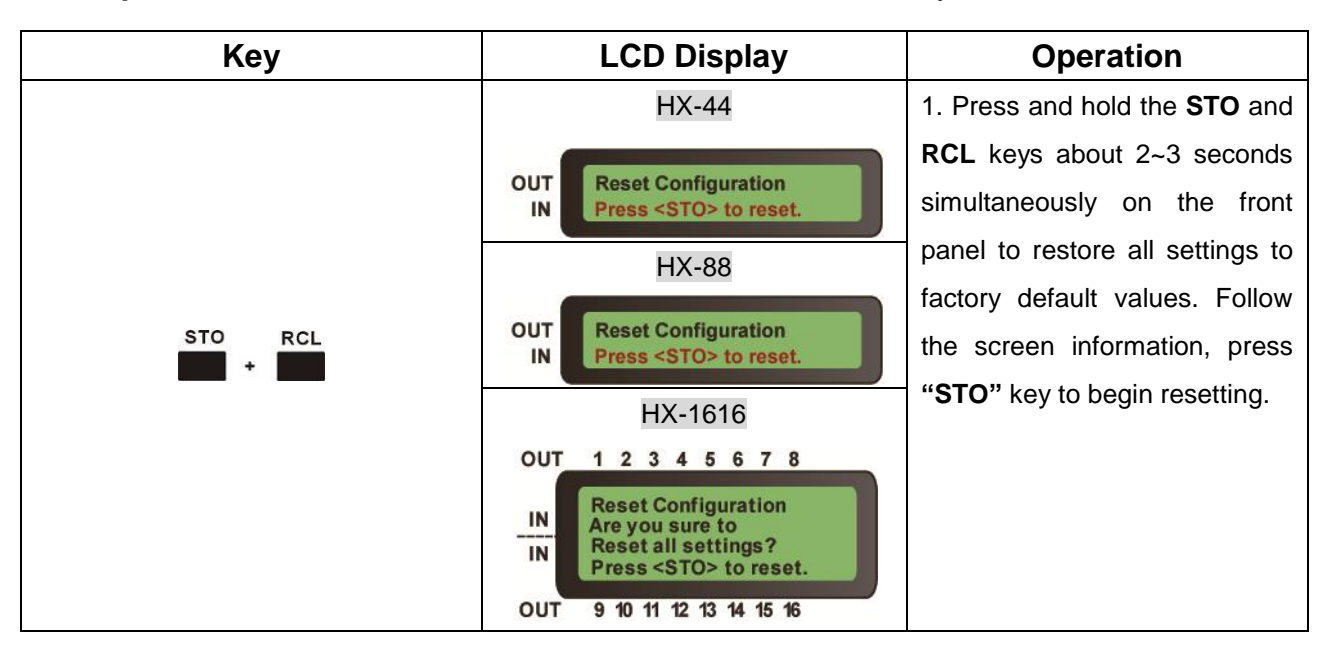

Matrix Switcher Series-User Manual

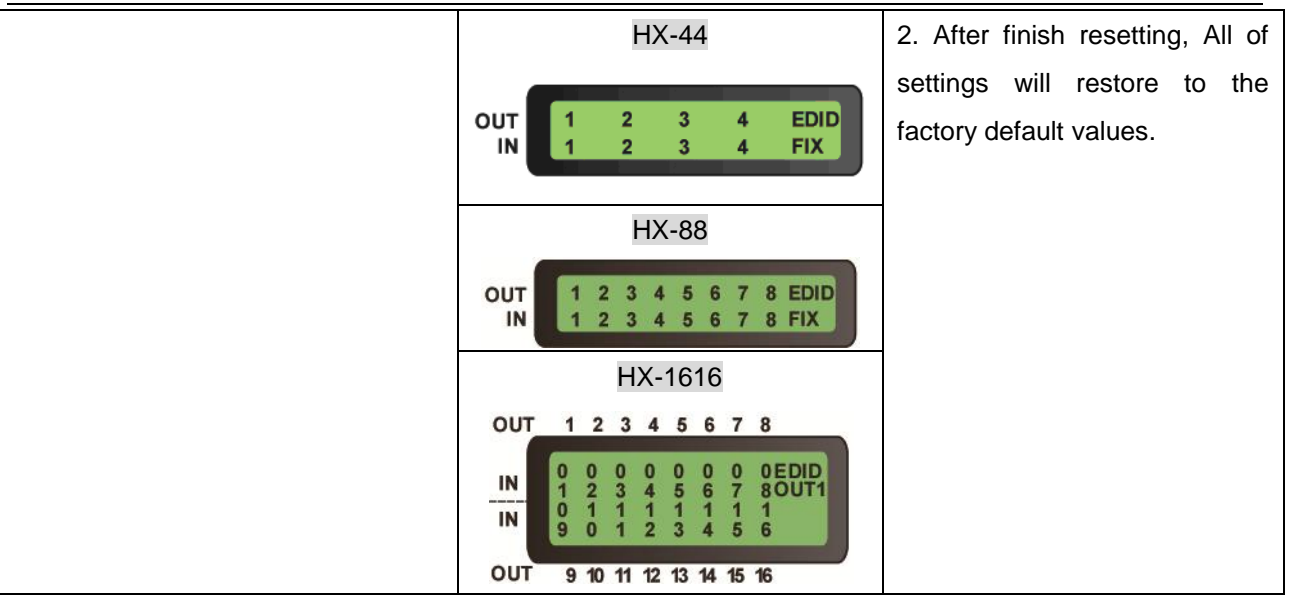

#### Example 6: "EDID" functions.

| Кеу  | LCD Display                                                                                                    | Operation                            |
|------|----------------------------------------------------------------------------------------------------|--------------------------------------|
|      | HX-88                                                                                                    | Press the EDID key to switch         |
|      | OUT 1 2 3 4 EDID<br>IN 0 0 0 0 FIX                                                                                                    | FIX and OUT1, refer to <u>EDID</u> . |
|      | OUT 1 2 3 4 EDID<br>IN 0 0 0 0 OUT1                                                                                                    |                                      |
|      | HX-88                                                                                                    |                                      |
|      | OUT 1 2 3 4 5 6 7 8 EDID<br>IN 0 0 0 0 0 0 0 0 FIX                                                                                                    |                                      |
| EDID | OUT 1 2 3 4 5 6 7 8 EDID<br>IN 0 0 0 0 0 0 0 0 0 0 0 0 0 0 0 0 0 0 0                                                                                                    |                                      |
|      | HX-1616                                                                                                    |                                      |
|      | OUT 1 2 3 4 5 6 7 8                                                                                                    |                                      |
|      | IN         O         X         X |                                      |
|      | OUT 9 10 11 12 13 14 15 16                                                                                                    |                                      |
|      | OUT 1 2 3 4 5 6 7 8                                                                                                    |                                      |
|      | IN 0 0 0 0 0 0 0 0 0 0 0 0 0<br>1 1 1 1 1 1 1 1 1 1 10UT1<br>0 0 0 0 0 0 0 0 0 0<br>1 2 2 2 2 2 2 2 2 2                                                                                                    |                                      |
|      | OUT 9 10 11 12 13 14 15 16                                                                                                    |                                      |

### Example 7: "PLUG" function.

| Кеу  | LCD Display                                      | Operation                           |
|------|--------------------------------------------------|-------------------------------------|
|      | HX-44                                            | Press the <b>PLUG</b> key           |
|      |                                                  | individually to show you the        |
|      |                                                  | status of I/O jack. " <b>O</b> " is |
|      |                                                  | specified for the I/O jack is       |
|      | HX-88                                            | used and "X" is specified for       |
| PLUG | OUT O X X X X X X X OUT<br>IN O X X X X X X X IN | unused.                             |
|      | HX-1616                                          |                                     |
|      | OUT 1 2 3 4 5 6 7 8                              |                                     |
|      |                                                  |                                     |
|      | OUT 9 10 11 12 13 14 15 16                       |                                     |

Example 8: "INFO" functions.

| Кеу  | LCD Display                                                                                      | Operation                           |
|------|--------------------------------------------------------------------------------------------------|-------------------------------------|
|      | HX-44                                                                                            | Press the INFO key individually     |
|      | OUT ID: 0 Master: LAN<br>IN IP: 192.168.0.3                                                      | to show you the device information. |
|      | HX-88                                                                                            | •                                   |
| INFO | OUT ID: 0 Master: LAN<br>IN IP: 192.168.0.3                                                      |                                     |
|      | HX-1616                                                                                          |                                     |
|      | OUT 12345678                                                                                     |                                     |
|      | IN HX-341616 Ver:1.0.00<br>IN ID: 0 Master: LAN<br>IP: 192.168.0.3<br>OUT 9 10 11 12 13 14 15 16 |                                     |

#### Key LCD Display Operation HX-44 1. Press the PLUG and INFO keys simultaneously on the 1: V1.2.00 2: V1.2.00 OUT front panel. The screen will IN show you the firmware version of module. HX-88 OUT V1.2.00 2: V1.2.00 4: V1.2.00 3: V1.2.00 IN HX-1616 1 2 3 4 5 6 7 8 OUT 2: V1.1.00 4: V1.1.00 V1.1.00 V1.1.00 IN 6: V1.1.00 8: V1.1.00 PLUG INFO 5: V1.1.00 IN 7: V1.1.00 OUT 9 10 11 12 13 14 15 16 HX-44 2. If one of modules firmware upgrade is fail, the screen will 1: V1.2.00 show you "V0.0.00" error OUT 2:V0.0.00 IN information. HX-88 OUT 2: V1.2.00 4: V1.2.00 1: V1.2.00 3: V0.0.00 IN HX-1616 1 2 3 4 5 6 7 8 OUT V1.1.00 2: V1.1.00 IN 4: V1.1.00 6: V1.1.00 3: V1.1.00 VO.0.00 IN 7: V1.1.00 8: V1.1.00 OUT 9 10 11 12 13 14 15 16 Modules Configuration OUT IN IN OUT HX-44 (2 Modules) Module 1 HX-88 OUT IN IN OUT (4 Modules) Module 3 Module 4 OUT HX-1616 (8 Modules) OUT OUT Module 8

#### Example 9: "PLUG" and "INFO" combinations.

## **9.** Troubleshooting

#### 1. What to do if LCD is fail in display?

- **Answer:** Check the connection of power cord is not loosening and the power cord is in a good status having no any damage. Check the power source is normally.
- 2. What to do if the HDMI Matrix front panel keys switching not responsive?
- **Answer:** The HDMI Matrix front panel keys employ scanning testing and require longer response time. Press the keys for 2 seconds and then release. This way, key switching will be responsive in operation.

3. What to do if the serial port (usually refer to the computer serial port) fails to control the HDMI Matrix?

Answer: Check that the communication port set by the control software is correctly connected to the corresponding serial port of the equipment. Also, check if the computer communication port is in good order. Check the ID address and DIP Switcher are configured correctly. Refer to <u>6.6.6 Device ID Settings</u> and <u>6.6.5 DIP Switcher 2 Pins</u>.

4. What to do if the corresponding audio signal fails to output during HDMI Matrix switching?

#### Answer:

- (1) Check if there is signal on the input end. If there is no input signal, it could be that the input connection cable is broken or the connector gets loosen. You are advised to replace the connection cable.
- (2) Check if there is signal on the output end. If there is no output signal, it could be that the cable is broken or the connector gets loosen. You are advised to replace the connection cable.
- (3) Check if the output port number is the same as the controlled port number.
- (4) Check the connections of input and output ports are correctly.
- (5) If none of the above circumstances happen, it could be internal failure of the product itself. You must send for repair by qualified technical engineers.

5. What to do if you sense the power leakage during plugging or unplugging of the input/output ports?

**Answer:** It could be that the equipment power is not properly grounded. You must properly ground your equipment; otherwise product life can easily be shortened.

6. What to do if the HDMI Matrix panel keys and communication ports are out of order?

**Answer:** Check if the equipment power input is in good contact and the computer communication ports are in good order. If yes, it could be some internal failure of the product, please send for repair by qualified technical engineer.

7. What to do if operation and function failure occurred?

**Answer:** Check if the equipment and the Matrix system are in proper connection. If the problem persists, send the product to the maintenance center for repair.

8. How to avoid the equipment failure due to the high temperature?

**Answer:** Place the equipment in a ventilate location. If it is still not to be improved, please check with the build-in fan whether is damaged. Or contact your agency for helping.

9. What to do if IR function failure occurred?

**Answer:** Check the remote controller is in a fully battery and the IR connector is not loosening. Check whether the remote controller is aiming at the IR receiver accurately.

## **Appendix A Matrix Switcher Remote Controller**

The Matrix Switcher supports a remote control interface allows you to control the channels and video features switch of Matrix Switcher through remote controller.

| OSD       ALL       STO       AUDIO         SCAN       OFF       RCL       VIDEO         ▲       ▼       ID       EDID         1       OUT       6       1       N         2       7       2       7         3       8       3       8         4       9       4       9         5       0       5       0         +10       +10       +10 | POWER                    |                 |                  |                        |
|----------------------------------------------------------------------------------------------------|--------------------------|-----------------|------------------|------------------------|
| 1       OUT       6       1       IN       6         2       7       2       7       2       7         3       8       3       8       3       8         4       9       4       9       -       -       -         5       0       -       -       -       -       -         +10       +10       +10       -       -       -       -       | OSD<br>SCAN              | ALL<br>OFF      | STO<br>RCL<br>ID | AUDIO<br>VIDEO<br>EDID |
| 4     3     4     3       5     0     5     0       +10     +10     +10                                                                                                    | 1 <sup>0</sup><br>2<br>3 | 1UT 6<br>7<br>8 | 1                | N 6<br>7<br>8          |
|                                                                                                    |                          | 9<br>0<br>+10   | 5                | 9<br>0<br>+10          |

- OSD, SCAN, A, -, AUDIO, VIDEO and +10 keys are useless.
- **ID** key is the same as "**INFO**" function on the front panel.
- **Power** key is the same as "**RETURN**" function on the front panel except for on the main screen status. On the main screen, press **Power** key can disable the LCD light.

## Appendix C Firmware Upgrade

This Chapter will introduce you how to upgrade firmware on your web browser. For firmware upgrade, you have to upload the firmware file to your web server and then upload it to your device from web server.

Follow the steps as below to upgrade the firmware:

 Open the Browser on your PC, key in the default IP address: <u>http://192.168.0.3</u> to login the AV MA TRIX Control configuration. Click "Upgrade" to begin firmware upgrade.

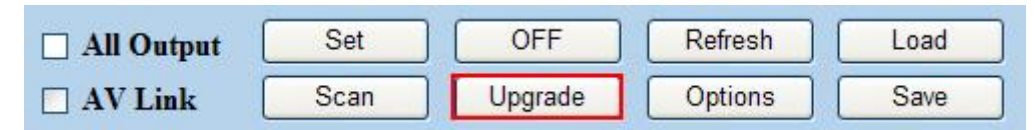

2. Click "**Browser**" to select upgraded .bin firmware, then click "**Upload**" to upload the firmware to web server.

|                                                                                                    | Fi                                                                                | irmware Web Upgrade                                                                                               |                      |  |  |  |
|----------------------------------------------------------------------------------------------------|-----------------------------------------------------------------------------------|----------------------------------------------------------------------------------------------------|----------------------|--|--|--|
| G:\xxxx bin                                                                                                    | Browser) Upload                                                                   | Process                                                                                                    |                      |  |  |  |
| Note of firmware web upgrade:                                                                                                    |                                                                                   |                                                                                                    |                      |  |  |  |
| 1. The current method of web upgrade will store the upload firmware file to web flash space.                                                                                                    |                                                                                   |                                                                                                    |                      |  |  |  |
| 2. The "Erase Flash" button will appear when the web flash space isn't empty. Please click the button to erase it. Then the "Erase Flash" button will be hidden and the upload form will appear. |                                                                                   |                                                                                                    |                      |  |  |  |
| 3. Select the upload file then click "Upload" button, Please confirm the Firmware length less than 232K.                                                                                         |                                                                                   |                                                                                                    |                      |  |  |  |
| 4. If upload compl<br>from the uploaded                                                                                                    | leted, click the "Upgrade" button will r<br>data in web flash space, Please don't | res <mark>et</mark> the device and inform Bootload software to update<br>t power off the device during upgrading! | the current firmware |  |  |  |

3. Select "**0**: **General**" form the drop-down list and click "**Upgrade**" to upload the firmware to your device.

| Firmware W                                                                                                    | eb Upgrade    |  |  |  |  |  |
|----------------------------------------------------------------------------------------------------|---------------|--|--|--|--|--|
| Firmware Upload to Web Success.                                                                                              |               |  |  |  |  |  |
| 0: General Vpgrade                                                                                                    |               |  |  |  |  |  |
| Note: Click the "Upgrade" button will reset system and upgrade firmware, please don't power off the device during upgrading! |               |  |  |  |  |  |
| Reload                                                                                                    | <u>i File</u> |  |  |  |  |  |

- For 0: General selecting, you have to adjust the switcher ID on the real panel to "0" that means the device with ID "0" will be upgraded.
- 4. For **1: Matrix Device** will allow you to select target device based on ID 0 to 31 for upgrading firmware.

| Firmware Web Upgrade                                                                                                    |
|----------------------------------------------------------------------------------------------------|
| Firmware Upload to Web Success.                                                                                              |
| 1: Matrix Device 🗸                                                                                                    |
| Device ID: 0                                                                                                    |
| Upgrade                                                                                                    |
| Note: Click the "Upgrade" button will reset system and upgrade firmware, please don't power off the device during upgrading! |
| Reload File                                                                                                    |

 Select "2: Matrix I/O Module" will allow you to upgrade I/O modules. You have to decide which device you want to configure, and then select the suitable Device ID and I/O Module from the drop-down menu. Click "Update" to upgrade.

| Firmwa                          | Firm                                                            |
|---------------------------------|-----------------------------------------------------------------|
| Firmware Upload to Web Success. | Firmware Upload to Web Success.                                 |
| 2: Matrix I/O Module 💌          | 2: Matrix I/O Module 💌                                          |
| Device ID: 0                    | Device ID: 0                                                    |
| I/O Module 1                    | I/O Module: 1                                                   |
| Upgrade 4<br>5                  | Upgrade 2<br>3                                                  |
| Note: Click 8                   | 4<br>5<br>Note: Click tl 6 i' button will reset system and uppr |
| 9<br>10                         | 7 8                                                             |
| 11<br>12                        | 9<br>10                                                         |

The Matrix Switcher supports modules for upgrading; you have to upgrade each module individually. 6. After finishing firmware upgrade successfully, "Firmware Upgrade to Device Success" information will appear as below.

| Firmware Web Upgrade                                  |                                                                          |  |  |  |  |
|-------------------------------------------------------|--------------------------------------------------------------------------|--|--|--|--|
| Firmware Upload to Web Success.                       |                                                                          |  |  |  |  |
| 0: General Vpgrade                                    | Firmware Upgrade to Device Success.                                      |  |  |  |  |
|                                                       |                                                                          |  |  |  |  |
| Note: Click the "Upgrade" button will reset system ar | nd upgrade firmware, please don't power off the device during upgrading! |  |  |  |  |
|                                                       |                                                                          |  |  |  |  |
|                                                       | Reload File                                                              |  |  |  |  |

Besides, the firmware upgrade will not stop even though the web connection is fail suddenly. Please check with the LCD screen to confirm the firmware upgrade has been finished successfully or wait at least 2 minutes then power off to restart your PC.

7. If there is a firmware already exists on the web server during firmware upgrade. The "Erase Flash" information window will appear to notice you to remove the existed firmware before upgrading the new one.

| Firmware Web Upgrade                                                                                                    |  |  |  |  |  |
|----------------------------------------------------------------------------------------------------|--|--|--|--|--|
| Erase Flash                                                                                                    |  |  |  |  |  |
| Note of firmware web upgrade:                                                                                                    |  |  |  |  |  |
| 1. The current method of web upgrade will store the upload firmware file to web flash space.                                                                                                    |  |  |  |  |  |
| 2. The "Erase Flash" button will appear when the web flash space isn't empty. Please click the button to erase it. Then the "Erase Flash" button will be hidden and the upload form will appear.                                    |  |  |  |  |  |
| 3. Select the upload file then click "Upload" button, Please confirm the Firmware length less than 232K.                                                                                                    |  |  |  |  |  |
| 4. If upload completed, click the "Upgrade" button will reset the device and inform Bootload software to update the current firmware from the uploaded data in web flash space, Please don't power off the device during upgrading! |  |  |  |  |  |

## **Appendix D RS-232 Communication Protocol**

This AV Matrix RS-232 communication protocol uses fixed length with 5 bytes of information as define below. The default baud rate is 9600 bps, no parity, 8 data bit and 1 stop bit. Command timeout is 300 milliseconds, and byte to byte timeout is 30 ms.

Use the RS-232 connecting cable to connect the computer serial port to the RS-232 communication port of the Matrix Switcher. The computer can control the Matrix Switcher via RS-232. Aside from using the front panel keys for operation, you are also permitted to use the RS-232 connection port for remote operation.

## **D-1 Host Request**

A standard command is 5 bytes:

Device + Request + Index + Value + CRC Byte 1: Device Byte (DB) Byte 2: Request Byte (RB) Byte 3: Index Byte (IB) Byte 4: Value Byte (VB)

Byte 5: CRC Byte (CB)

The send CRC code to follow the last byte.

### D-1.1 Device Byte

| Name | Bit 7 | Bit 6 | Bit 5 | Bit 4 | Bit 3 | Bit 2        | Bit 1 | Bit 0 |
|------|-------|-------|-------|-------|-------|--------------|-------|-------|
| DB   | BT    | 0     | 1     |       | Dev   | rice ID (0 - | 31)   |       |

BT: Broadcast Command Flag.

0 - Instruction for Device ID only

1 - Instruction for all devices. (Device ID must be written 0)

The vices will not response, when receiving the broadcast command.

0: Reserve, Always 0.

**1:** Identifier, Always 1.

Device ID: Device id ranges from 0 to 31. (Please refer to device's user manual)

## D-1.2 Request Byte

### Request Byte (RB)

| Name | Bit 7 | Bit 6 | Bit 5                 | Bit 4 | Bit 3 | Bit 2 | Bit 1 | Bit 0 |
|------|-------|-------|-----------------------|-------|-------|-------|-------|-------|
| RB   | 0     | 0     | Request Type (0 - 63) |       |       |       |       |       |

Request Type: Please refer to "Table - Host Request List".

0: Reserve, Always 0.

#### Table - Host Request List

| Request | Description                      | Index   | Value  | ACK | Note |
|---------|----------------------------------|---------|--------|-----|------|
| 0x00    | Dummy call                       | -       | -      | А   | 1, 2 |
|         | Switch Tools                     |         |        |     |      |
| 0x01    | Switch Video Output Channel      | Output  | Input  | А   | 2    |
| 0x02    | Switch Audio Output Channel      | Output  | Input  | А   | 2    |
| 0x03    | Store Video Status               | Setting | Memory | А   | 2, 3 |
| 0x04    | Store Audio Status               | Setting | Memory | А   | 2, 3 |
| 0x05    | Recall Video Status              | Setting | Memory | А   | 2    |
| 0x06    | Recall Audio Status              | Setting | Memory | А   | 2    |
| 0x07    | Request Video Output Channel     | Output  | Memory | В   |      |
| 0x08    | Request Audio Output Channel     | Output  | Memory | В   |      |
|         | Plug Detect                      |         |        |     |      |
| 0x09    | Request Video Input Plug Status  | Input   | 0      | В   |      |
| 0x0A    | Request Audio Input Plug Status  | Input   | 0      | В   |      |
| 0x0B    | Request Video Output Plug Status | Output  | 0      | В   |      |
| 0x0C    | Request Audio Output Plug Status | Output  | 0      | В   |      |
|         | Audio Contro                     | I       |        |     |      |
| 0x10    | Control Audio Output Mute        | Output  | Enable | А   | 2    |
| 0x11    | Request Audio Output Mute Status | Output  | Memory | В   |      |
| 0x12    | Control Audio Output Volume      | Output  | Level  | А   | 2    |
| 0x13    | Request Audio Output Volume      | Output  | Memory | В   |      |
| 0x14    | Control Audio Output Bass        | Output  | Level  | А   | 2    |

| 0x15 | Request Audio Output Bass       | Output | Memory | В |   |
|------|---------------------------------|--------|--------|---|---|
| 0x16 | Control Audio Output Treble     | Output | Level  | А | 2 |
| 0x17 | Request Audio Output Treble     | Output | Memory | В |   |
| 0x18 | Control Audio Output Subwoofer  | Output | Level  | А | 2 |
| 0x19 | Request Audio Output Subwoofer  | Output | Memory | В |   |
| 0x1C | Control Audio Output Delay Low  | Output | Delay1 | А | 2 |
| 0X1D | Request Audio Output Delay Low  | Output | Memory | В |   |
| 0X1E | Control Audio Output Delay High | Output | Delay2 | А | 2 |
| 0X1F | Request Audio Output Delay High | Output | Memory | В |   |
|      | Video Control                   | I      |        |   |   |
| 0x20 | Select Input EDID Type          | 0      | EDID   | А | 2 |
| 0x21 | Request Input EDID Type         | 1      | 0      | В |   |
|      | Device Informat                 | ion    |        |   |   |
| 0x30 | Request Protocol Version        | 0      | 0      | С | 1 |
| 0x31 | Request Firmware Version        | 0      | 0      | С |   |
| 0x3F | Request Device Information      | 0      | 0      | D | 1 |
| 0x3F | Request Extend Information      | 1      | 0      | E |   |

#### **Command Note:**

- 1. All devices support the command.
- 2. Support broadcast commands.
- 3. Memory #0 is the current status, it can't be stored. Memory #1 8 is allowed to be stored.
- 4. Use 0x3F to confirm the device connected is properly and supported commands.

## D-1.3 Index Byte

#### Index Byte (IB)

| Name | Bit 7 | Bit 6 | Bit 5 | Bit 4 | Bit 3 | Bit 2 | Bit 1 | Bit 0 |
|------|-------|-------|-------|-------|-------|-------|-------|-------|
| IB   | Index |       |       |       |       |       |       |       |

Index: Please refer to "Table - Host Request List" and "Table - Command Index List".

#### Table – Command Index List

| Index   | Description                                                                   |
|---------|-------------------------------------------------------------------------------|
| Output  | The output that will be selected. (Port $1 = 1$ , Port $2 = 2$ Port $n = n$ ) |
| Output  | 0: All outputs                                                                |
| Input   | The input that will be selected. (Port $1 = 1$ , Port $2 = 2$ Port $n = n$ )  |
|         | 0: All inputs                                                                 |
|         | The setting type that will be selected.                                       |
| Sotting | 0: All Settings                                                               |
| Setting | 1: Switch Settings only                                                       |
|         | 2: Video/Audio Settings only                                                  |
| -       | Don't care                                                                    |
### D-1.4 Value Byte

#### Value Byte (VB)

| Name | Bit 7 | Bit 6 | Bit 5 | Bit 4 | Bit 3 | Bit 2 | Bit 1 | Bit 0 |
|------|-------|-------|-------|-------|-------|-------|-------|-------|
| VB   |       |       |       | Va    | lue   |       |       |       |

Value: Please refer to "Table - Host Request List" and "Table - Command Value List".

#### Table – Command Value List

| Value  | Description                                                                                                    |
|--------|----------------------------------------------------------------------------------------------------|
| Input  | The input that will be connected. (Port 1 = 1, Port 2 = 2 Port n = n)<br>0: Disconnect                                                                                                    |
| Memory | Select Memory Location<br>0 : Current Status (Can't be stored)                                                                                                    |
| Enable | 1: Enable Status (example: Mute, Plug)<br>0: Disable Status (example: Un-mute, Unplug)                                                                                                    |
| Level  | Level Range (0 – 100)<br>0x81: Increase a step<br>0x82: Decrease a step                                                                                                    |
| Delay  | Audio delay time is 16-bit data. (Unit: 5 ms or 10 ms)<br>Delay1 - The audio delay time low byte. (Bit0 – Bit7)<br>Delay2 - The audio delay time high byte. (Bit8 – Bit15)<br>The audio delay time unit decided by the DTUF flag of the extend information.<br>The maximum Delay decided by the DTMAX flag of the extended information. |
| EDID   | EDID Type<br>0: Fixed (Device default EDID)<br>1: Output 1 (Copy the EDID from any output )                                                                                                    |
| -      | Don't care                                                                                                    |

### D-1.5 CRC Byte

#### CRC Byte (CB)

| Name | Bit 7 | Bit 6 | Bit 5 | Bit 4       | Bit 3     | Bit 2 | Bit 1 | Bit 0 |
|------|-------|-------|-------|-------------|-----------|-------|-------|-------|
| СВ   |       |       | CRC   | (cyclic red | undancy d | heck) |       |       |

**CRC:** Host must send CRC code to follow the last byte.

#### Table – CRC Table

|    | 00 | 01 | 02 | 03 | 04 | 05 | 06 | 07 | 08 | 09 | <b>0</b> A | 0B | 0C | 0D | 0E | 0F |
|----|----|----|----|----|----|----|----|----|----|----|------------|----|----|----|----|----|
| 00 | 00 | 5E | BC | E2 | 61 | 3F | DD | 83 | C2 | 9C | 7E         | 20 | A3 | FD | 1F | 41 |
| 10 | 9D | C3 | 21 | 7F | FC | A2 | 40 | 1E | 5F | 01 | E3         | BD | 3E | 60 | 82 | DC |
| 20 | 23 | 7D | 9F | C1 | 42 | 1C | FE | A0 | E1 | BF | 5D         | 03 | 80 | DE | 3C | 62 |
| 30 | BE | E0 | 02 | 5C | DF | 81 | 63 | 3D | 7C | 22 | C0         | 9E | 1D | 43 | A1 | FF |
| 40 | 46 | 18 | FA | A4 | 27 | 79 | 9B | C5 | 84 | DA | 38         | 66 | E5 | BB | 59 | 07 |
| 50 | DB | 85 | 67 | 39 | BA | E4 | 06 | 58 | 19 | 47 | A5         | FB | 78 | 26 | C4 | 9A |
| 60 | 65 | 3B | D9 | 87 | 04 | 5A | B8 | E6 | A7 | F9 | 1B         | 45 | C6 | 98 | 7A | 24 |
| 70 | F8 | A6 | 44 | 1A | 99 | C7 | 25 | 7B | ЗA | 64 | 86         | D8 | 5B | 05 | E7 | B9 |
| 80 | 8C | D2 | 30 | 6E | ED | B3 | 51 | 0F | 4E | 10 | F2         | AC | 2F | 71 | 93 | CD |
| 90 | 11 | 4F | AD | F3 | 70 | 2E | CC | 92 | D3 | 8D | 6F         | 31 | B2 | EC | 0E | 50 |
| A0 | AF | F1 | 13 | 4D | CE | 90 | 72 | 2C | 6D | 33 | D1         | 8F | 0C | 52 | B0 | EE |
| B0 | 32 | 6C | 8E | D0 | 53 | 0D | EF | B1 | F0 | AE | 4C         | 12 | 91 | CF | 2D | 73 |
| C0 | CA | 94 | 76 | 28 | AB | F5 | 17 | 49 | 08 | 56 | B4         | EA | 69 | 37 | D5 | 8B |
| D0 | 57 | 09 | EB | B5 | 36 | 68 | 8A | D4 | 95 | СВ | 29         | 77 | F4 | AA | 48 | 16 |
| E0 | E9 | B7 | 55 | 0B | 88 | D6 | 34 | 6A | 2B | 75 | 97         | C9 | 4A | 14 | F6 | A8 |
| F0 | 74 | 2A | C8 | 96 | 15 | 4B | A9 | F7 | B6 | E8 | 0A         | 54 | D7 | 89 | 6B | 35 |

**Example:** switch output 6 to the input 3.

Byte 1 (DB) is 0x20 - Device: Identifier + Device ID = 0x20 + 0 = 0x20

Byte 2 (RB) is 0x01 – Request: Switch Video Output Channel = 0x01

Byte 3 (IB) is 0x06 -Index: Output 6 = 6

Byte 4 (VB) is 0x03 - Value: Input 3 = 3

Byte 5 (CB) is 0x93 – CRC code from Byte 1 to Byte 4. (CRC4)

#### **CRC** Calculation

**CRC 0** = 0 (initial value)

CRC 1 = CRC\_ TABLE [CRC 0 ^ Byte 1] = CRC\_ TABLE [0x00 ^ 0x20] = 0x23 CRC 2 = CRC\_ TABLE [CRC 1 ^ Byte 2] = CRC\_ TABLE [0x23 ^ 0x01] = 0x9F CRC 3 = CRC\_ TABLE [CRC 2 ^ Byte 3] = CRC\_ TABLE [0x9F ^ 0x06] = 0x8D CRC 4 = CRC\_ TABLE [CRC 3 ^ Byte 4] = CRC\_ TABLE [0x8D ^ 0x03] = 0x93

## D-2 Device ACK Packet

When the device receives supported commands comes from the host, and then will response with following ACK:

| Ack Type | Byte 1 | Byte 2 | Byte 3  | Byte 4  | Byte 5  | Byte 6  |               | Last Byte |
|----------|--------|--------|---------|---------|---------|---------|---------------|-----------|
| Туре А   | AB     |        |         |         |         |         | $\frac{1}{2}$ | СВ        |
| Туре В   | AB     | LB     | Index 1 | Value 1 | Index 2 | Value 2 |               | СВ        |
| Type C   | AB     | LB     | Data 1  | Data 2  |         |         |               | СВ        |
| Type D   | AB     | LB     | INF     | OP      | IP      | Name 1  |               | СВ        |
| Type E   | AB     | LB     | EXINF   | VEINF   | AEINF   | PLUG    |               | СВ        |

#### Table – ACK Type List

### D-2.1 ACK Type A

#### ACK Byte + CRC Byte (Total 2 Bytes)

| Name | Bit 7 | Bit 6 | Bit 5 | Bit 4              | Bit 3 | Bit 2 | Bit 1 | Bit 0 |  |  |
|------|-------|-------|-------|--------------------|-------|-------|-------|-------|--|--|
| AB   | ACC   | 0     | 0     | Device ID (0 – 31) |       |       |       |       |  |  |
| СВ   |       | CRC   |       |                    |       |       |       |       |  |  |

**ACC:** The devices acknowledge status. Accept or Reject.

1: device accepts this request. (ACK; acknowledge)

0: device rejects this request. (NAK; negative acknowledge)

The device sends the Nak packet is always 2 bytes. (NAK + CRC)

**0:** Reserve, Always 0.

1: Identifier, Always 1.

Device ID: Device id ranges from 0 to 31. (Please refer to device's user manual)

**CRC:** Device always sends the CRC code to follow the last byte.

### D-2.2 ACK Type B

| 1.01.29 |       |                                                 |       |                    |       |       | - <b>j</b> |       |  |  |  |
|---------|-------|-------------------------------------------------|-------|--------------------|-------|-------|------------|-------|--|--|--|
| Name    | Bit 7 | Bit 6                                           | Bit 5 | Bit 4              | Bit 3 | Bit 2 | Bit 1      | Bit 0 |  |  |  |
| AB      | ACC   | 0                                               | 0     | Device ID (0 – 31) |       |       |            |       |  |  |  |
| LB      |       | Length for the total data bytes (Index + Value) |       |                    |       |       |            |       |  |  |  |
| IB n    |       | Index                                           |       |                    |       |       |            |       |  |  |  |
| VB n    |       | Value                                           |       |                    |       |       |            |       |  |  |  |
|         |       | ····                                            |       |                    |       |       |            |       |  |  |  |
| СВ      |       |                                                 |       | CF                 | RC    |       |            |       |  |  |  |

ACK Byte + LB + Index1 + Value1 + Index2 + Value2 +.....+ CRC Byte

**AB & CB:** These are the same as the ACK Type A.

**LB:** LB value is equal to the total data bytes (Index + Value), not include the CRC byte. The maximum LB value of the ACK Type B is twice the total number of output or input.

**IB:** Often means that the input or output port number. (Port 1 = 1, Port 2 = 2... Port n = n)

| Request | Description                      | Index  | Value                |  |  |
|---------|----------------------------------|--------|----------------------|--|--|
| 0x07    | Request Video Output Channel     | 0.1.1  |                      |  |  |
| 0x08    | Request Audio Output Channel     | Output | Input                |  |  |
| 0x09    | Request Video Input Plug Status  |        |                      |  |  |
| 0x0A    | Request Audio Input Plug Status  | Input  | Enable               |  |  |
| 0x0B    | Request Video Output Plug Status | •      | 1: Plug<br>0: Upplug |  |  |
| 0x0C    | Request Audio Output Plug Status | Output |                      |  |  |
| 0x11    | Request Audio Output Mute Status |        | 0: Un-mute, 1: Mute  |  |  |
| 0x13    | Request Audio Output Volume      |        |                      |  |  |
| 0x15    | Request Audio Output Bass        |        | Level Range          |  |  |
| 0x17    | Request Audio Output Treble      | Output | (0 – 100)            |  |  |
| 0x19    | Request Audio Output Subwoofer   |        |                      |  |  |
| 0x1D    | Request Audio Output Delay Low   |        | Delay1               |  |  |
| 0x1F    | Request Audio Output Delay High  |        | Delay2               |  |  |
| 0x21    | Request Input EDID Type          | Input  | EDID Type            |  |  |

VB: Response the status refers to the table.

Please refer to "Table – Command Index List" and "Table – Command Value List".

### D-2.3 ACK Type C

| <u>Non Dy</u> |       |                                                         |       |                    |       |       |       |       |  |  |  |  |
|---------------|-------|---------------------------------------------------------|-------|--------------------|-------|-------|-------|-------|--|--|--|--|
| Name          | Bit 7 | Bit 6                                                   | Bit 5 | Bit 4              | Bit 3 | Bit 2 | Bit 1 | Bit 0 |  |  |  |  |
| AB            | ACC   | 0                                                       | 0     | Device ID (0 – 31) |       |       |       |       |  |  |  |  |
| LB            |       | Length for the total data bytes (This byte is always 2) |       |                    |       |       |       |       |  |  |  |  |
| DB 1          |       | Data 1                                                  |       |                    |       |       |       |       |  |  |  |  |
| DB 2          |       | Data 2                                                  |       |                    |       |       |       |       |  |  |  |  |
| СВ            |       |                                                         |       | CF                 | RC    |       |       |       |  |  |  |  |

#### ACK Byte + LB + Data 1 + Data 2 + CRC Byte (Total 5 Bytes)

**AB & CB:** These are the same as the ACK Type A.

**LB:** LB value is always 2 (Data 1 + Data 2). Not include the CRC byte.

#### DB: Data Bytes as define below.

| Request | Description              | Dat  | a 1  | Data 2 |  |  |
|---------|--------------------------|------|------|--------|--|--|
| 0x30    | Request Protocol Version | VE   | R1   | VER2   |  |  |
| 0x31    | Request Firmware Version | VERA | VERB | VERC   |  |  |

#### Version Type A:

RS-232 Protocol Version contains the VER1 and VER2 (ex: VER1.VER2)

VER1: Data 1, Bit 7 - Bit 0 (Range 0 - 99)

VER2: Data 2, Bit 7 - Bit 0 (Range 0 - 99)

If the Data 1 is 0x01 and Data 2 is 0x07; VER1 = 1 and VER2 = 7; RS-232 protocol version is v1.07

If the Data 1 = 0x23 and Data 2 = 0x45; VER1 = 0x23 = 35 and VER2 = 0x45 = 69; RS-232 protocol version is v35.69

### Version Type B:

Firmware Version contains the VERA, VERB and VERC (ex: VERA.VERB.VERC)

VERA: Data 1, Bit 7 - Bit 4 (Range 0 - 9)

VERB: Data 1, Bit 3 - Bit 0 (Range 0 - 9)

**VERC:** Data 2, Bit 7 - Bit 0 (Range 0 - 99)

If the Data 1 is 0x10 and Data 2 is 0x07; VERA = 1, VERB = 0 and VERC = 7; Firmware version is v1.0.07

If the Data 1 = 0x23 and Data 2 = 0x45; VERA = 2, VERB = 3 and VERC = 69; Firmware version is v2.3.69

### D-2.4 ACK Type D

|      |                                                  | TED TIME TOT THE TRAINE I TRAINE 2 TRAINE OF TIME ON DATE |        |                                      |           |       |       |       |  |  |  |  |
|------|--------------------------------------------------|-----------------------------------------------------------|--------|--------------------------------------|-----------|-------|-------|-------|--|--|--|--|
| Name | Bit 7                                            | Bit 6                                                     | Bit 5  | Bit 4                                | Bit 3     | Bit 2 | Bit 1 | Bit 0 |  |  |  |  |
| AB   | ACC                                              | 0                                                         | 0      | Device ID (0 - 31)                   |           |       |       |       |  |  |  |  |
| LB   | Length for the total data bytes (INFO ++ Name n) |                                                           |        |                                      |           |       |       |       |  |  |  |  |
| INFO | Audio                                            | Video                                                     | Extend | end 0 Total Memory Location (0 - 15) |           |       |       |       |  |  |  |  |
| OP   |                                                  | Total Output Port                                         |        |                                      |           |       |       |       |  |  |  |  |
| IP   |                                                  | Total Input Port                                          |        |                                      |           |       |       |       |  |  |  |  |
| NB 1 |                                                  |                                                           | Dev    | vice Name                            | (ASCII co | de)   |       |       |  |  |  |  |
|      |                                                  |                                                           |        |                                      |           |       |       |       |  |  |  |  |
| NB n |                                                  | Device Name (ASCII code)                                  |        |                                      |           |       |       |       |  |  |  |  |
| СВ   |                                                  |                                                           |        | CF                                   | RC        |       |       |       |  |  |  |  |

ACK Byte + LB + INF + OP + IP + Name 1 + Name 2 + Name 3 + .....+ CRC Byte

**AB & CB:** These are the same as the ACK Type A.

**LB:** LB value is the total length of the data bytes, not include the AB, LB and CB. The maximum LB value of the ACK Type D is 19.

#### **INFO:** Device information

- Bit 7: 1 Support Audio switch tools request. (Request 0x02, 0x04, 0x06 and 0x08)
  - 0 Not support Audio switch tools request.
- Bit 6: 1 Support Video switch tools request. (Request 0x01, 0x03, 0x05 and 0x07)
  - 0 Not support Video switch tools request.
- Bit 5: 1 Extended information exists. (Request 0x3F [0x01])
  - 0 Extended information does not exist.
- Bit 4: Reserve, always 0.

Bit 3~0: Total Memory location ranges from 0 to 15.

☞ Request [Index], if  $0x3F[0x01] \Rightarrow Request = 0x3F$  and Index = 0x01

- **OP:** The total number of output.
- **IP:** The total number of input.
- **NB:** Device Name (ASCII code). (The maximum length is 16)

### D-2.5 ACK Type E

| ACK Byte + LB + EXTI + VIDI + AUDI + PLUG ++ CRC By | yte |
|-----------------------------------------------------|-----|
|-----------------------------------------------------|-----|

|       | -                                                |       | -     |                    |       |       |       |       |
|-------|--------------------------------------------------|-------|-------|--------------------|-------|-------|-------|-------|
| Name  | Bit 7                                            | Bit 6 | Bit 5 | Bit 4              | Bit 3 | Bit 2 | Bit 1 | Bit 0 |
| AB    | ACC                                              | 0     | 0     | Device ID (0 - 31) |       |       |       |       |
| LB    | Length for the total data bytes (EXINF ++ DTMAX) |       |       |                    |       |       |       |       |
| EXINF | LBN                                              | ЛАХ   | 0     | 0                  | 0     | 0     | 0     | FWVER |
| VEINF | EDID                                             | 0     | 0     | 0                  | 0     | 0     | 0     | 0     |
| AEINF | DTUF                                             | DELAY | 0     | 0                  | SW    | TRE   | BASS  | VOL   |
| PLUG  | 0                                                | 0     | 0     | 0                  | AOPD  | VOPD  | AIPD  | VIPD  |
| DTMAX | Delay Time Maximum (unit: 100 ms)                |       |       |                    |       |       |       |       |
| СВ    | CRC                                              |       |       |                    |       |       |       |       |

AB & CB: These are the same as the ACK Type A.

**LB:** LB value is the total length of the data bytes, not include the AB, LB and CB.

#### **EXINF:** Device extended information

LBMAX - defines the maximum LB value of the variable length command

- 0 The maximum LB is 64 Bytes (default)
- 1 The maximum LB is 128 Bytes
- 2 The maximum LB is 254 Bytes (255 is reserved)
- 3 Reserved

The LB value of the Ack packet is not limited by LBMAX.

If the extended information does not exist, the default maximum length is 128.

FWVER - Firmware version command flag. (Request 0x31)

- 1 Support Firmware version command.
- 0 Not support Firmware version command.

#### VEINF: Video Extend Information

EDID - Input EDID type select command flag. (Request 0x20 and 0x21)

- 1 Support Input EDID type select command.
- 0 Not support Input EDID type select command.

#### AEINF: Audio Extend Information

VOL - Volume and Mute command flag. (Request from 0x10 to 0x13)

- 1 Support Volume and Mute command.
- 0 Not support Volume command.
- BASS Bass command flag. (Request 0x14 and 0x15)
  - 1 Support Bass command.
  - 0 Not support Bass command.

#### TRE - Treble command flag. (Request 0x16 and 0x17)

- 1 Support Treble command.
- 0 Not support Treble command.
- SW Subwoofer command flag. (Request 0x18 and 0x19)
  - 1 Support Subwoofer command.
  - 0 Not support Subwoofer command.
- DELAY Audio delay command flag. (Request from 0x1C to 0x1F)
  - 1 Support audio delay command.
  - 0 Not support audio delay command.
- DTUF defines the audio delay time scale units.
  - 1 Audio delay time scale unit is 10ms
  - 0 Audio delay time scale unit is 5ms (default)
- ☞ If the AEINF is not equal to 0, the device support Request 0x04[0x02] and 0x06[0x02].

PLUG: Plug Detect Support Information.

- VIPD Video input plug detection command flag. (Request 0x09)
  - 1 Support Video input plug detection.
  - 0 Not support Video input plug detection.
- AIPD Audio input plug detection command flag. (Request 0x0A)
  - 1 Support Audio input plug detection.
  - 0 Not support Audio input plug detection.
- VOPD Video output plug detection command flag. (Request 0x0B)
  - 1 Support Video output plug detection.
  - 0 Not support Video output plug detection.
- AOPD Audio output plug detection command flag. (Request 0x0C)
  - 1 Support Audio output plug detection.
  - 0 Not support Audio output plug detection.
- Others Bit 7~4 are reserve, always 0
- DTMAX: defines audio maximum delay time. (Unit: 100 ms)

# **Appendix E Extender (HVX-100-R)**

The extension of HDMI video signal device supports up to 100 meter away by using an Extender and Cat.5e cable.

#### HDMI Extender is ideal for:

- Test bench facilities
- Data Center
- Help desks

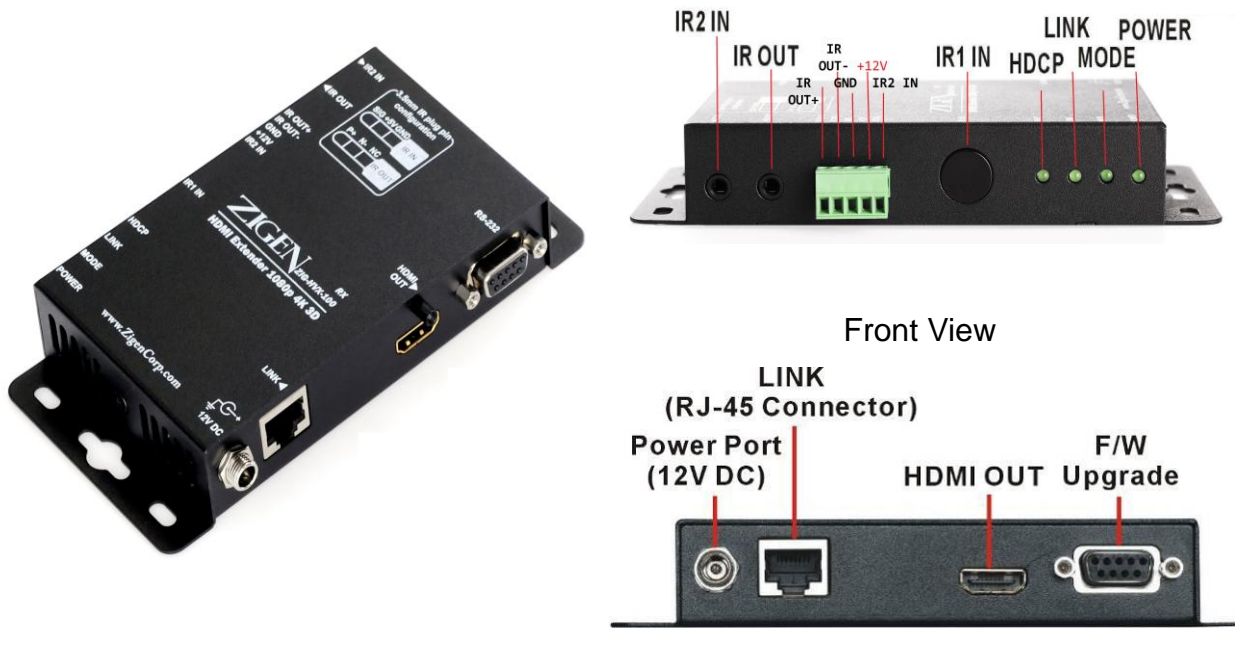

Rear View

#### LED Indicators (Green):

| LED   | Off             | Blink           | On              |
|-------|-----------------|-----------------|-----------------|
| POWER | Power Off       | -               | Power On        |
| MODE  | -               | Power Connected | -               |
| LINK  | No Link         | Low Power Mode  | HDBaseT Link    |
| HDCP  | No HDMI Signals | No Encryption   | HDCP Encryption |

## Features

- Through the Extender (HVX-100-R), you can use the output of HX-44, HX-88 or HX-1616 to display identical image and extension of HDMI signal up to 100 meter on HDTV
- HDCP Compliant
- Support 3D pass-through
- Support all frequency band IR pass-through
- One Cat.5e cable extension
- Support resolution up to 4K x 2K
- HDBaseT technology
- Use Cat.5e cable to install easily

## **Specifications**

| Function             | HVX-100-R          |  |  |
|----------------------|--------------------|--|--|
| HDMI OUT             | HDMI A-Type Female |  |  |
| LINK                 | RJ45 Connector     |  |  |
| IR OUT               | 3.5ψ Stereo Jack   |  |  |
| IR2 IN               | 3.5ψ Stereo Jack   |  |  |
| F/W UPGRADE          | DB9 Female         |  |  |
| Max. Resolution      | 4K x 2K            |  |  |
| Cable Distance       | 100 m              |  |  |
| Power Adapter (Min.) | DC 12V with Lock   |  |  |
| Housing              | Metal              |  |  |
| Weight               | 308g               |  |  |
| Dimensions (LxWxH)   | 150x80x25 mm       |  |  |

## Installation

- 1. Turn off the HDTV.
- 2. Connect the HDMI cable between the HDTV and the "HDMI OUT" port of Extender (HVX-100-R).
- 3. Connect the Cat.5e cables between Matrix Output port and the "LINK" port of Extender (HVX-100-R).
- 4. Connect the power cord and turn on the extender.
- 5. Turn on the HDTV.

### **IR Receiver Cable Directions**

Put IR Receiver Cable into the Extender (HX-RW) "**IR2 IN**" port and place the IR Receiver Cable, so that you can point to it easily with your IR remote controller.

#### **IR Receiver Cable:**

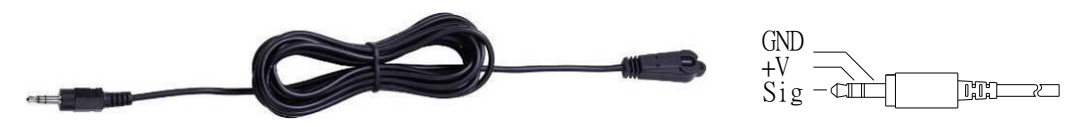

### **IR Blaster Cable Directions**

Plug IR Blaster Cable into Extender (HX-RW) "IR OUT" port located on the front-panel.

#### **IR Emitter:**

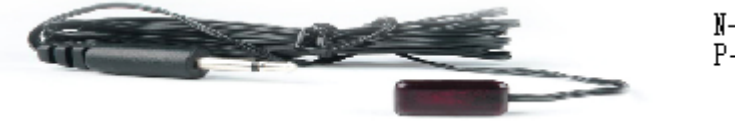

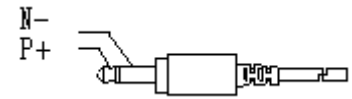

## **HDMI** Output Connector

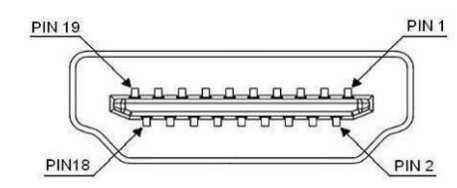

| Pin # | Signal             | Pin # | Signal                 |
|-------|--------------------|-------|------------------------|
| 1     | TMDS Data 2+       | 11    | TMDS Clock Shield      |
| 2     | TMDS Data 2 Shield | 12    | TMDS Clock -           |
| 3     | TMDS Data 2-       | 13    | CEC                    |
| 4     | TMDS Data 1+       | 14    | Utility (NC on device) |
| 5     | TMDS Data 1 Shield | 15    | DDC SCL                |
| 6     | TMDS Data 1-       | 16    | DDC SDA                |
| 7     | TMDS Data 0+       | 17    | DDC/CEC Ground         |
| 8     | TMDS Data 0 Shield | 18    | +5 Power               |
| 9     | TMDS Data 0-       | 19    | Hot Plug Detect        |
| 10    | TMDS Clock+        |       |                        |

## Wiring Information for Link Connector

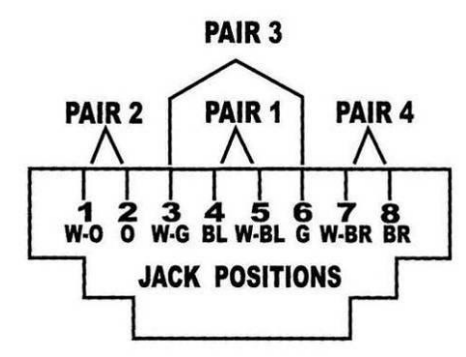

| Conductor<br>Identification | RJ45 Pin<br>Assignment | Color Code for<br>Conductor |
|-----------------------------|------------------------|-----------------------------|
| Doir 1                      | 5                      | White-Blue                  |
| Fall I                      | 4                      | Blue                        |
| Doir 2                      | 1                      | White-Orange                |
| Fall 2                      | 2                      | Orange                      |
| Doir 2                      | 3                      | White-Green                 |
| Fall J                      | 6                      | Green                       |
| Poir 4                      | 7                      | White-Brown                 |
| Fall 4                      | 8                      | Brown                       |

However sometimes, especially in demonstrations or in a lab environment, the cable is rolled randomly in small turns for convenience. The randomly rolled UTP cable suffers additional signal impairments (compared to a straight cable) and therefore the maximal operating reach might be reduced. Rolling a Cat.5e cable around a 70 cm fixed diameter plastic drum has just a minor effect on the FEXT (Far End Cross Talk) when compared to a fully stretched cable.

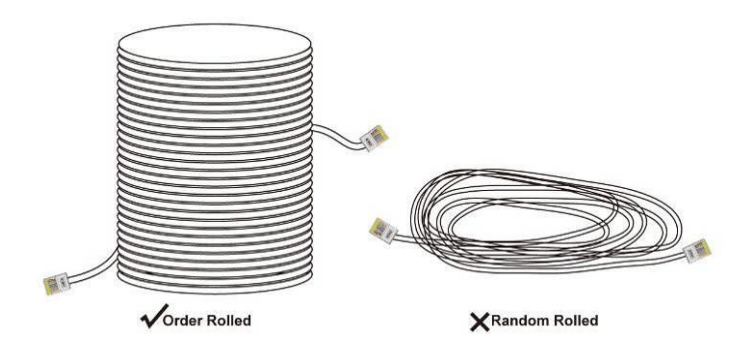

## Firmware Upgrade

Before upgrading firmware, you have to receive a Firmware burn package containing all software needed for burning. Follow the steps as below to upgrade the Extender (HVX-100-R) firmware:

- 1. Connect the power cord to the power port on the panel of Extender (HVX-100-R). The other end of the power cord connected to a suitable power source.
- 2. Connect the control PC and Extender (HVX-100-R) with a RS-232 cable.

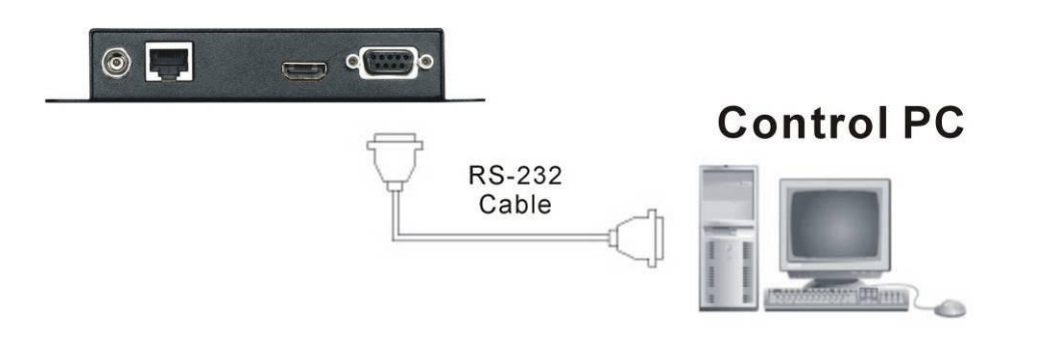

3. On the control PC, decompress the Firmware burn package file.

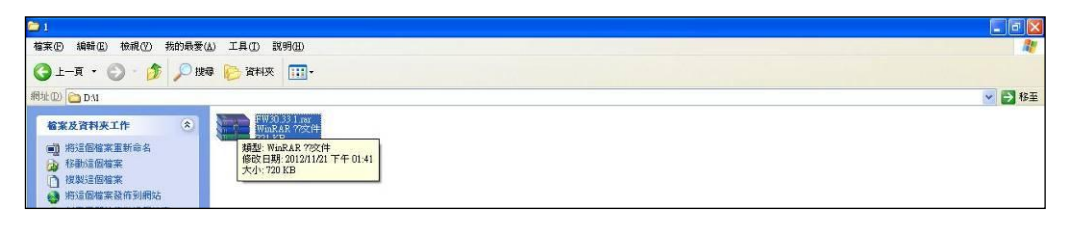

4. Process the UpdateRX\_xxxx.bat file to upgrade Extender (HX-RW) firmware. (xxxx is specified for firmware version)

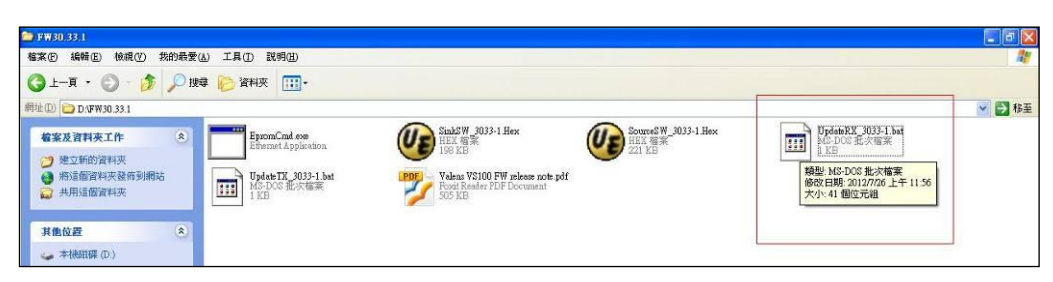

5. The burning windows will pop-up and begin to upgrade.

C:\WINDOWS\system32\cmd.exe

6. Final, the burning is finish as below.

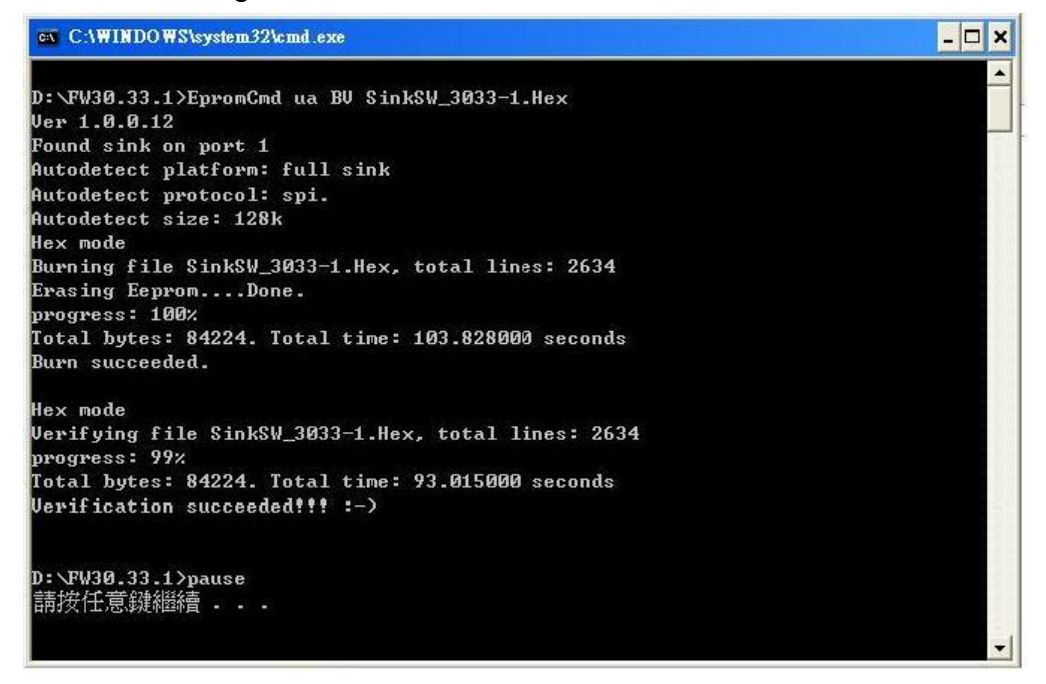